# KES IST LOGIC.comp

# KES IST LSGIC.simple

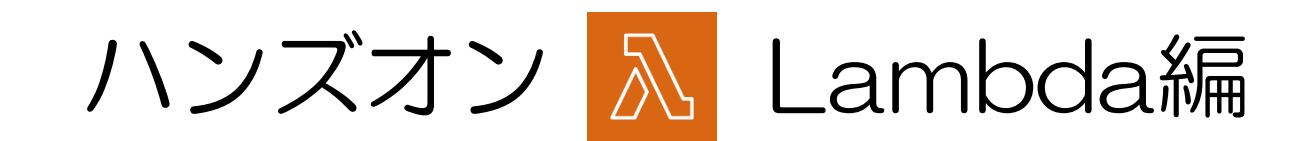

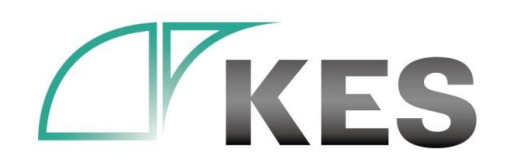

株式会社金沢エンジニアリングシステムズ

©Kanazawa Engineering Systems Inc.

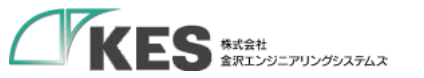

アジェンダ

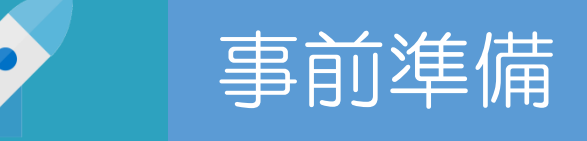

# Greengrass と Lambda

## AWS IoT Greengrass で Lambda を動かす

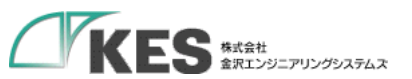

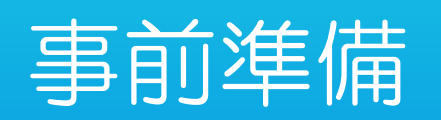

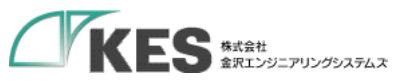

### Lambda を設定する前の環境準備

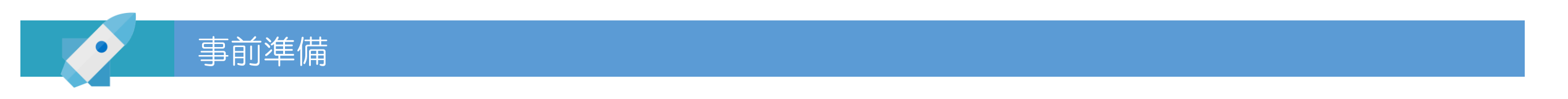

・以下の機材があることをご確認ください。ハンズオン 接続編 を一通り実施しておくことをお勧めします。

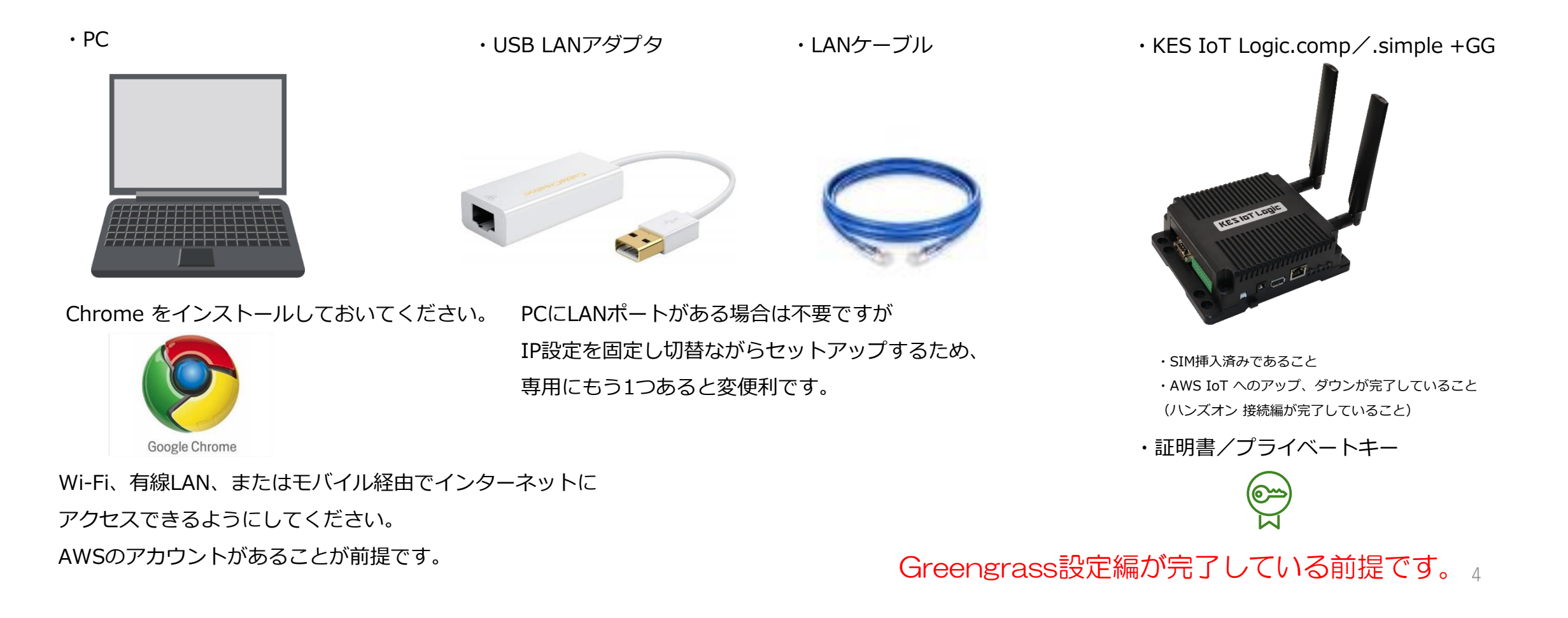

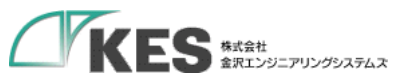

### Lambda を設定する前の環境準備

### AWS IoT Greengrass でメッセージングができていること

#### PLC <-> KES IoT Logic <-> GG <-> AWS IoT と メッセージング ができていることを確認してください。

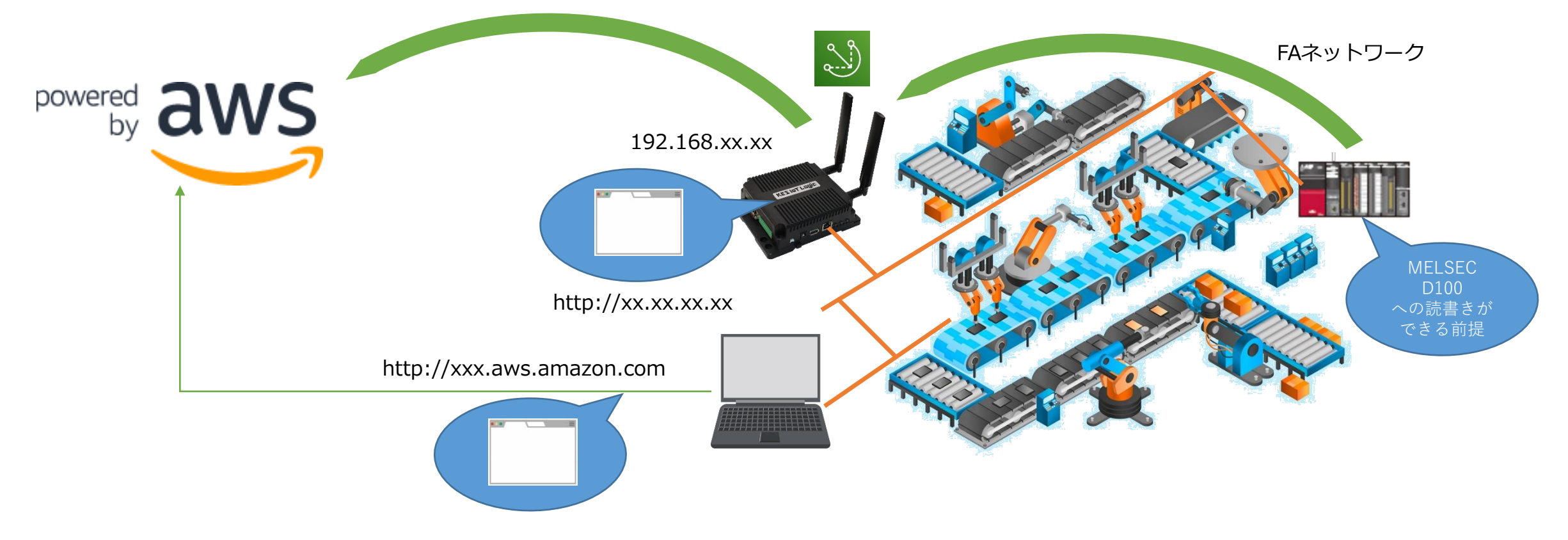

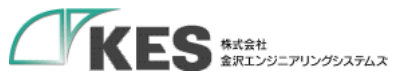

# Greengrass と Lambda

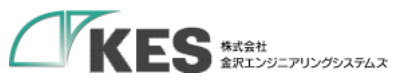

## Greengrass & Lambda

### Greengrassグループ における Lambda の説明

Lambda は Greengrass Core にデプロイされ、メッセージング を利用し、Device、Cloudと通信やデータを処理します。

Greengrassグループ

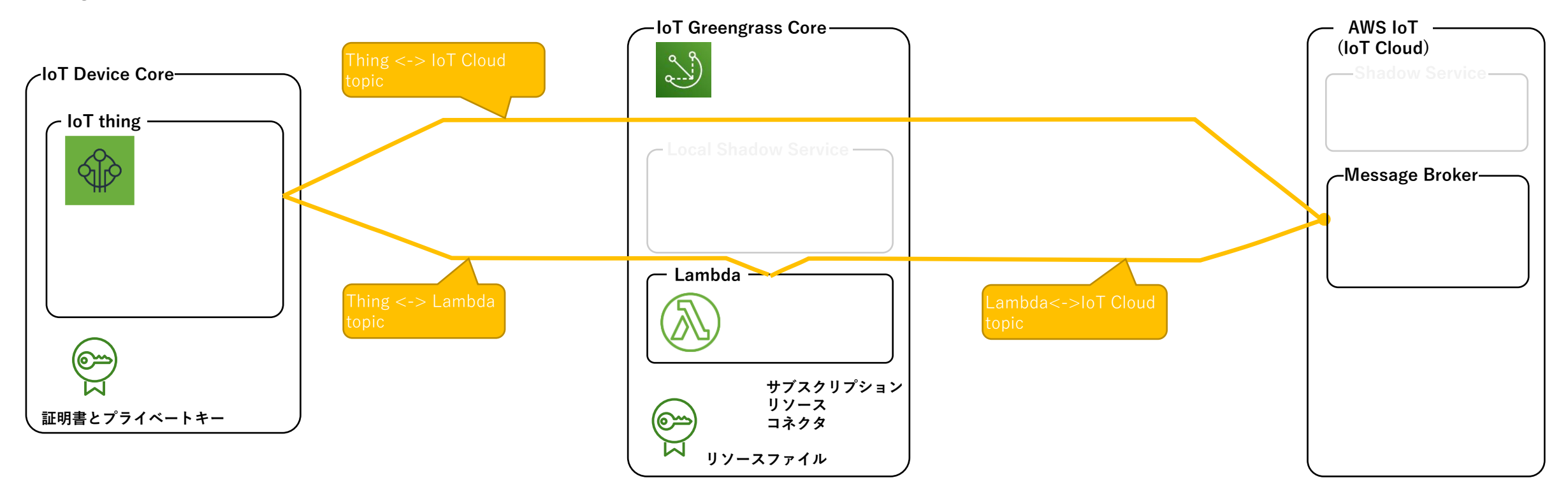

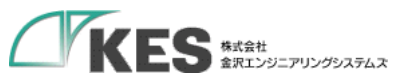

### Lambda と KES IoT Logic

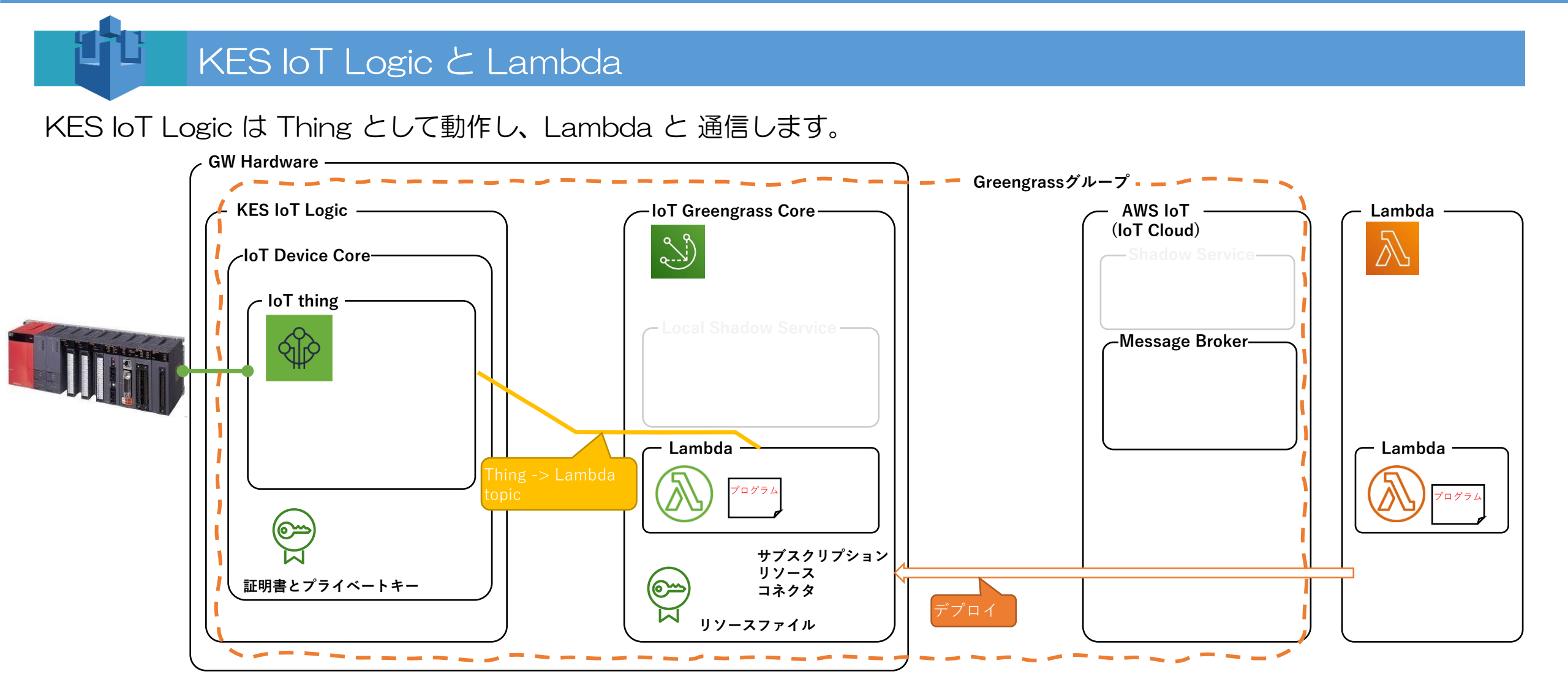

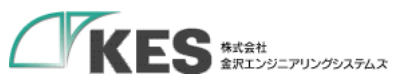

# Greengrass で Lambda を動かす

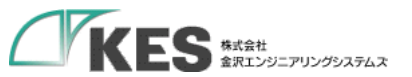

# Lambda の 作成

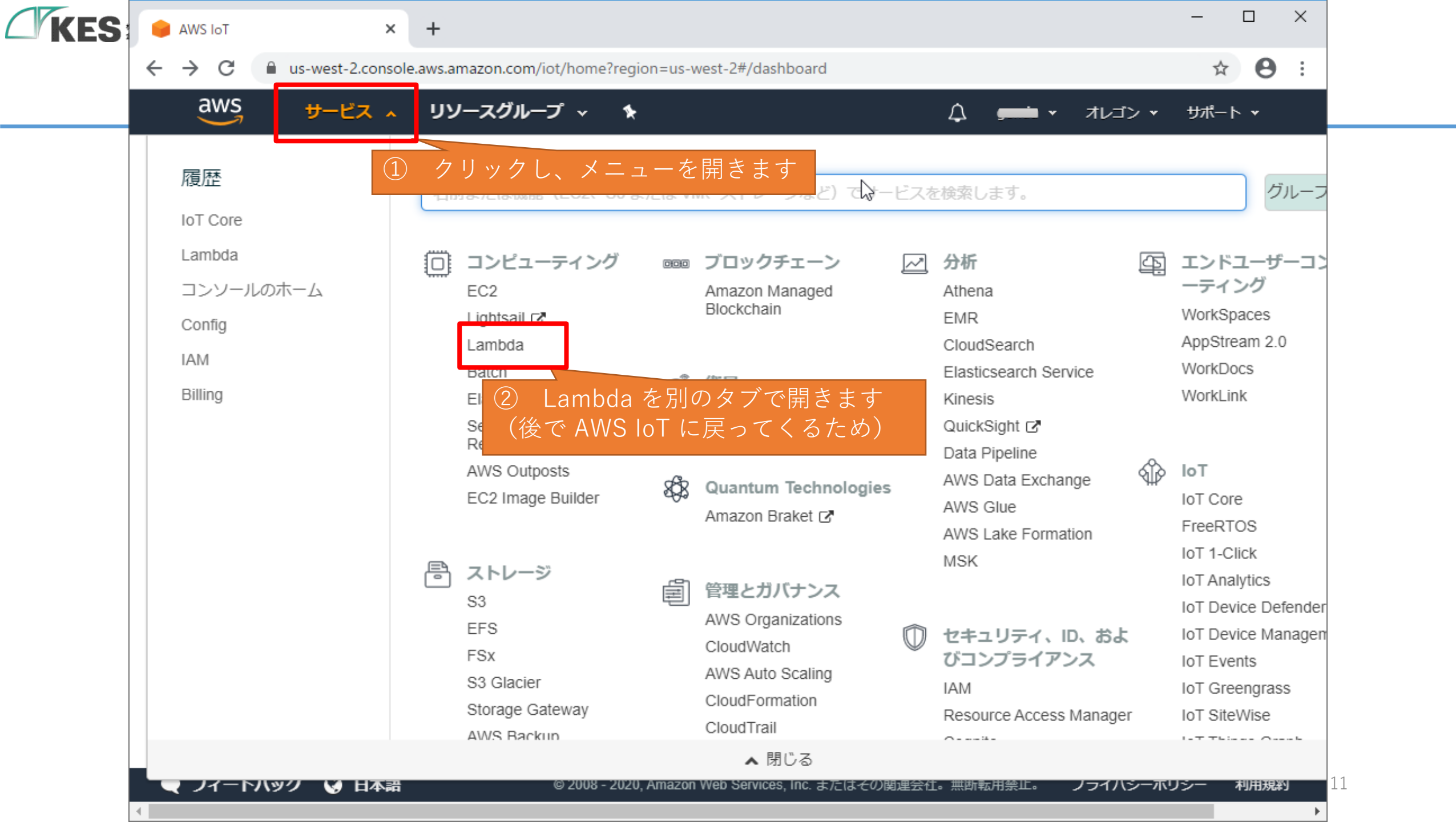

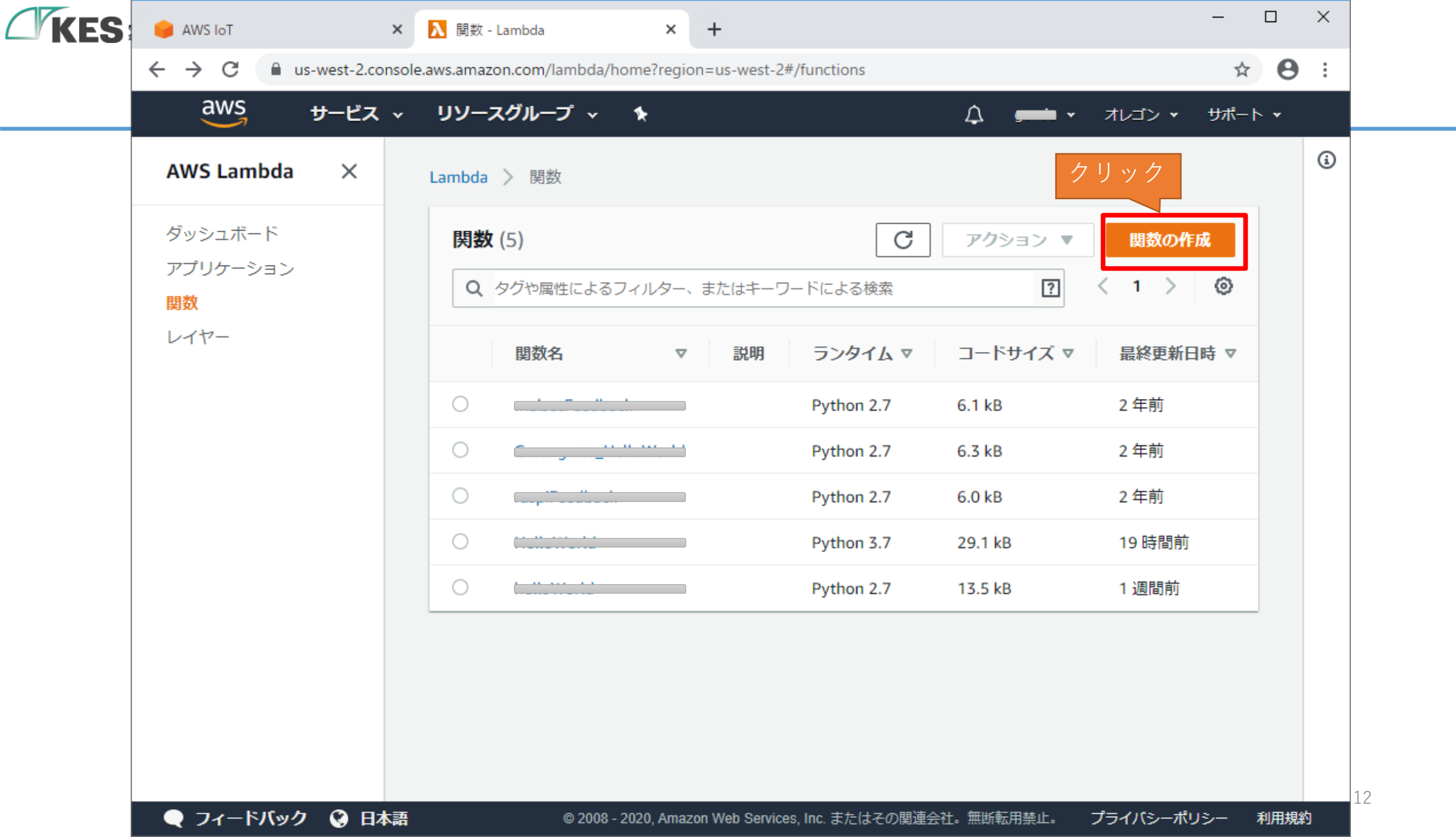

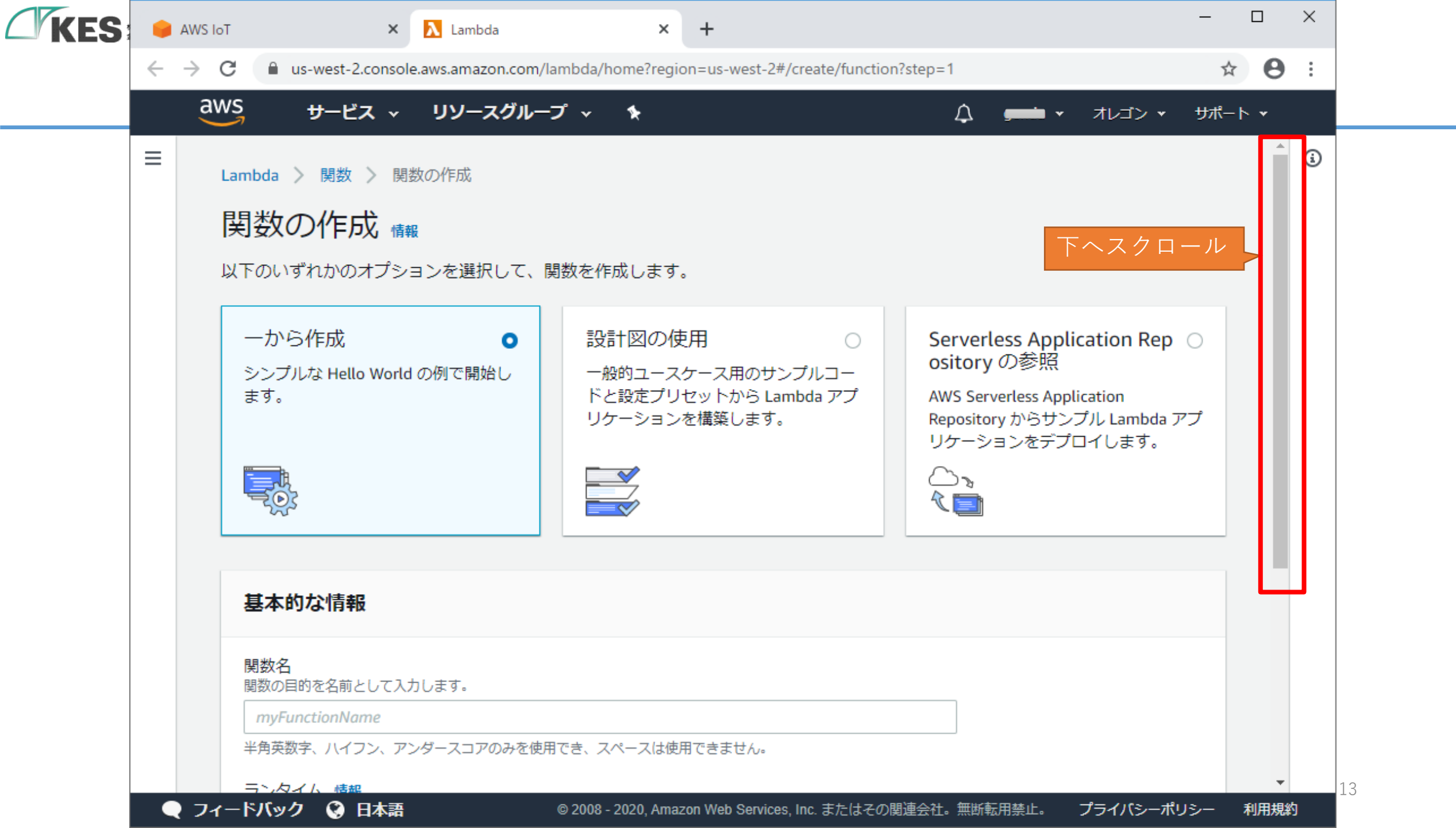

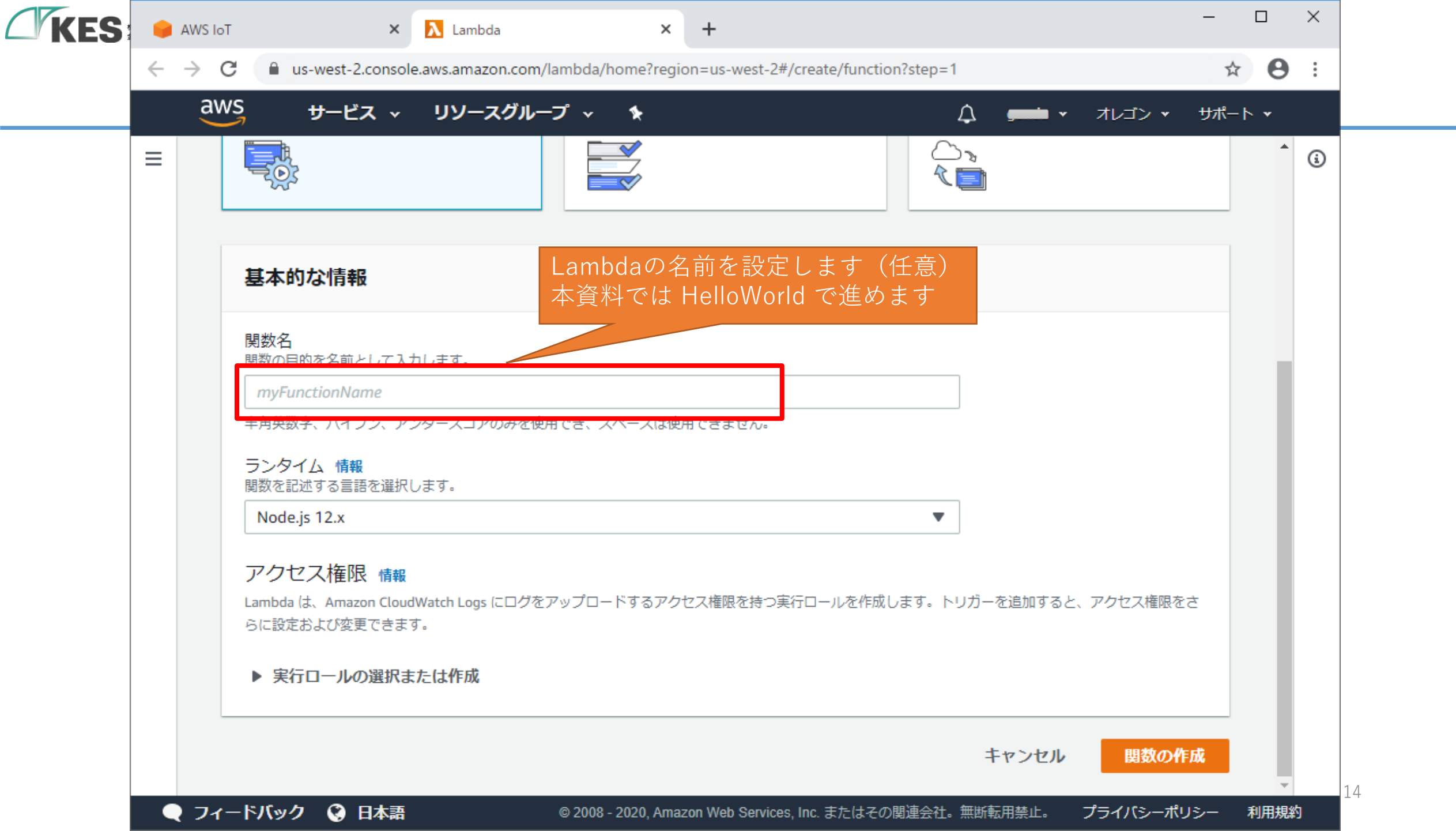

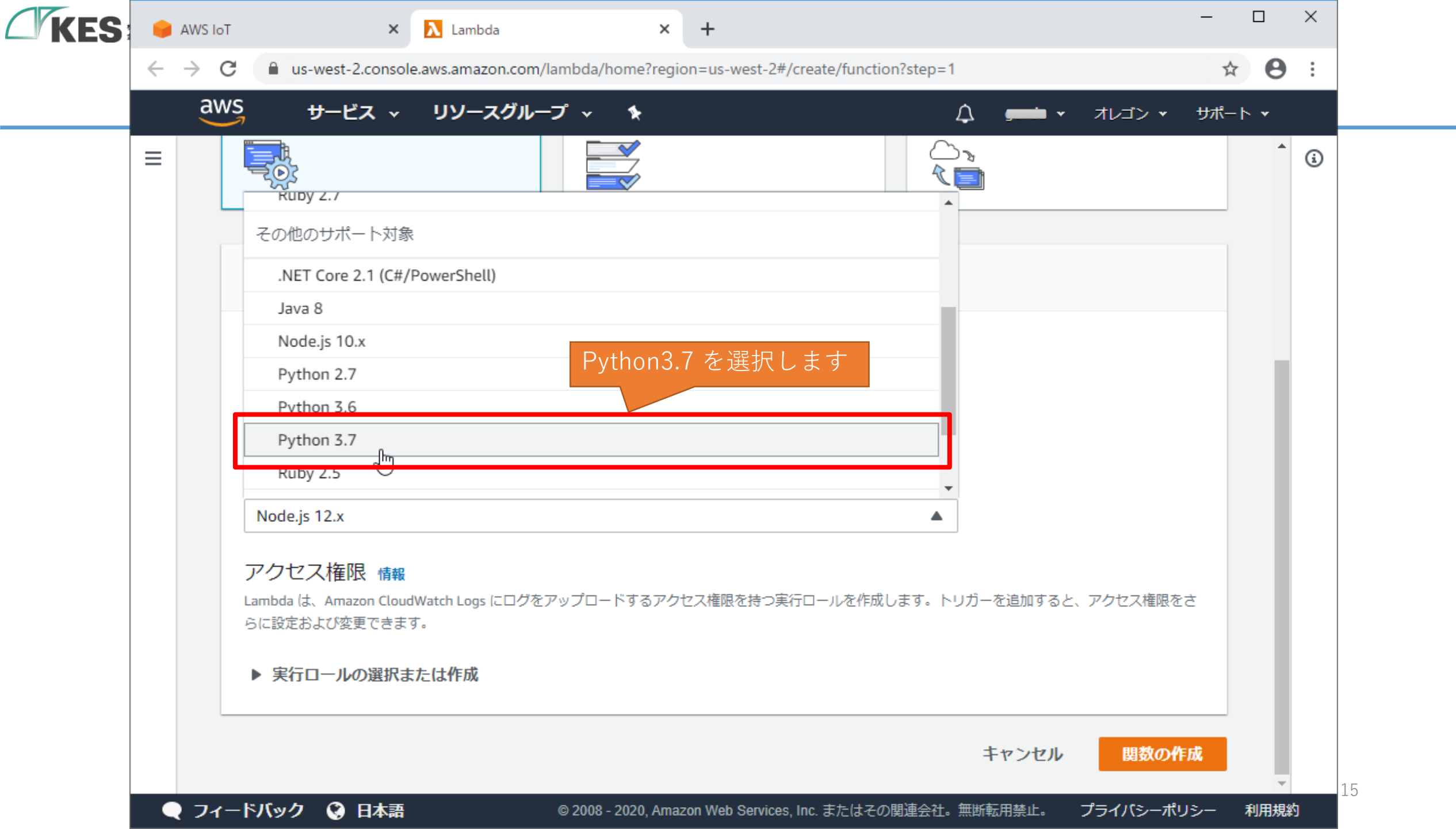

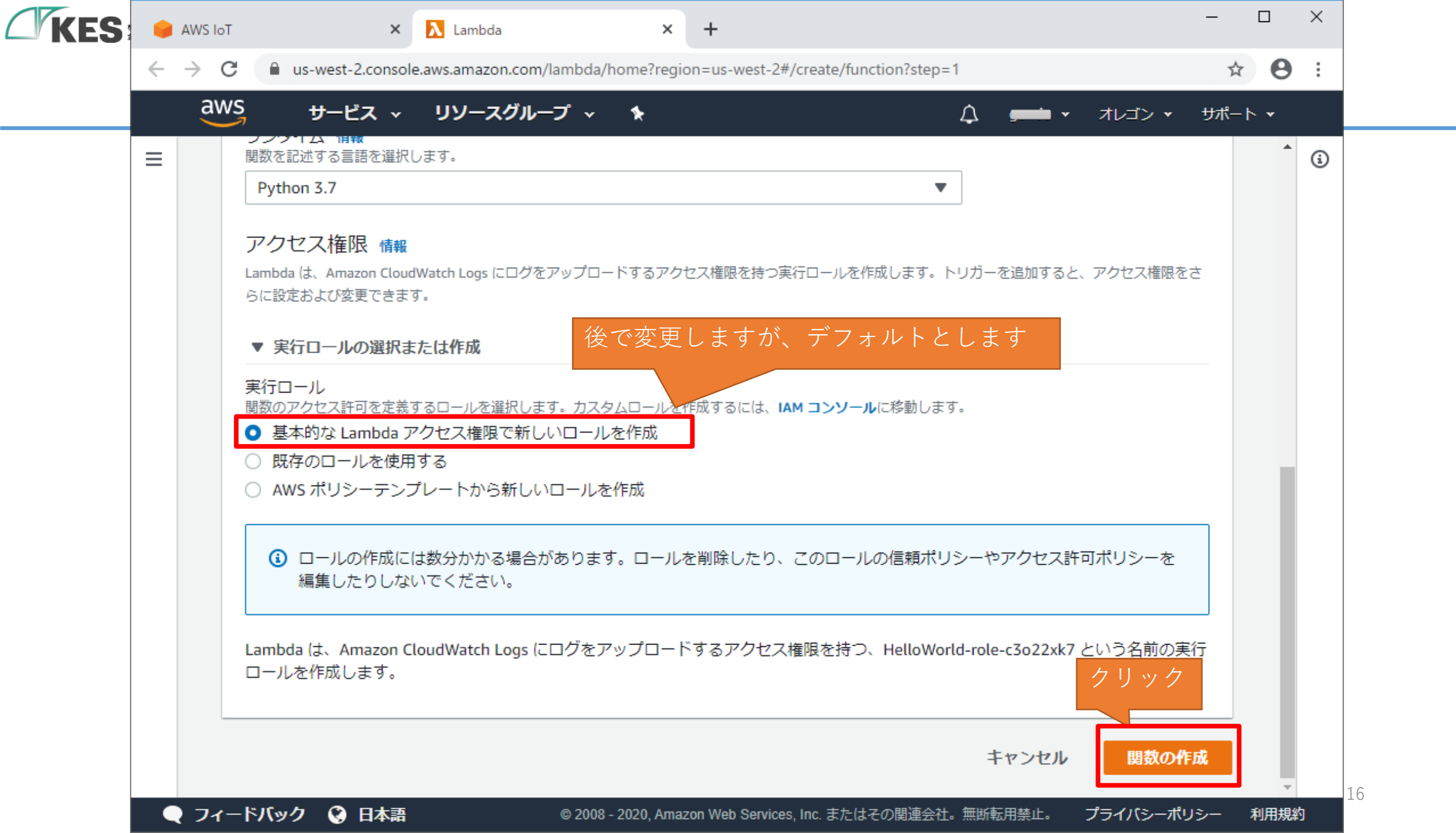

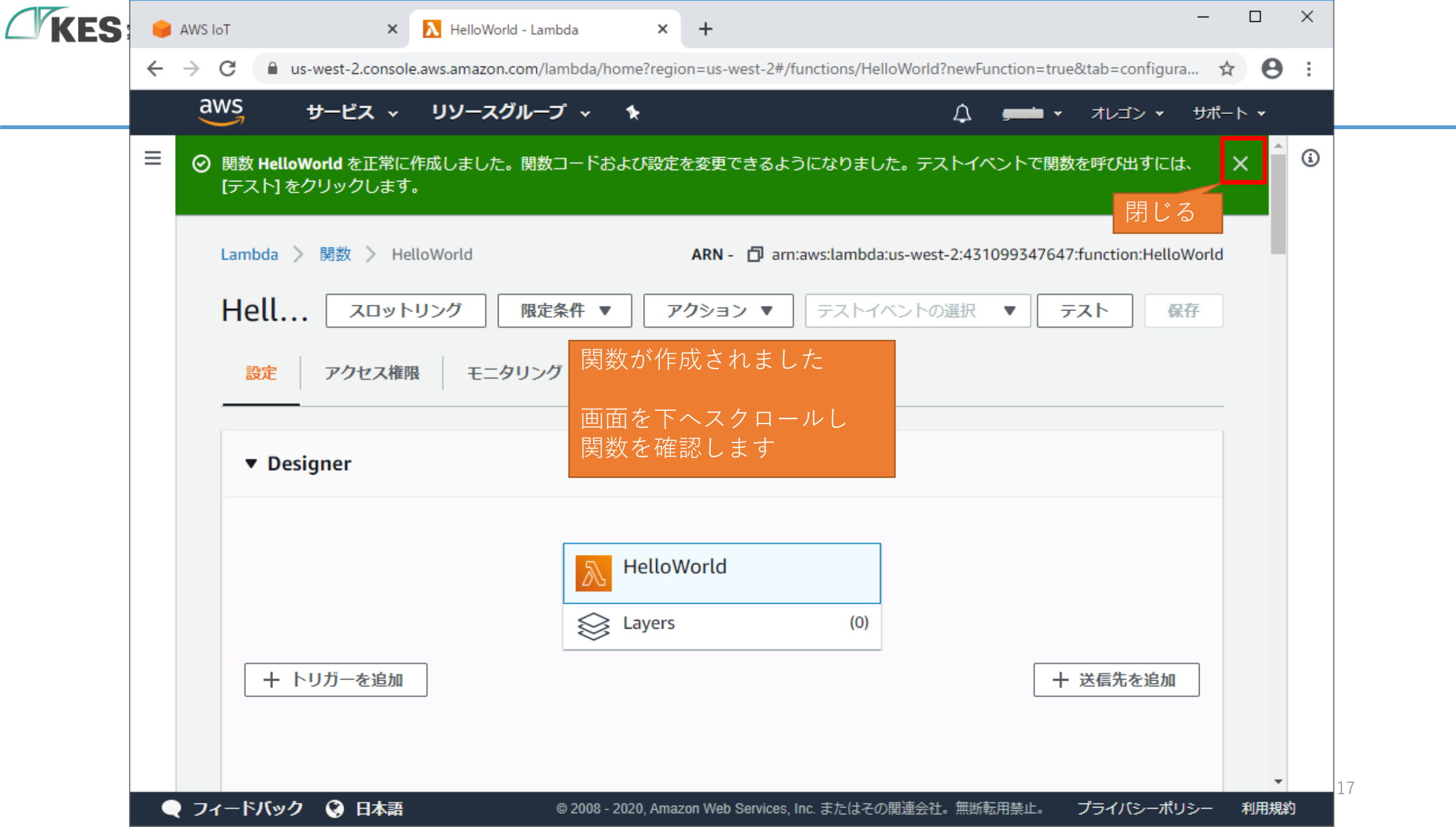

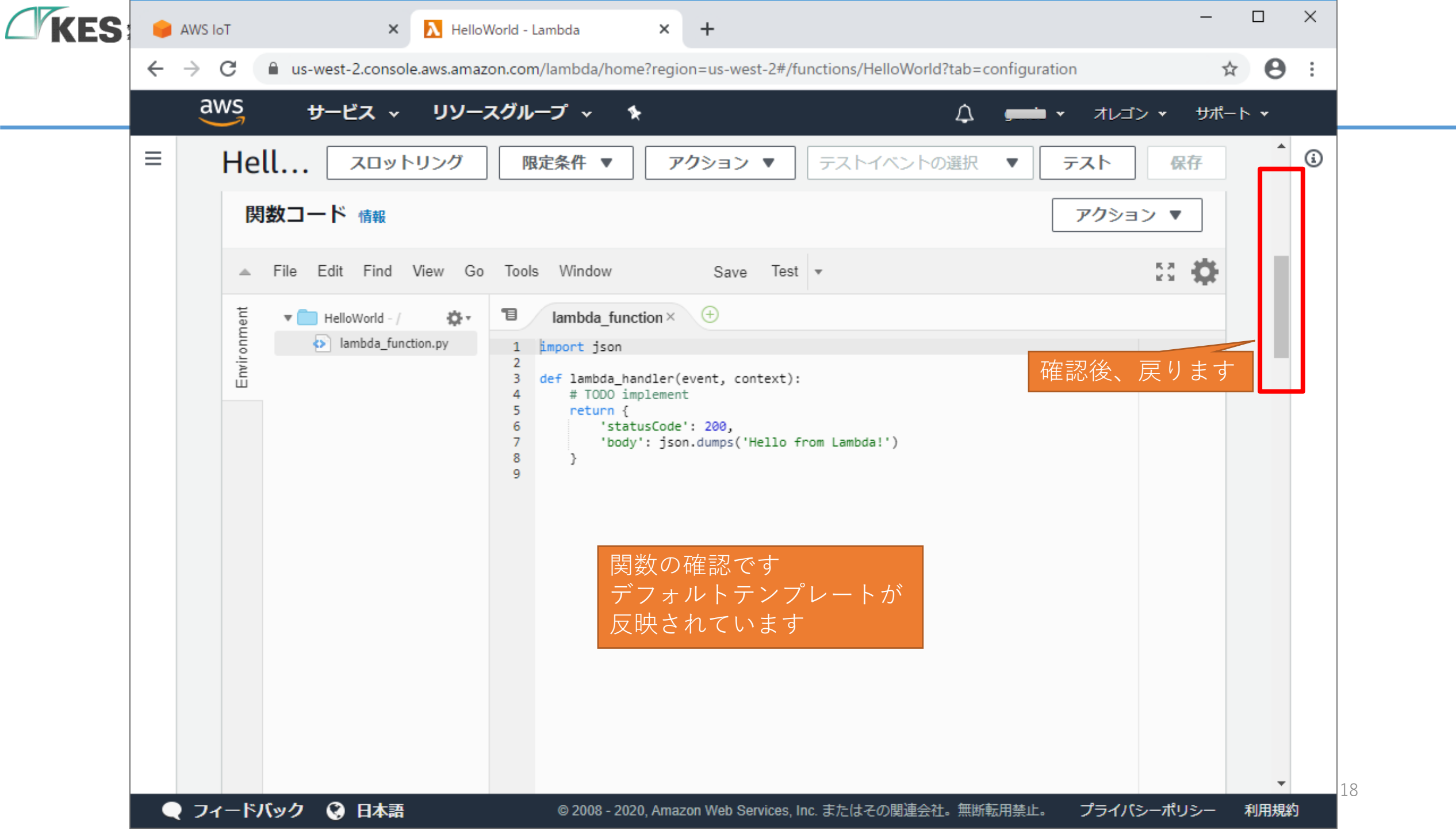

| ES |   | AWS IoT         | г        | ×                | \lambda HelloWorld - Lambda | ×               | +        |                |                |             |           |                         |           | _    |           | ×        |
|----|---|-----------------|----------|------------------|-----------------------------|-----------------|----------|----------------|----------------|-------------|-----------|-------------------------|-----------|------|-----------|----------|
|    | ← | $\rightarrow$ C | 🖰 🗎 us   | -west-2.console. | aws.amazon.com/lambda/h     | ome?reg         | ion=us   | -west-2#/fu    | Inctions/Hello | Norld?tab=c | configura | tion                    |           | ☆    | Θ         | :        |
|    |   | aw              | IS       | サービス ∽           | リソースグループ 🗸                  | *               |          |                |                | Ą           |           | <ul> <li>オレ□</li> </ul> | ゴン ・ :    | サポート | • •       |          |
|    | = | L               | .ambda > | <u>関数</u> 〉 Hell | oWorld                      |                 | ARN      | I- 🗇 arn:a     | aws:lambda:us  | s-west-2:   |           | 💷 :functio              | on:HelloW | orld | Î         | ١        |
|    |   | ł               | Hell     | スロット!            | リング 限定条件 ▼                  |                 | アクショ     | ヨン ▼           | テストイベン         | ントの選択       | •         | <del>ን</del> አՒ         | 保存        | 2    | ł         |          |
|    |   | -               |          |                  | 関数                          | がコー<br>します      | -ルさ<br>- | ミれるト           | リガーを           |             |           |                         |           |      |           |          |
|    |   |                 | ▼ Desi   | gner             |                             |                 |          |                |                |             |           |                         |           |      |           |          |
|    |   |                 | クリック     | 7                |                             | Hello<br>Layers | World    | ł              | (0)            |             |           |                         |           |      |           |          |
|    |   |                 | + ト      | リガーを追加           |                             |                 |          |                |                |             |           | 十 送信先                   | を追加       | ]    |           |          |
|    |   |                 |          |                  |                             |                 |          |                |                |             |           |                         |           |      |           |          |
|    |   | ノフィ・            | ードバック    | 😧 日本語            | © 2008 -                    | 2020, Am        | azon We  | b Services, Ir | nc. またはその関     | 連会社。無断      | 転用禁止。     | プライノ                    | パシーポリシ    | /—₹  | ▼<br>利用規約 | <u>1</u> |

L

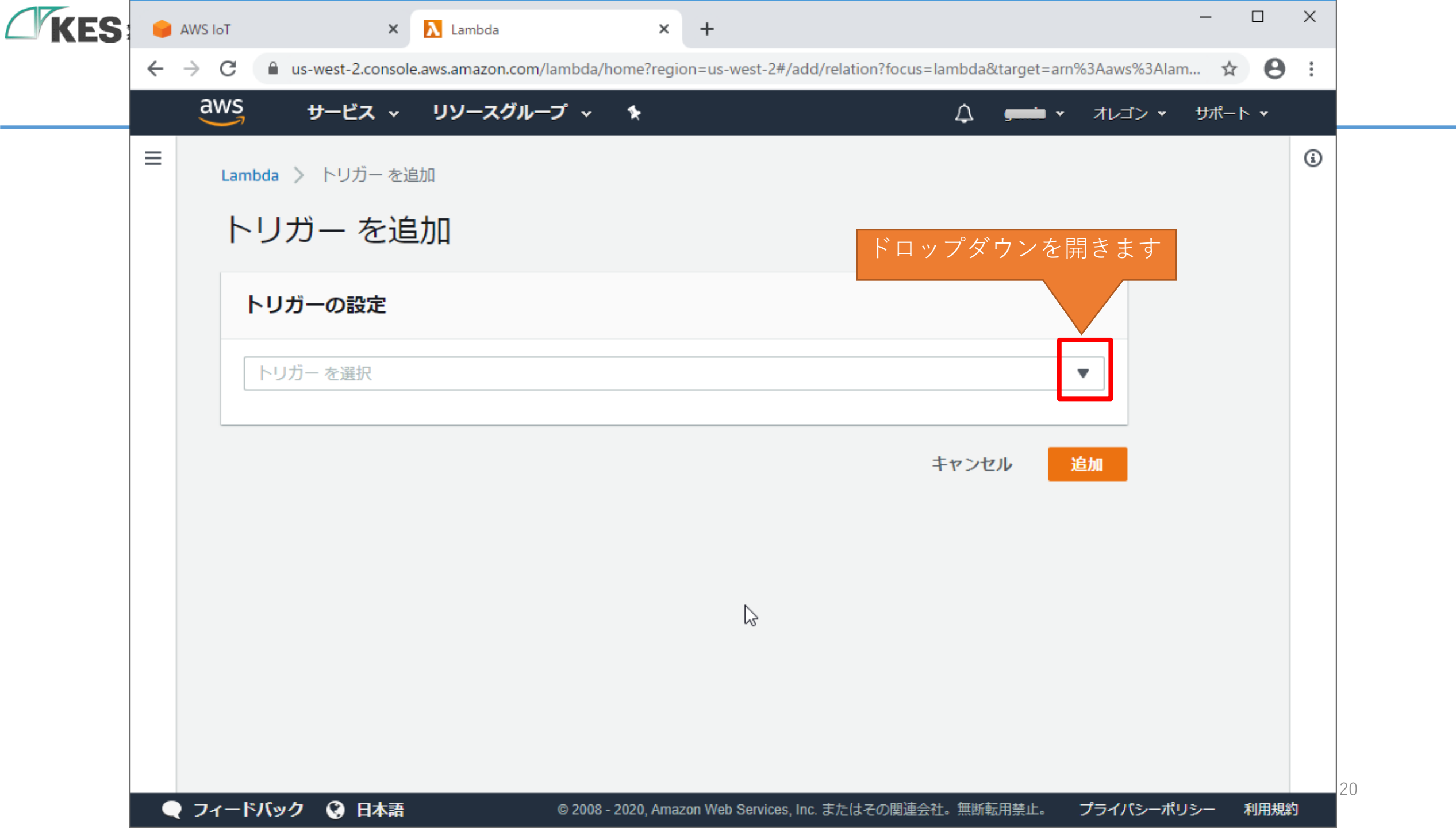

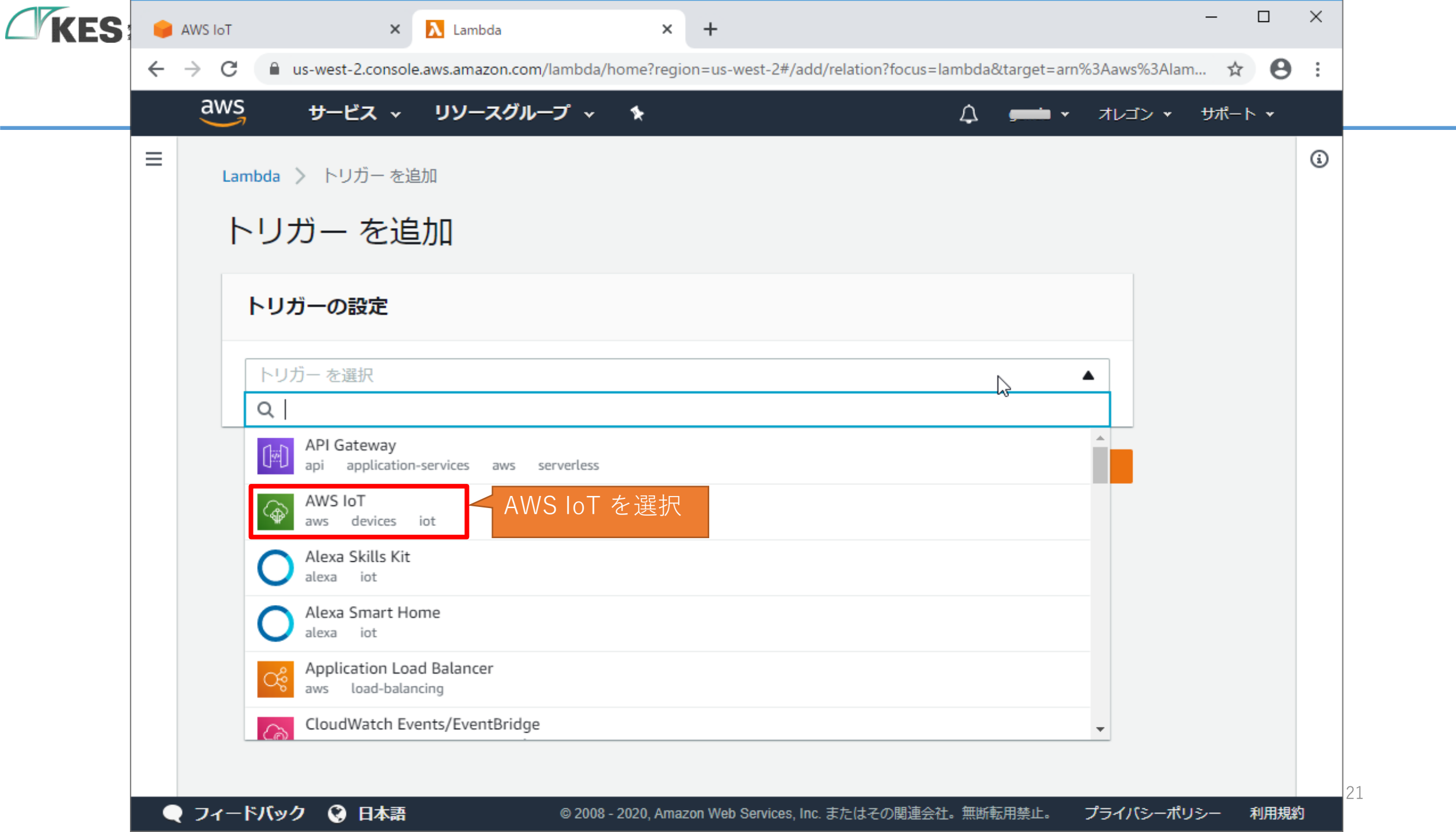

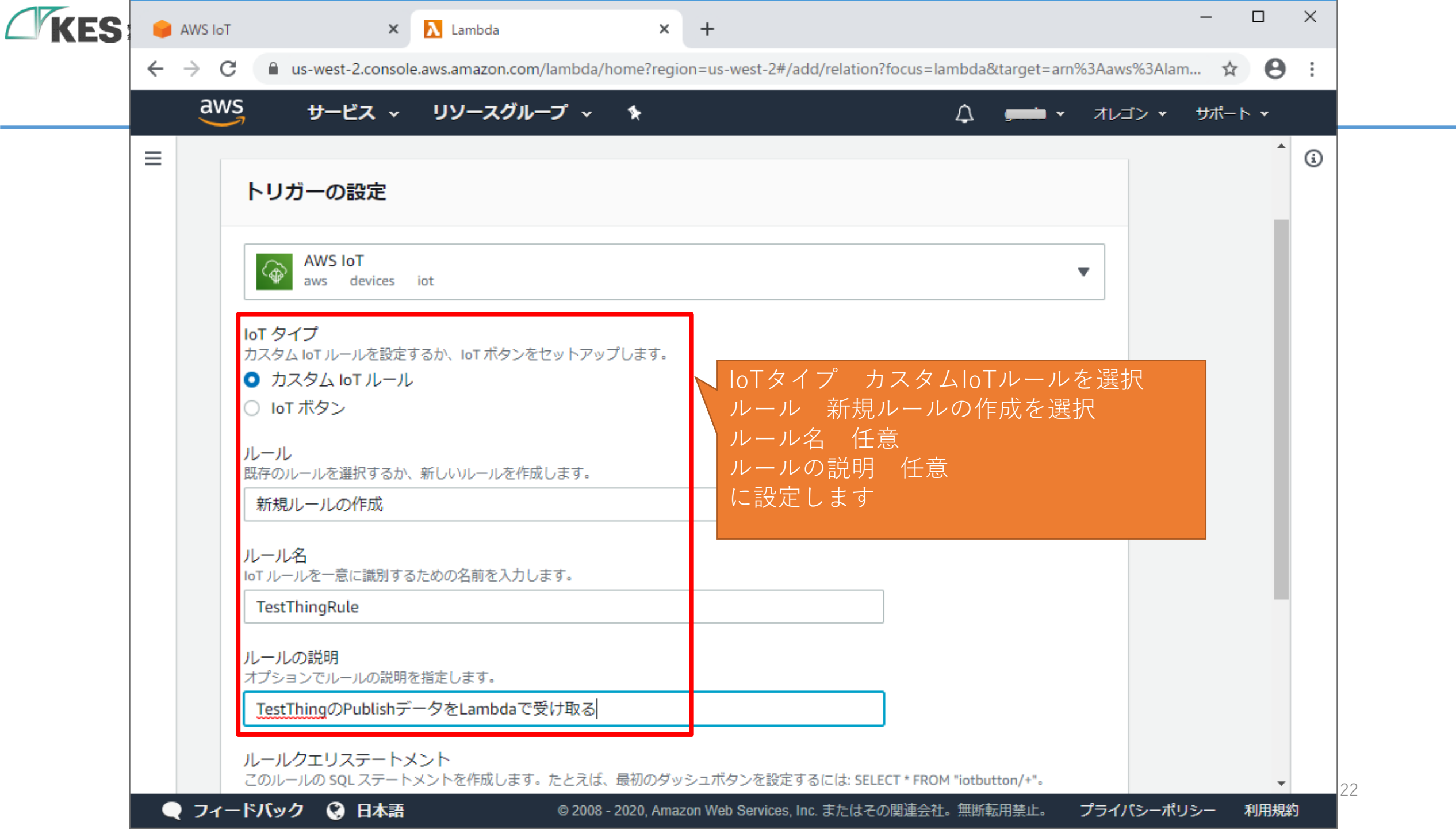

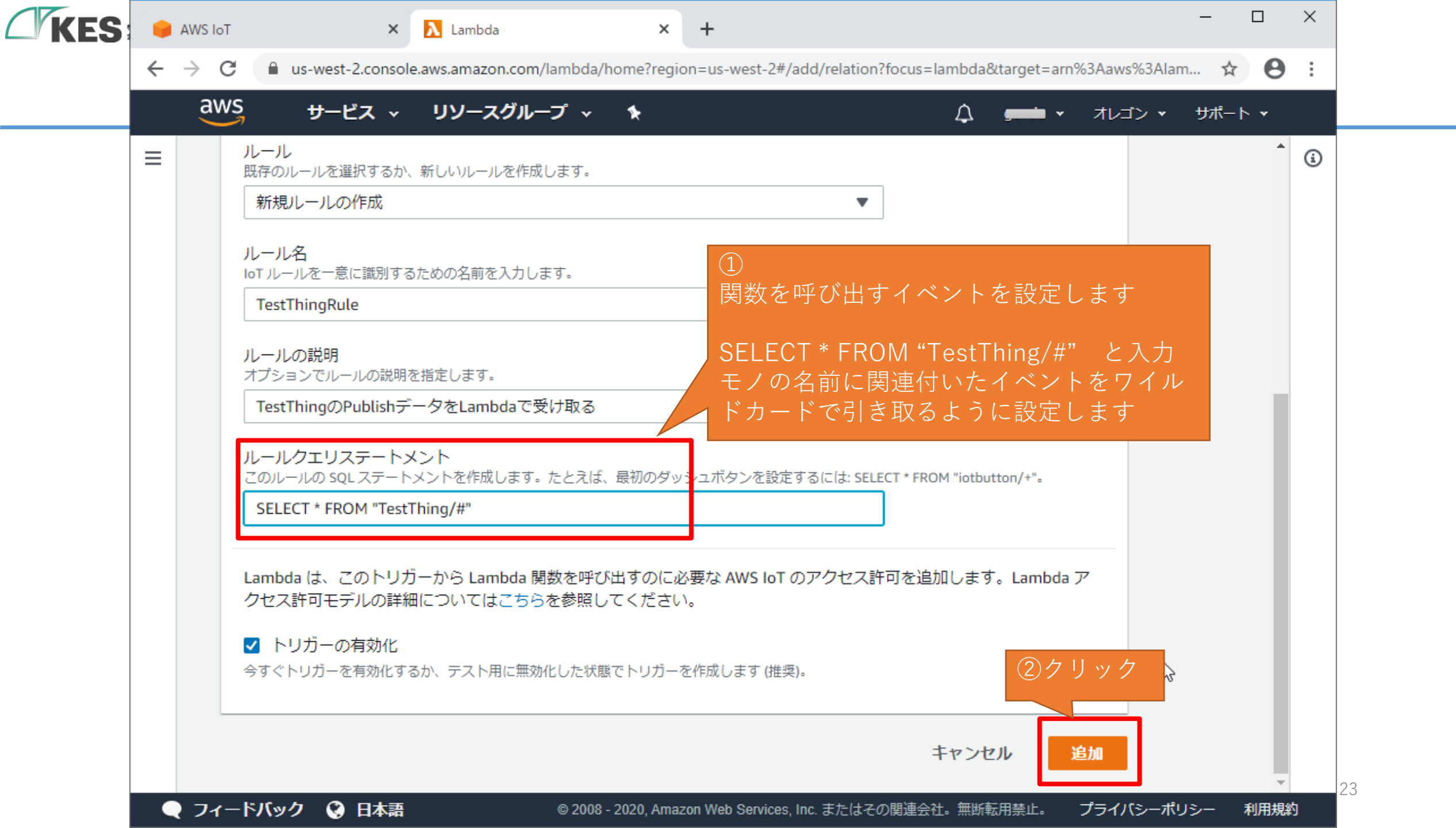

| <b>ES</b> | 🤘 AV                     | NS IoT |           |              | ×          | <mark>∧</mark> HelloWo | rld - Lambda | ;                      | <    | +               |                                                             |               |           |                                        |          | -        |     | × |
|-----------|--------------------------|--------|-----------|--------------|------------|------------------------|--------------|------------------------|------|-----------------|-------------------------------------------------------------|---------------|-----------|----------------------------------------|----------|----------|-----|---|
|           | $\leftarrow \rightarrow$ | > C    |           | us-west-2    | .console.a | aws.amazor             | n.com/lambo  | la/home?re             | gior | n=us-west-2#/   | functions/He                                                | elloWorld?tal | o=configu | iration                                |          | \$       | Θ   | : |
|           |                          | aw     | 'S<br>-7  | サービ          | z .        | עע-ג                   | グループ、        | ~ 🍾                    |      |                 |                                                             | Ĺ             | 7 🗕       | <b>■ -</b> オ                           | レゴン・     | サポー      | ト ▾ |   |
|           | =                        | L      | ambda     | 〉 関数         | > Hello    | oWorld                 |              |                        |      | ARN - 🗇 an      | n:aws:lambd                                                 | a:us-west-2:  | (         | :::::::::::::::::::::::::::::::::::::: | ction:He | lloWorld | Â   | ١ |
|           |                          | H      | Hell.     | 🔼            | ואעם       | リング                    | 限定条件         | •                      | アク   | クション 🔻          | ) <del>,</del> <del>,</del> , , , , , , , , , , , , , , , , | イベントの選        | R ▼       | <b>テス</b> ト                            |          | 保存       |     |   |
|           |                          |        | ⊘ ト<br>す。 | リガー Tes<br>, | stThingR   | ule が関数 I              | HelloWorld   | に正常に追                  | 加さ   | されました。関         | 数は現在、                                                       | トリガーから        | のイベン      | トを受信し                                  | ていま      | ×        |     |   |
|           |                          | -      | 設定        | アク           | セス権限       | E=                     | タリング         | これ <sup>-</sup><br>され3 | でトまし | トリガーた<br>した     | が設定                                                         |               |           |                                        |          |          |     |   |
|           |                          |        | ▼ De      | signer       |            |                        |              |                        |      |                 |                                                             |               |           |                                        |          |          |     |   |
|           |                          |        |           |              |            |                        |              | 🔊 Hell                 | oW   | ′orld           |                                                             |               |           |                                        |          |          |     |   |
|           |                          |        |           |              |            |                        | Ŵ            | 🕞 Laye                 | rs   |                 | (0)                                                         |               |           |                                        |          |          |     |   |
|           |                          |        | ¢         | AWS I        | σT         |                        |              | ×                      | ]    |                 |                                                             | _             |           | 十送信                                    | 言先を追け    | ba       |     |   |
|           |                          |        | +         | トリガーな        | を追加        |                        |              |                        |      |                 |                                                             |               |           |                                        |          |          | -   | 2 |
|           |                          | フィー    | -ドバッ?     | ל 🕲 ו        | 日本語        |                        | © 20         | 08 - 2020, Ai          | mazo | on Web Services | , Inc. またはそ                                                 | の関連会社。無       | 斷転用禁止     | t. プラ                                  | イバシーフ    | ポリシー     | 利用規 | 約 |

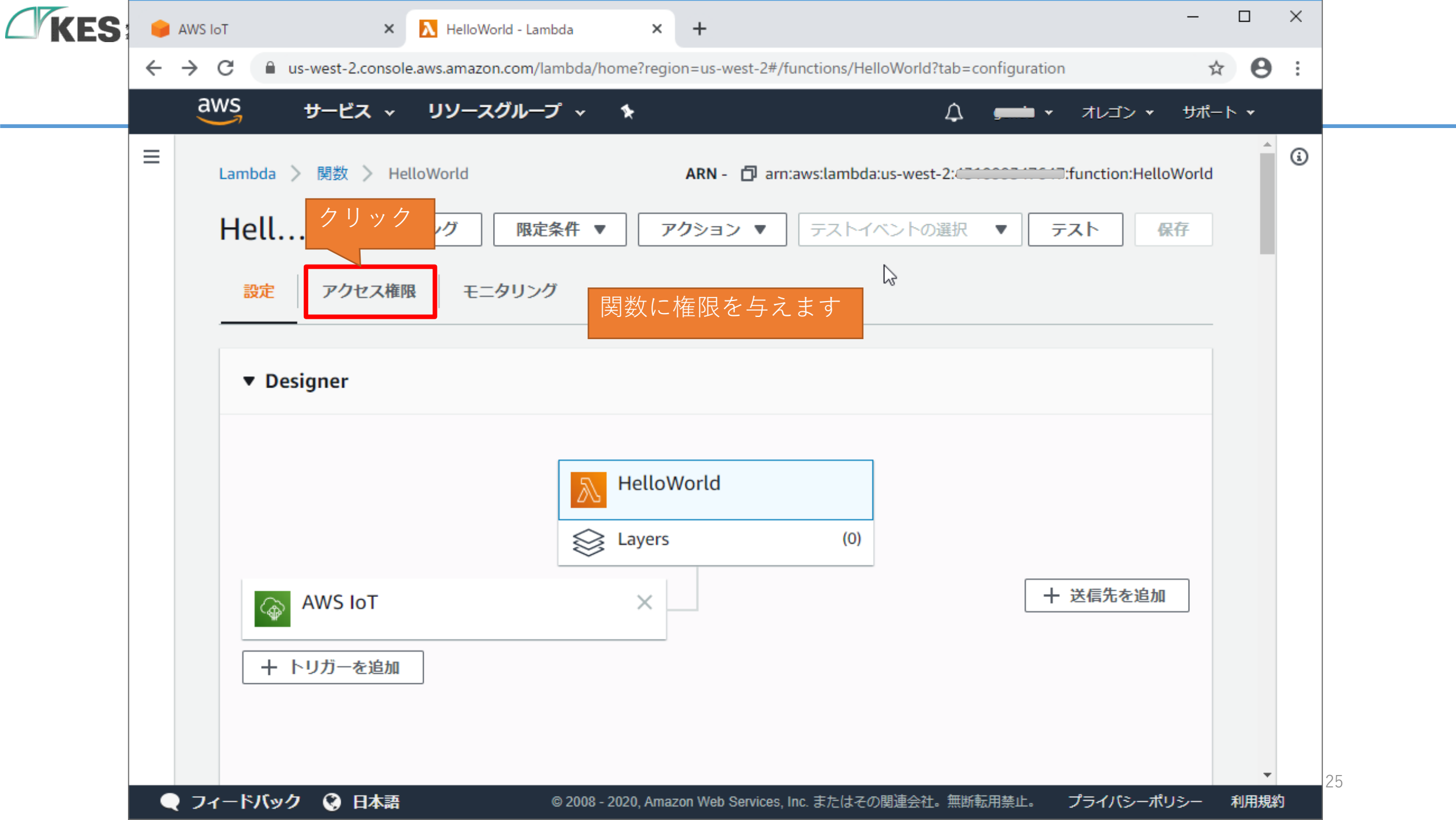

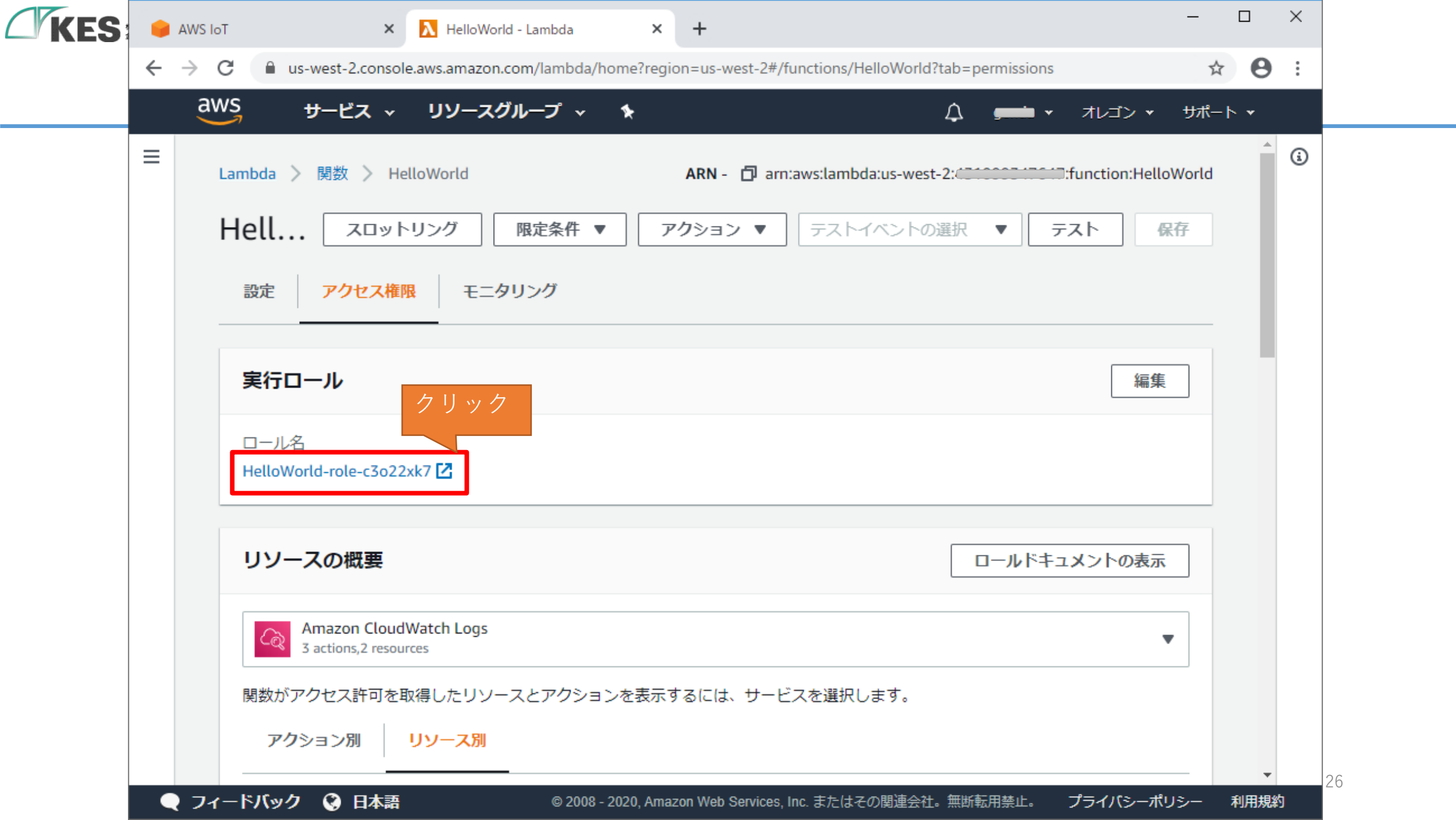

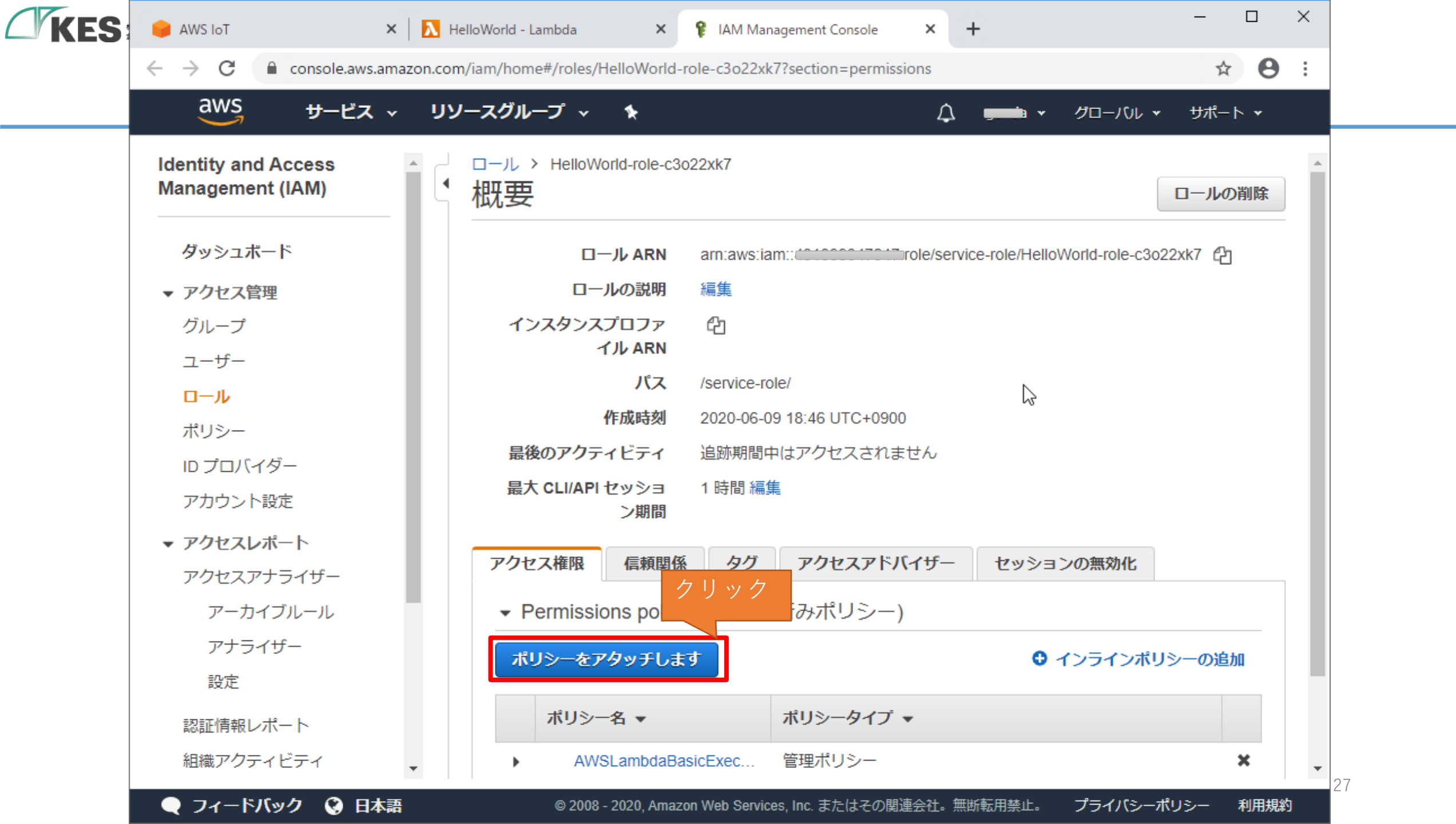

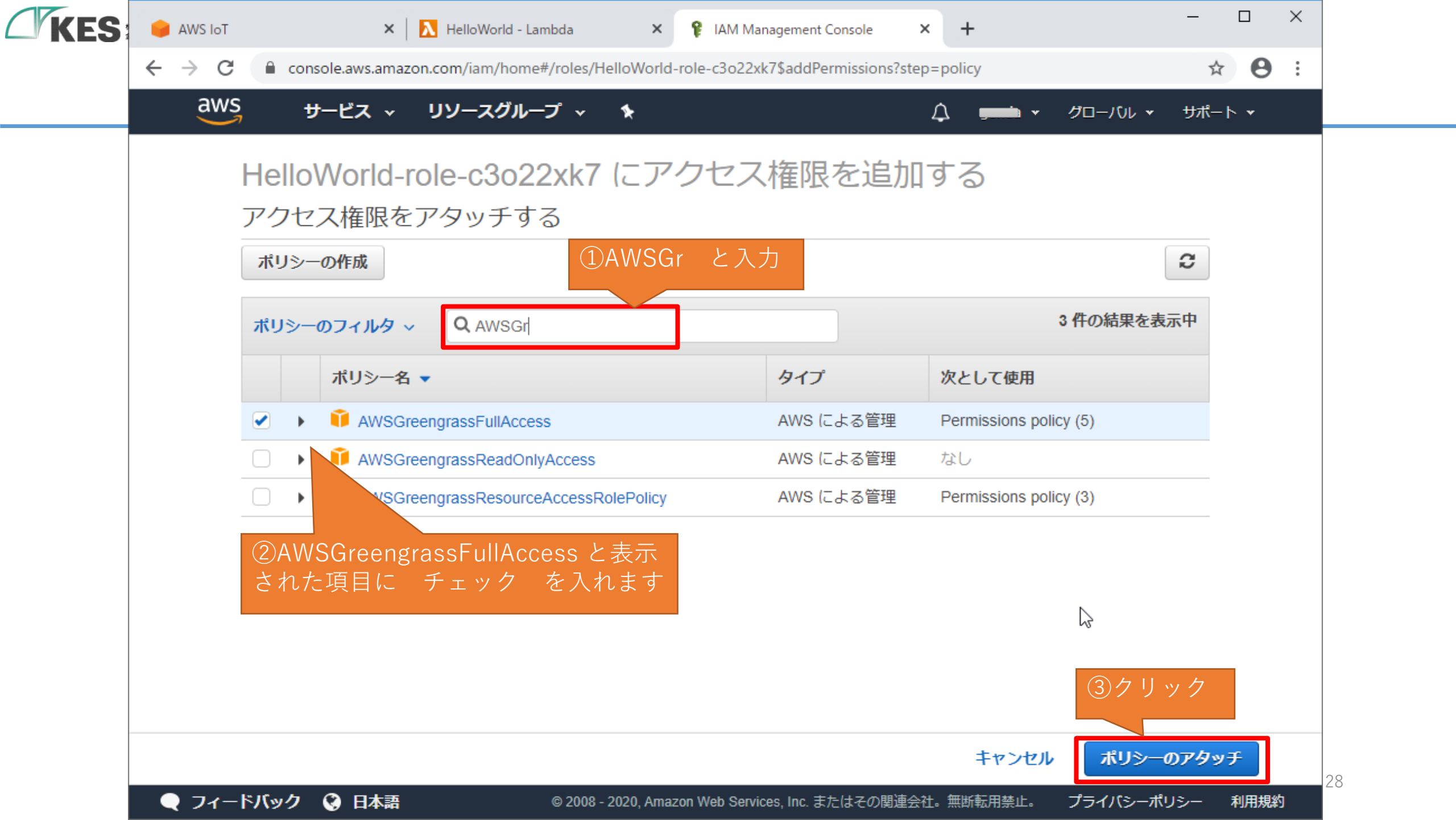

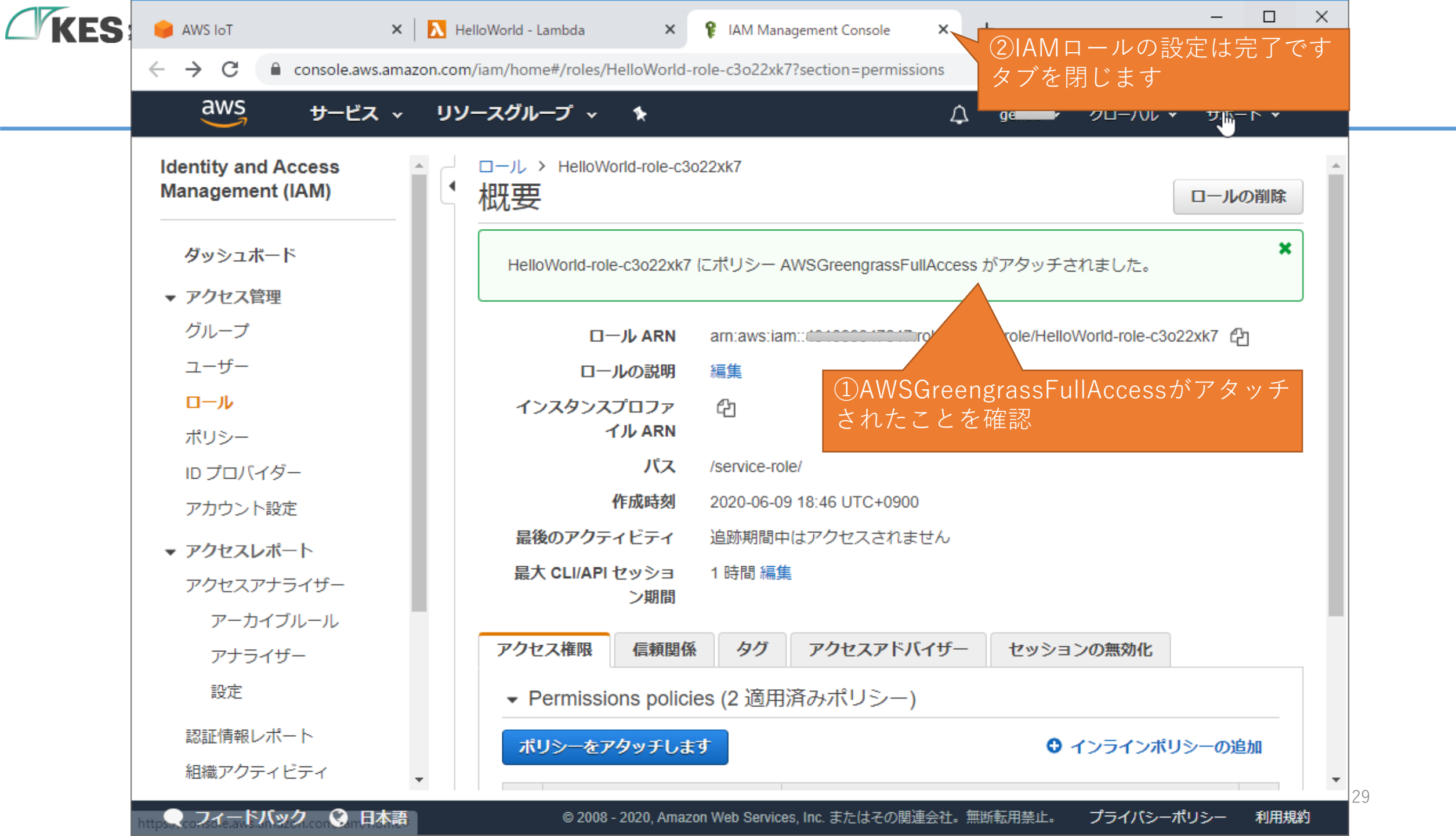

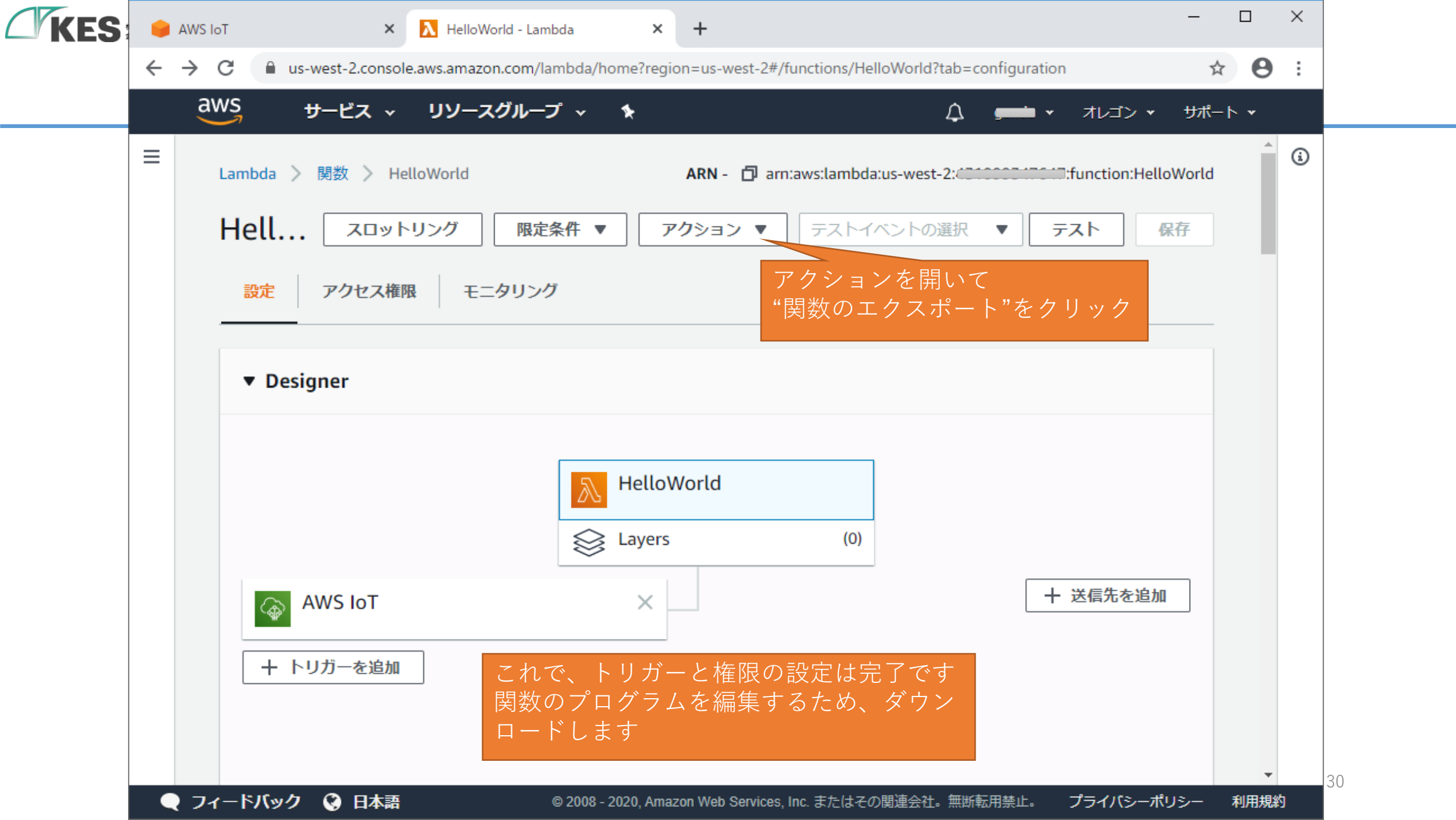

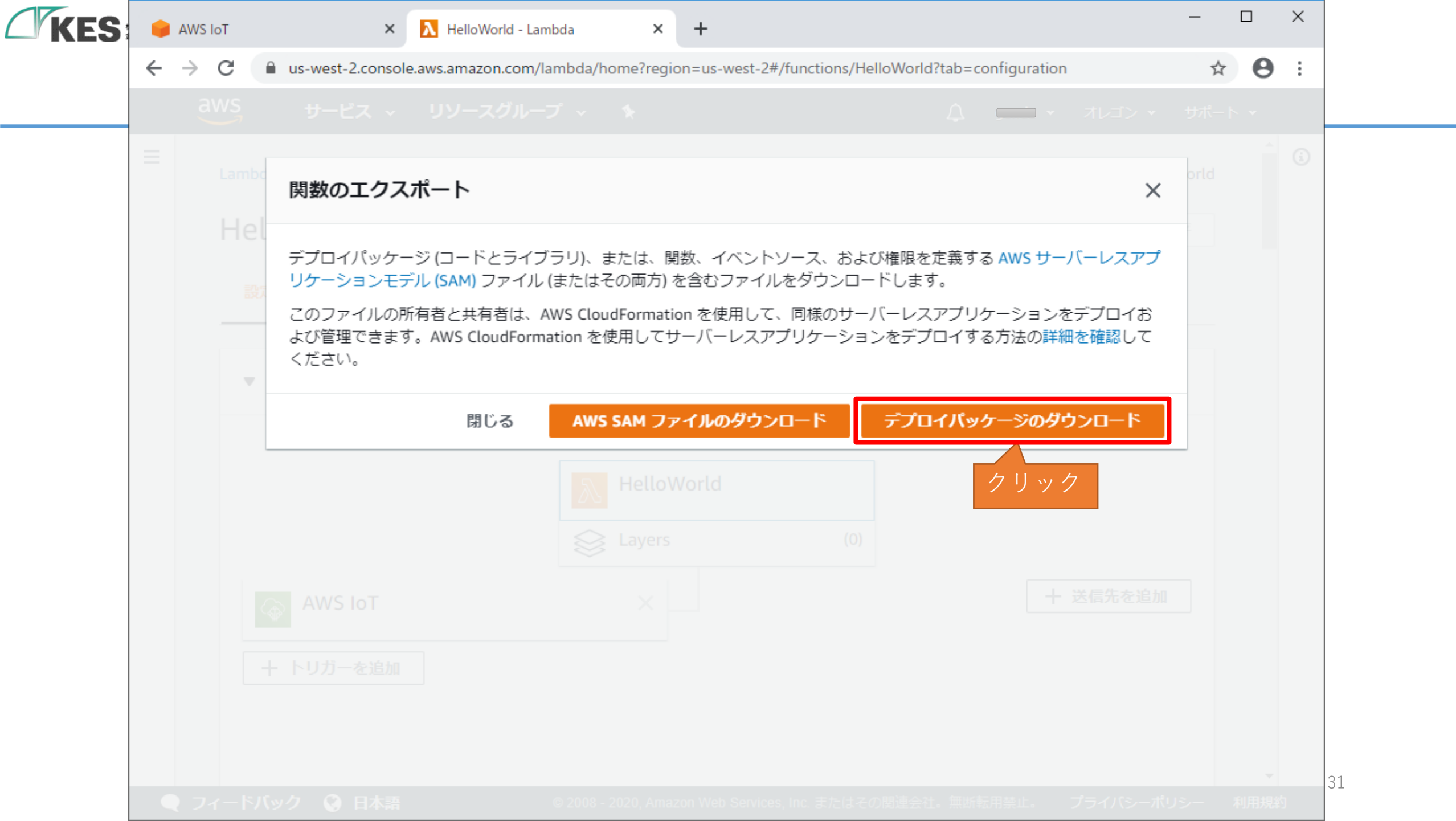

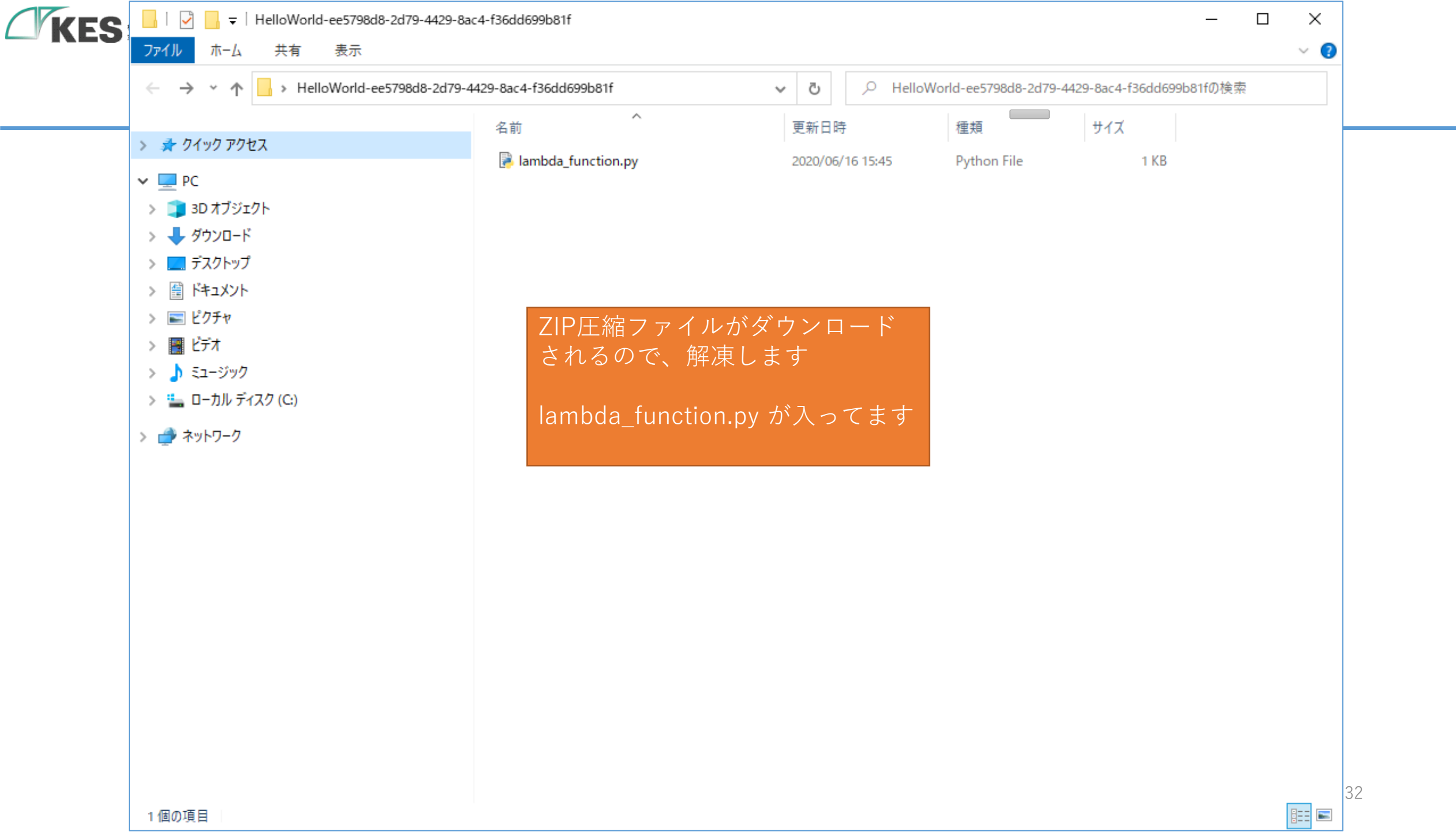

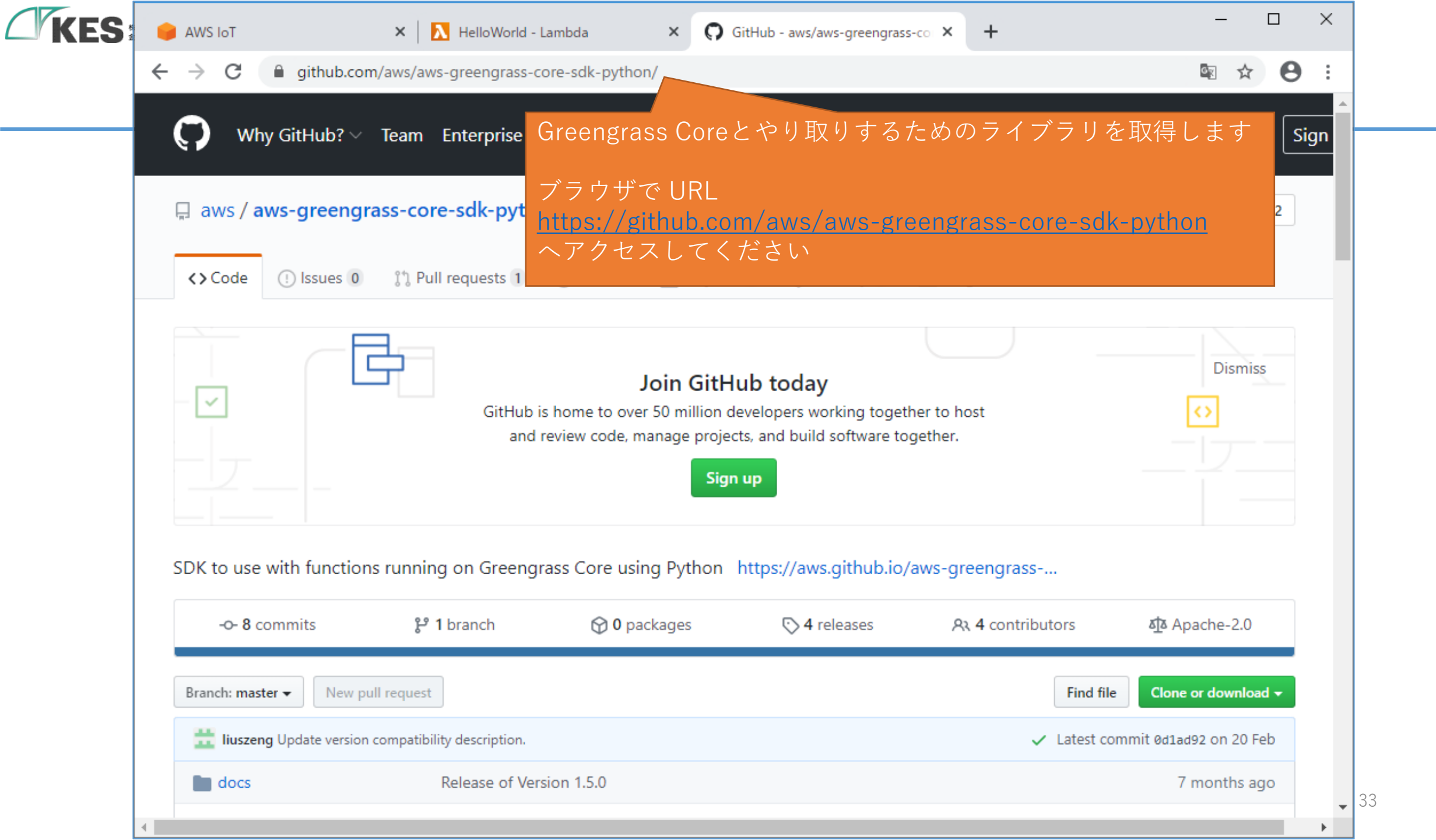

| ← → C 🔒 github.con                                                                                        | n/aws/aws-greengrass-core-sdk-python/                                                                                                    | © ⇒                                                                                                    |
|----------------------------------------------------------------------------------------------------|----------------------------------------------------------------------------------------------------|----------------------------------------------------------------------------------------------------|
| Code Unssues U                                                                                            | T Puil requests T P Actions Projects U C Secur                                                                                                    | ity u 🗠 insignts                                                                                                    |
|                                                                                                    | Join GitHub today<br>GitHub is home to over 50 million developers workir<br>and review code, manage projects, and build sof<br>Sign up                                                                        | ng together to host ()<br>tware together.                                                                                                    |
| SDK to use with function                                                                                  | s running on Greengrass Core using Bython _ https://aws.git                                                                                                    | thub io /aws-groepgrass-                                                                                                    |
|                                                                                                    |                                                                                                    |                                                                                                    |
| -0-8 commits                                                                                              | 양 1 branch ⓒ 0 packages ⓒ 4 relea                                                                                                    | ses At 4 contributors (1)クリッ                                                                                                    |
| - <b>O- 8</b> commits<br>Branch: master - New pu                                                          | 양 1 branch ⓒ 0 packages ⓒ 4 relea                                                                                                    | Ises At 4 contributors ①クリッ<br>Find file Clone or downlo                                                                                                    |
| - <b>O- 8</b> commits<br>Branch: master - New pu                                                          | P 1 branch                                                                                                    | Ises At 4 contributors ①クリッ<br>Find file Clone or downlo<br>Clone with HTTPS ③                                                                                                    |
| -O- 8 commits Branch: master  New pu It liuszeng Update version docs                                      | <sup>1</sup> 1 branch                                                                                                    | ses At 4 contributors ①クリッ<br>Find file Clone or downlo<br>Clone with HTTPS ⑦<br>Use Git or checkout with SVN using the web URL.                                                                                           |
| -O- 8 commits Branch: master - New pu It liuszeng Update version docs examples                            | P 1 branch       O packages       4 relea         Il request       Il request         compatibility description.       Release of Version 1.5.0         Fix message formatting for HelloWorldCounter example. | ses At 4 contributors ①クリッ<br>Find file Clone or downlo<br>Clone with HTTPS ⑦<br>Use Git or checkout with SVN using the web URL.<br>https://github.com/aws/aws-greengrass-co                                               |
| -O- 8 commits Branch: master - New pu It liuszeng Update version docs examples greengrasssdk              |                                                                                                    | As 4 contributors ①クリッ<br>Find file Clone or downlo<br>Clone with HTTPS ⑦<br>Use Git or checkout with SVN using the web URL.<br>https://github.com/aws/aws-greengrass-co                                                   |
| -O- 8 commits Branch: master  New pu It liuszeng Update version docs examples greengrasssdk CHANGELOG.rst |                                                                                                    | ses A 4 contributors ①クリッ<br>Find file Clone or downlo<br>Clone with HTTPS ⑦<br>Use Git or checkout with SVN using the web URL.<br>https://github.com/aws/aws-greengrass-co じ<br>Open in Desktop Download ZIP<br>7 monther |

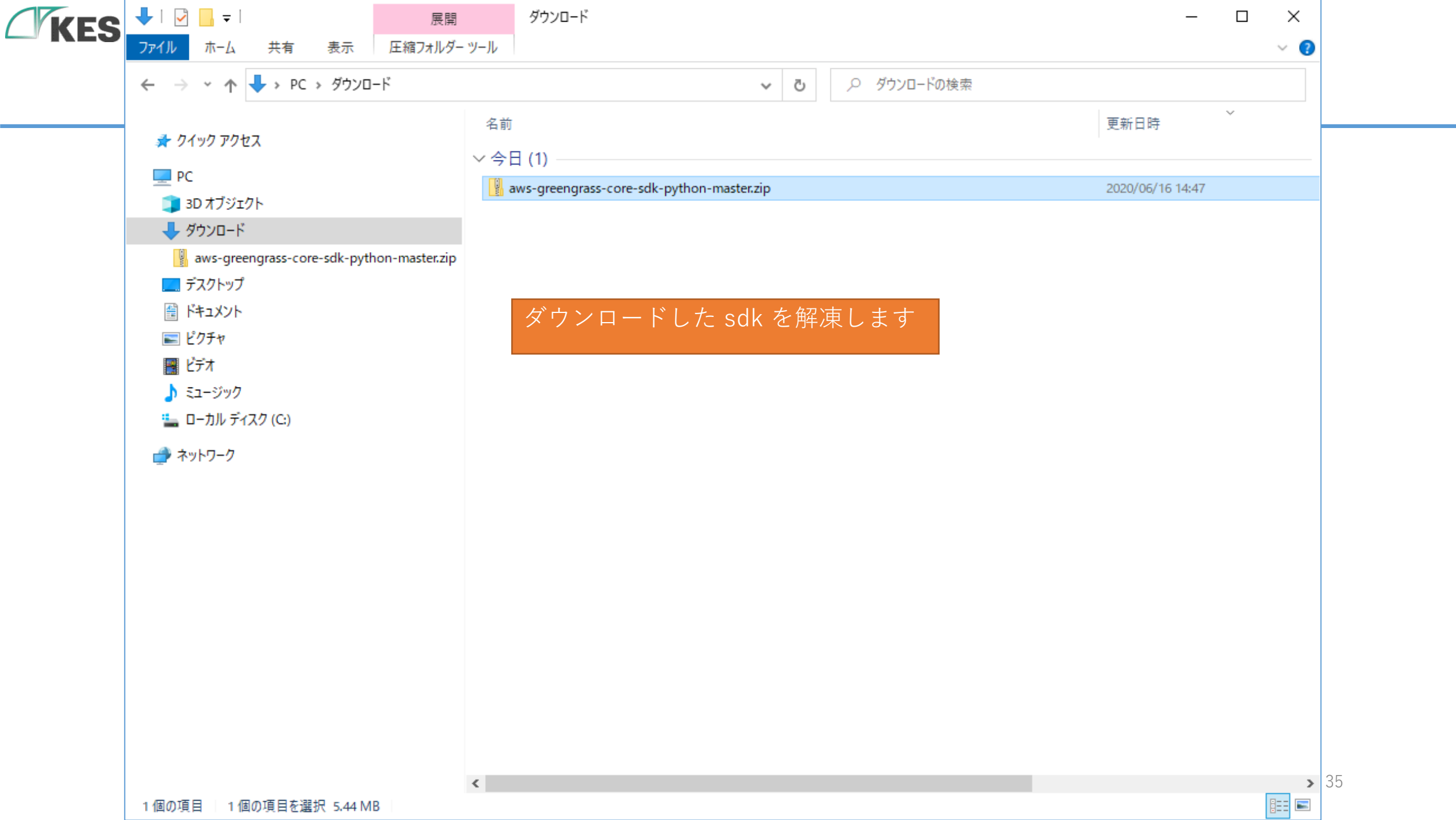

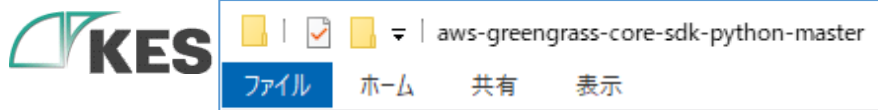

 $\times$ 

\_

~ ?

|                                                                                                    | 名前               | 更新日時            | 種類                   | サイズ   |
|----------------------------------------------------------------------------------------------------|------------------|-----------------|----------------------|-------|
| クイック アクセス                                                                                                    | docs             | 2020/02/20 7:44 | ファイル フォルダー           |       |
| PC                                                                                                    | examples         | 2020/02/20 7:44 | ファイル フォルダー           |       |
| j 3D オブジェクト                                                                                                    | 📙 greengrasssdk  | 2020/02/20 7:44 | ファイル フォルダー           |       |
| ダウンロード                                                                                                    | CHANGELOG.rst    | 2020/02/20 7:44 | RST ファイル             | 1 KB  |
| aws-greengrass-core-sdk-python-master                                                                                     |                  | 2020/02/20 7:44 | ファイル                 | 11 KB |
| aws-greengrass-core-sdk-python-master                                                                                     | MANIFEST.in      | 2020/02/20 7:44 | IN ファイル              | 1 KB  |
| docs                                                                                                    | README.rst       | 2020/02/20 7:44 | RST ファイル             | 4 KB  |
| examples                                                                                                    | requirements.txt | 20/02/20 7:44   | IXI ノアイル<br>CEC ファイル | 1 KB  |
| greengrasssdk                                                                                                    | setup.crg        | 9/20 7:44       | Python File          | 2 KB  |
|                                                                                                    |                  |                 |                      |       |
| <ul> <li>■ デスクトップ</li> <li>■ ドキュメント</li> <li>■ ピクチャ</li> <li>■ ビデオ</li> <li>■ ミュージック</li> <li>■ ローカル ディスク (C:)</li> </ul> | gre              | engrasssuk かめ安な | 、ノイノノリオ              | 井になりま |
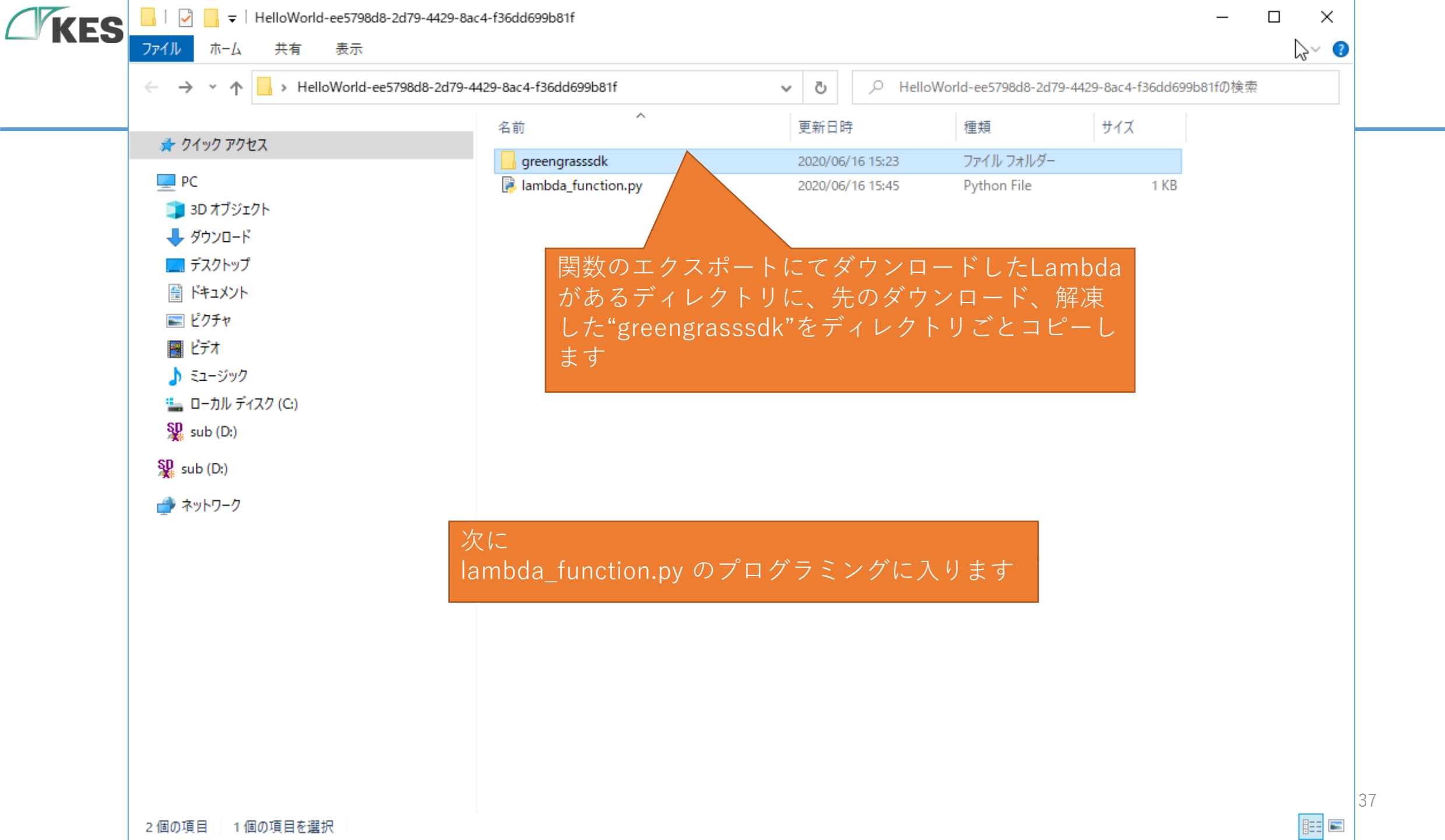

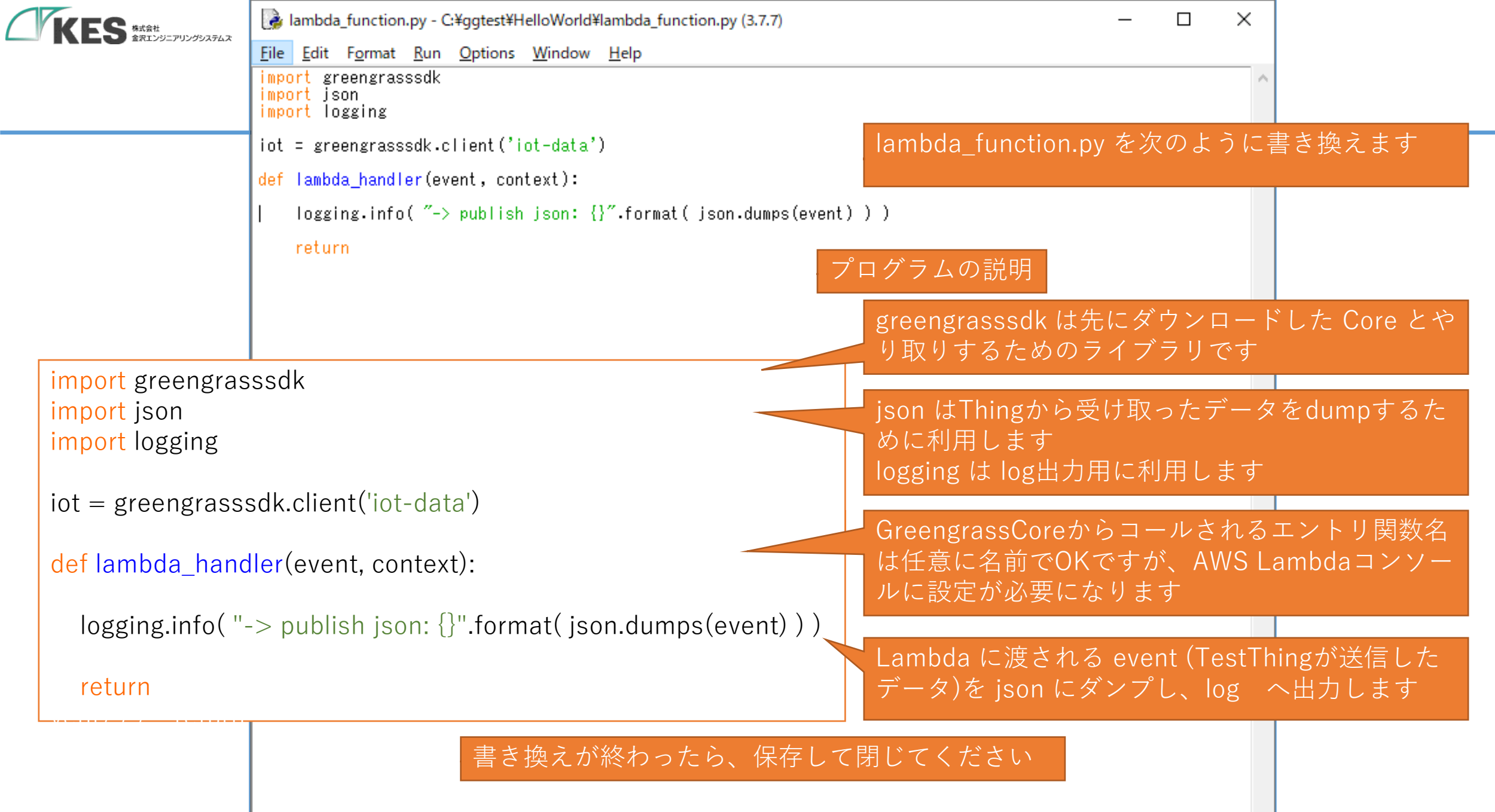

Ln: 9 Col: 0

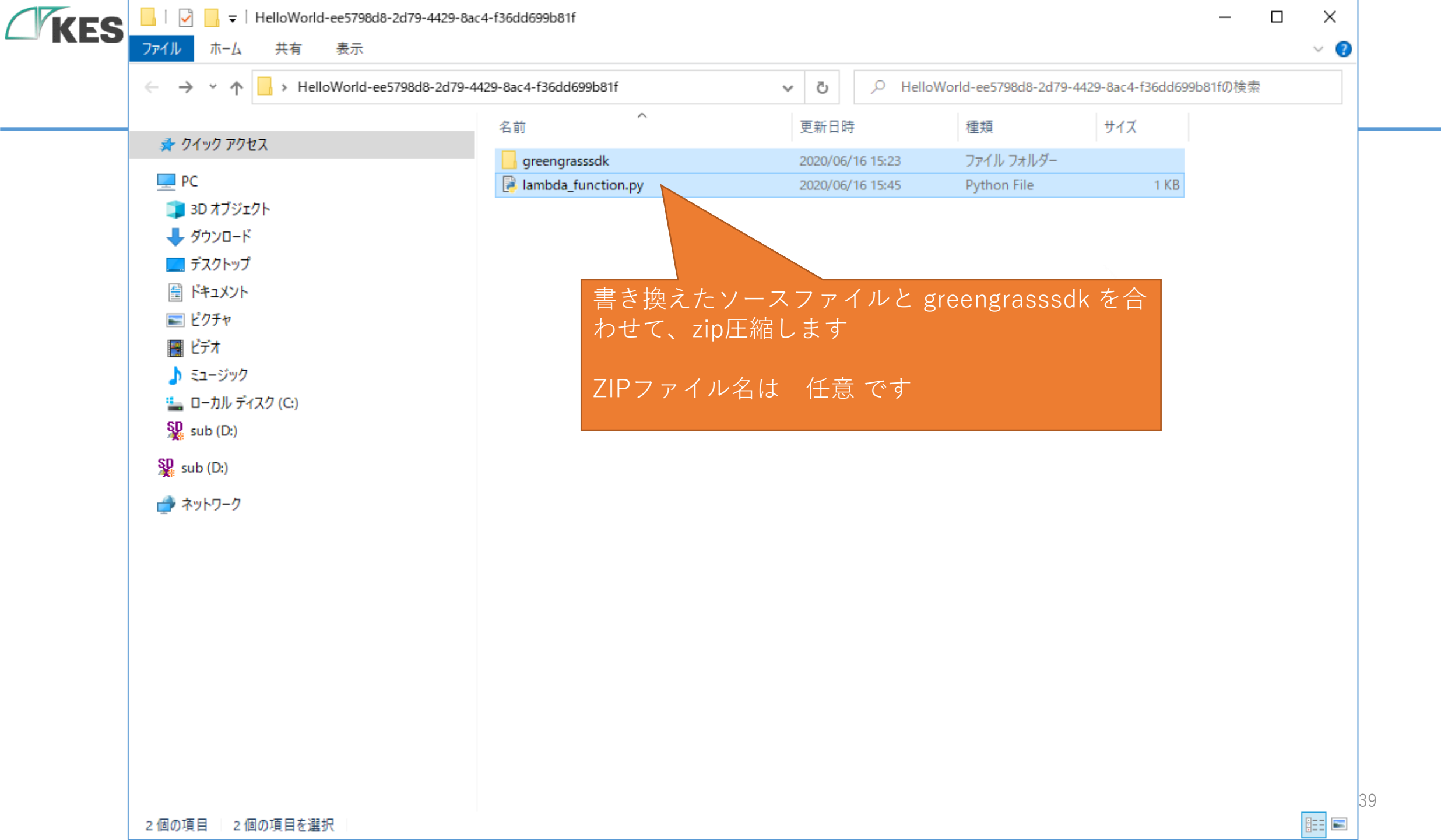

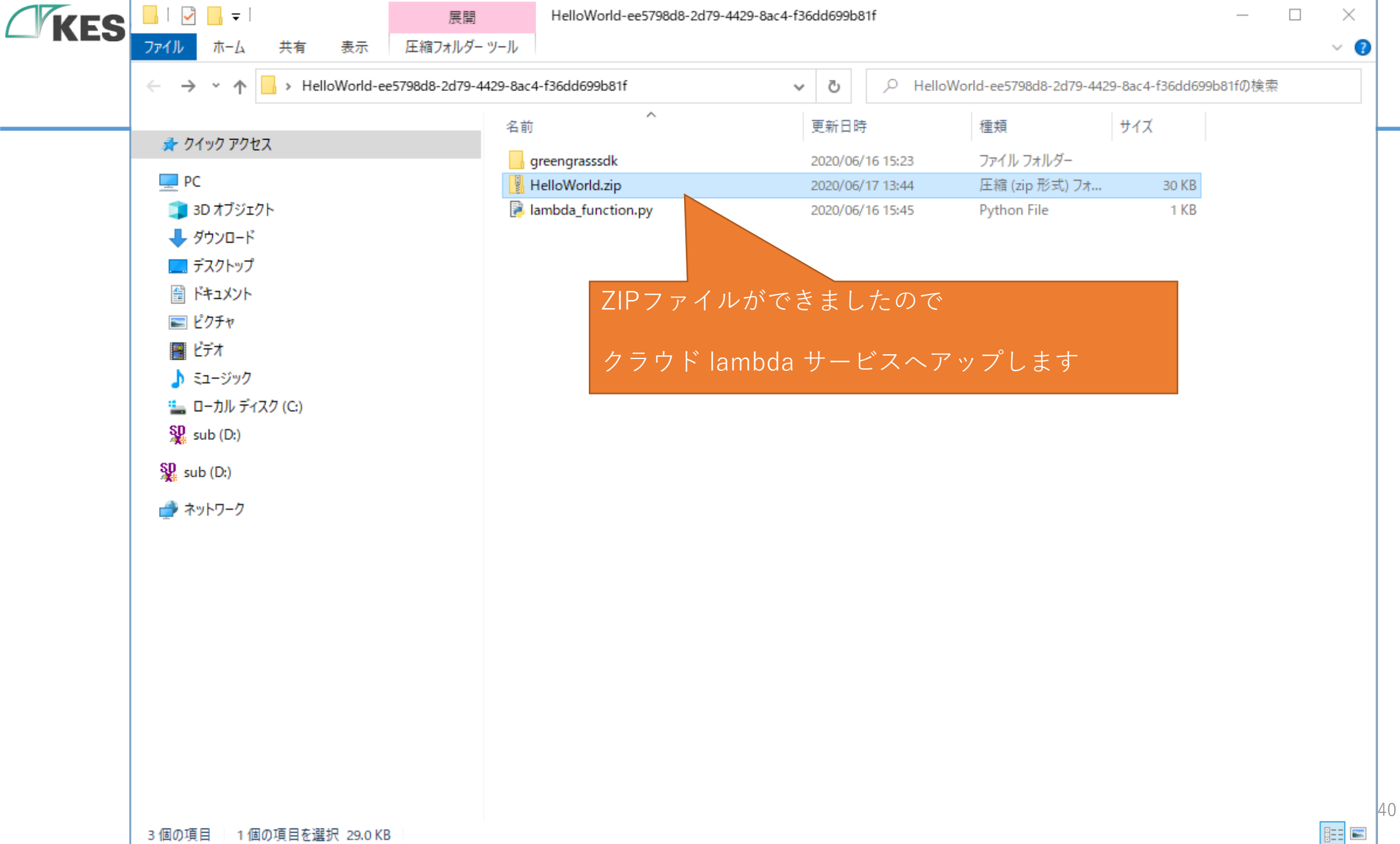

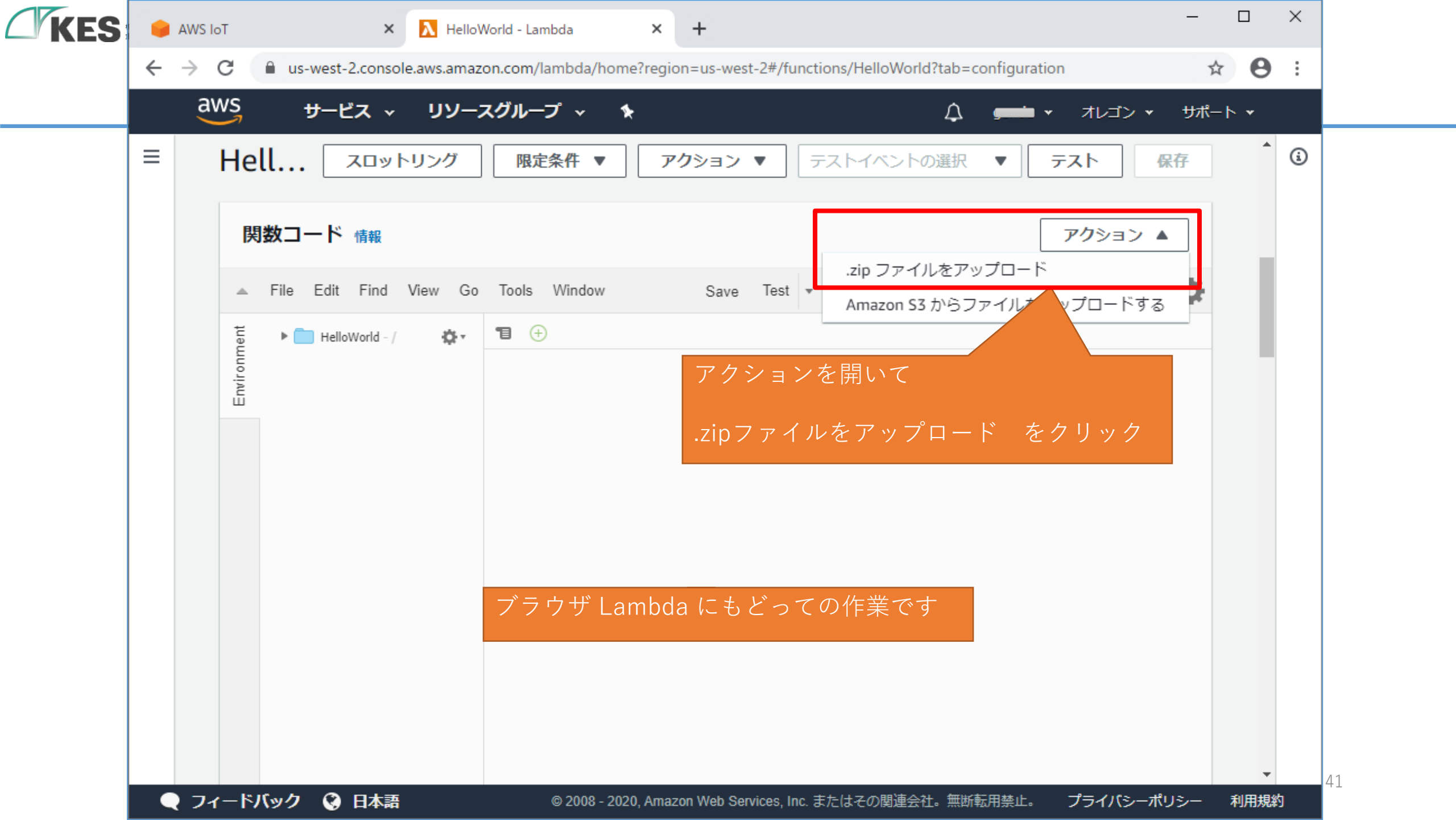

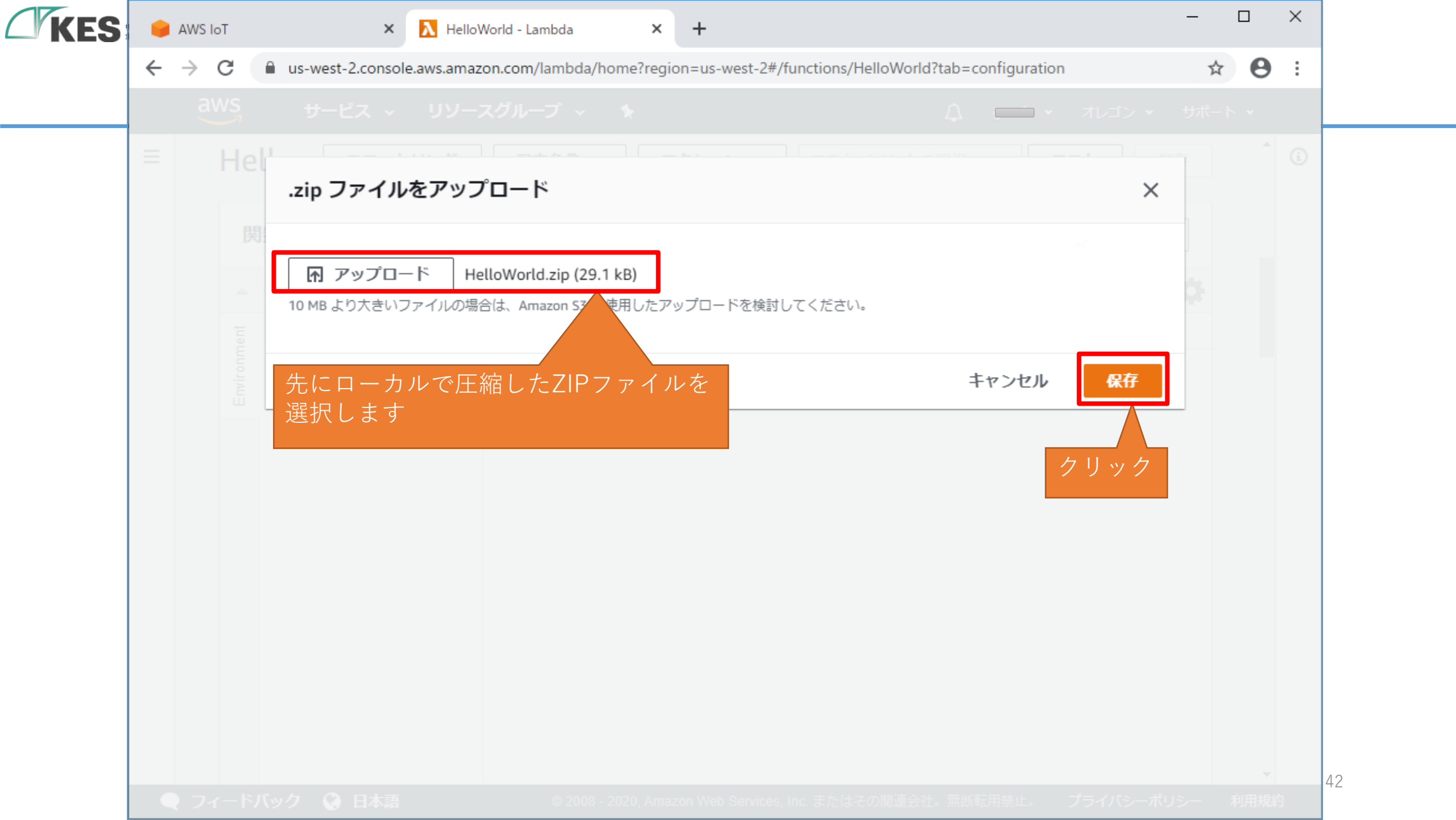

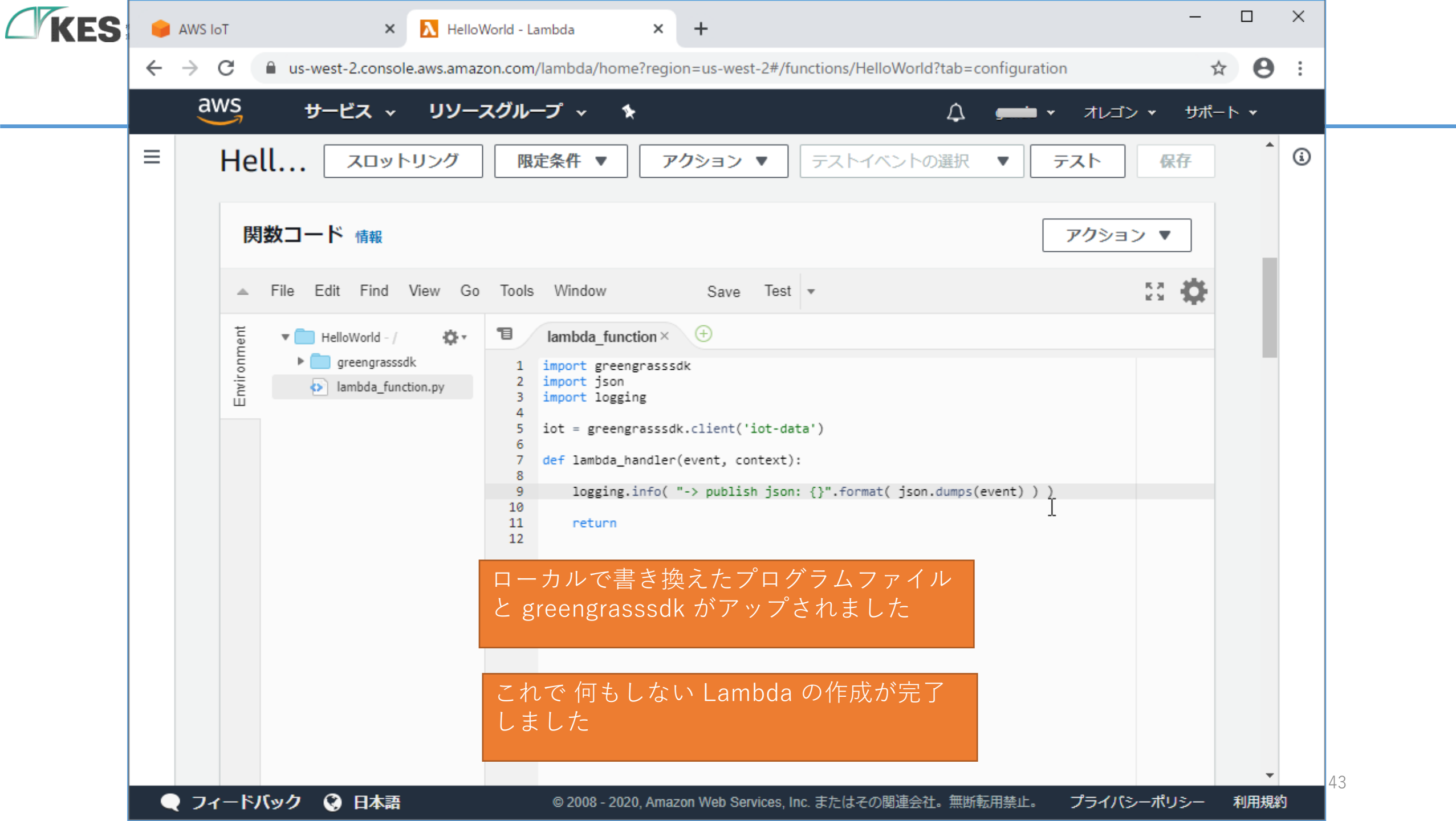

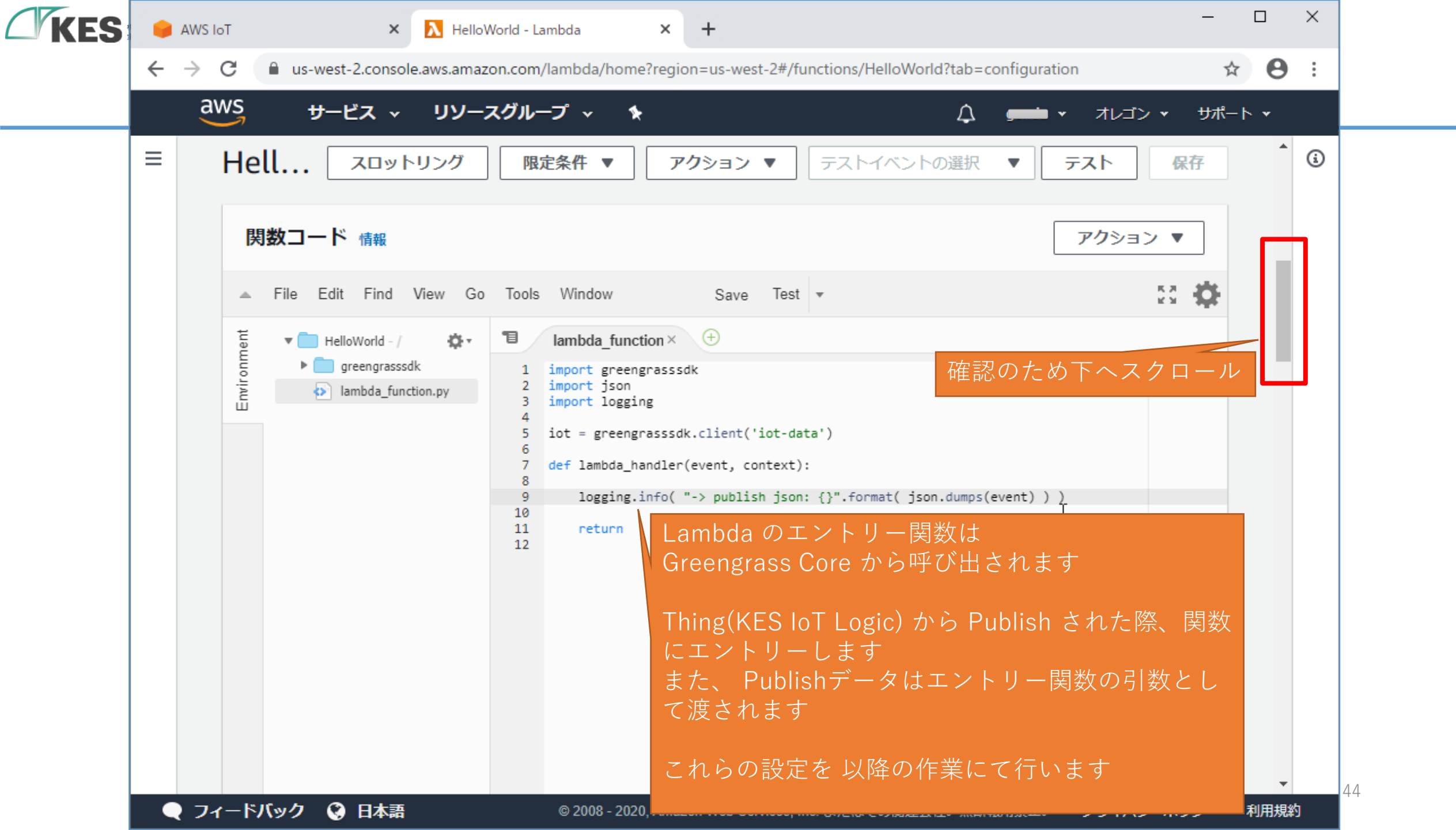

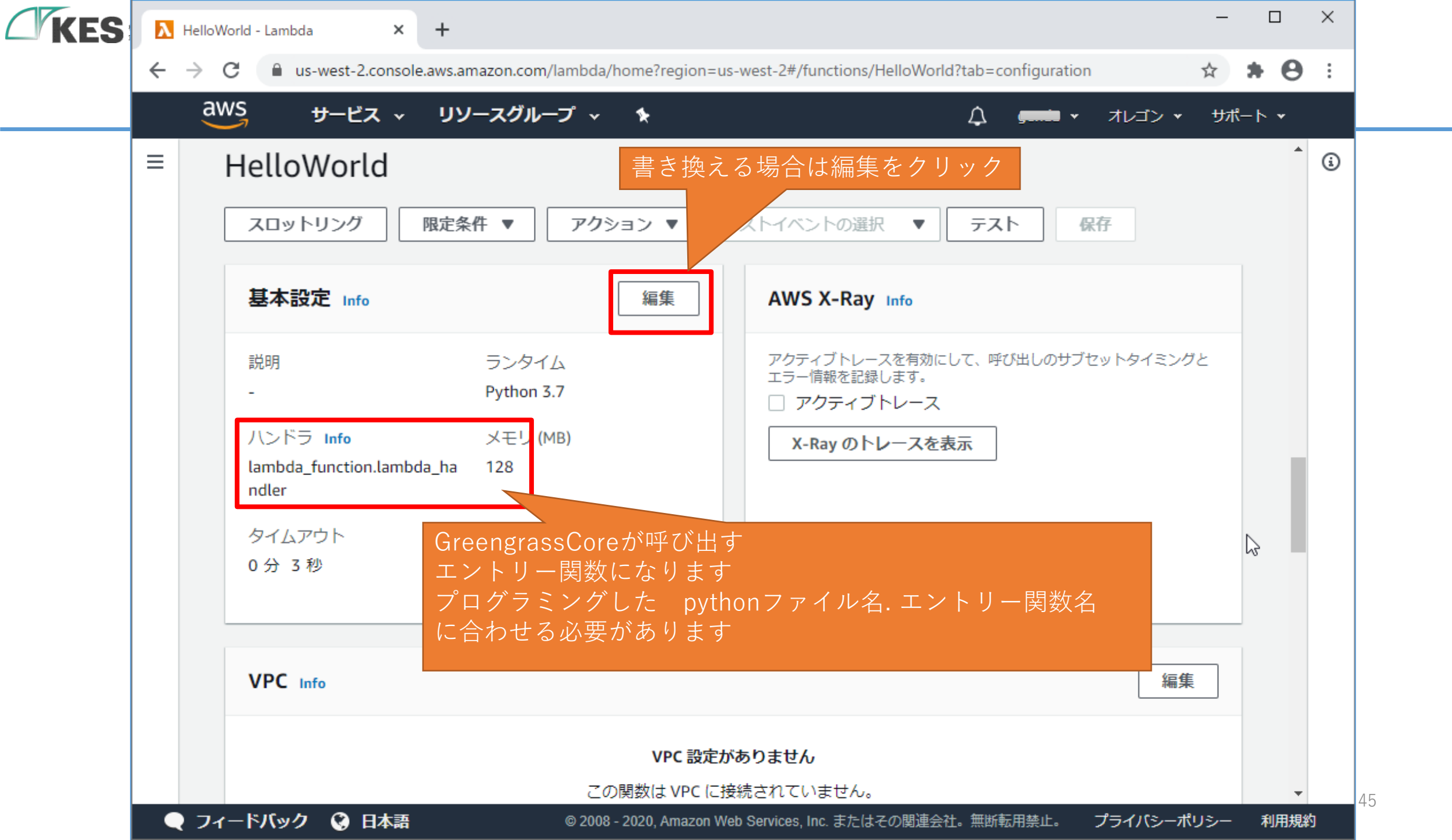

| KES | λ Lamb                          | da                                                                                      | × +                             |                                                      |                                           |                            | -               |              |    |
|-----|---------------------------------|-----------------------------------------------------------------------------------------|---------------------------------|------------------------------------------------------|-------------------------------------------|----------------------------|-----------------|--------------|----|
|     | $\leftrightarrow$ $\rightarrow$ | C 🔒 us-west-2.co                                                                        | nsole.aws.amazon.com,           | /lambda/home?region=us-                              | west-2#/functions/HelloWorld/e            | edit/basic-settings?tab=co | onfi 🛧          | <b>₩ Θ</b> = |    |
|     | a                               | WS サービス                                                                                 | ✓ リソースグル-                       | -プ <b>~ 1</b> ★                                      |                                           |                            | ĭン <b>・</b> サポー | ► <b>*</b>   |    |
|     |                                 | Lambda 〉 関数 〉<br>基本設定を<br>基本設定 Info<br>説明 - オプション                                       | 、<br>HelloWorld 〉 基本<br>編集      | 設定を編集<br>プログラミンク<br>pythonファイル<br>に合わせ編集し<br>保存して、関数 | 、した<br>レ名のエントリー関数<br>してください<br>なのポータルに戻りま | 文名<br>t す                  |                 |              |    |
|     |                                 | Python 3.7<br>ハンドラ Info<br>lambda_function<br>メモリ (MB)<br>作成する関数には、設<br>タイムアウト<br>0 分 3 | lambda_handler<br>定したメモリに比例する c | CPU が割り当てられます。                                       | ■ 128 MB                                  |                            | \$              |              | 46 |
|     | •ر 🔎                            | ィードバック 🔇 日オ                                                                             | 雨                               | © 2008 - 2020, Amazon Web                            | ) Services, Inc. またはその関連会社。               | 無断転用禁止。 プライノ               | (シーポリシー         | 利用規約         | 40 |

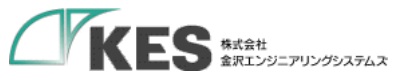

## Lambda で Publish を受信する

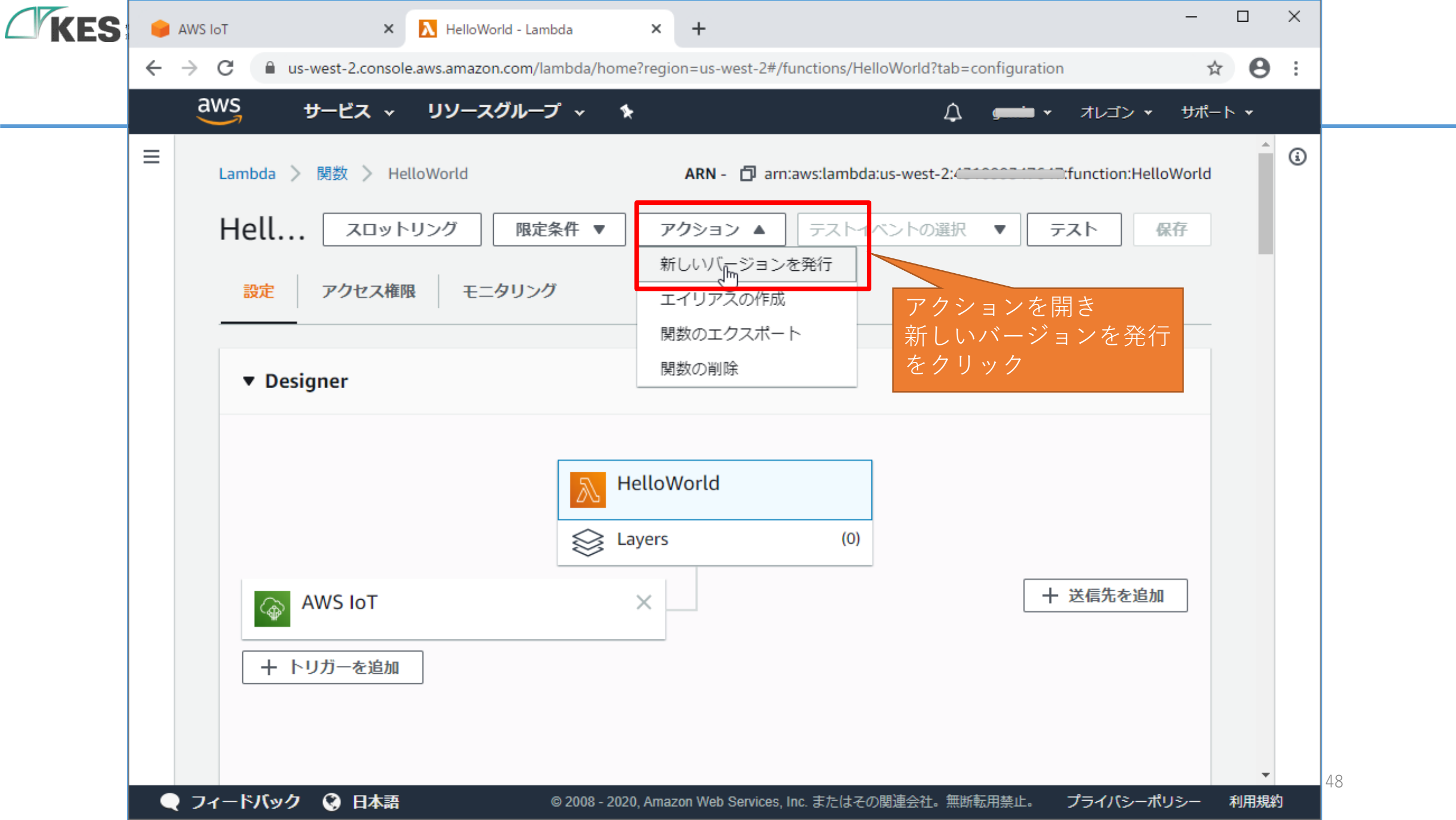

| ES | <b>e</b> A | WS IoT |               |            |             | ×                     | λ        | Hello      | World      | d - Lam       | nbda           |            | ×           | +          |                          |         |       |        |       |        |      |       |        |     |      |    | -   |   | ×   |   |
|----|------------|--------|---------------|------------|-------------|-----------------------|----------|------------|------------|---------------|----------------|------------|-------------|------------|--------------------------|---------|-------|--------|-------|--------|------|-------|--------|-----|------|----|-----|---|-----|---|
| <  | <u>,</u> . | → C    | <b>A</b>      | ıs-we      | st-2.c      | onsole                | e.aw     | /s.ama     | izon.c     | com/la        | ambda/         | home       | ?regio      | on=us      | -west-                   | -2#/fui | nctio | ons/He | lloWo | orld?t | ab=c | onfig | jurati | ion |      |    | ☆   | 6 | ) : |   |
|    |            |        |               |            |             |                       |          |            |            |               |                |            |             |            |                          |         |       |        |       |        |      |       | -      |     |      |    |     |   |     |   |
|    |            |        | \$            | LATI       | EST         | から                    | 新(       | しい         | バ—         | ジョ            | ンを孕            | 発行し        | します         | す。         |                          |         |       |        |       |        |      |       |        |     |      | ×  | rtd |   |     |   |
|    |            |        | e<br>新<br>訳 ン | しい)<br>のコ・ | バージ<br>- ドを | <sup>ジ</sup> ョン<br>編集 | を発<br>する | 行する<br>ことは | ると、<br>までき | \$LAT<br>きません | TEST バ<br>ん。ク! | -ジョ<br>リック | ョンの<br>フしてネ | コート<br>潅定し | <sup>×</sup> と設;<br>,ます。 | 定のス     | ナッ    | プショ    | 3 y h | が保     | 存さ   | ntr   | す。新    | fUl | いに一き | ジョ |     |   |     |   |
|    |            |        |               | ージ         | ヨンの         | 〕説明                   | - オ      | プショ        | ョン<br>     | 1-            | <u></u><br>千音の | )前[        | 明を          | $\gamma$   | +=-                      | ਰ       |       |        |       |        |      |       |        |     |      |    |     |   |     |   |
|    |            |        |               |            |             |                       |          |            |            |               |                | hel        | lloW        | orld       |                          |         |       |        |       |        | +    | ヤン1   | セル     |     | 発行   | Ŧ  |     |   |     |   |
|    |            |        |               |            |             |                       |          |            |            |               |                |            |             |            |                          |         |       |        |       |        |      |       |        | ク   | リッ   | ク  |     |   |     |   |
|    |            |        |               |            |             |                       |          |            |            |               |                |            |             |            |                          |         |       |        |       |        |      |       |        |     |      |    |     |   |     |   |
|    |            |        |               |            |             |                       |          |            |            |               |                |            |             |            |                          |         |       |        |       |        |      |       |        |     |      |    |     |   |     |   |
|    |            |        |               |            |             |                       |          |            |            |               |                |            |             |            |                          |         |       |        |       |        |      |       |        |     |      |    |     |   |     | 2 |

Ĺ

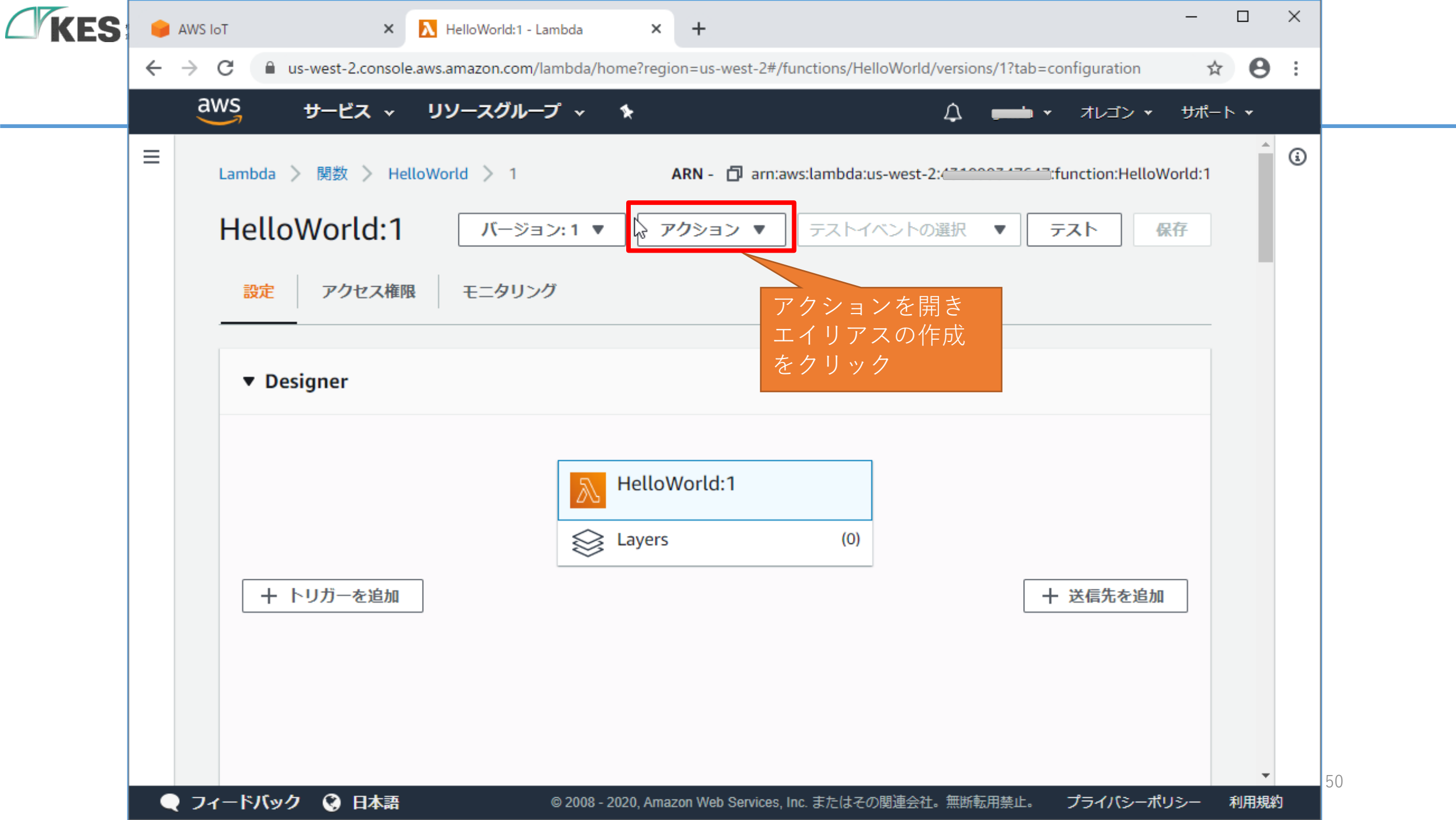

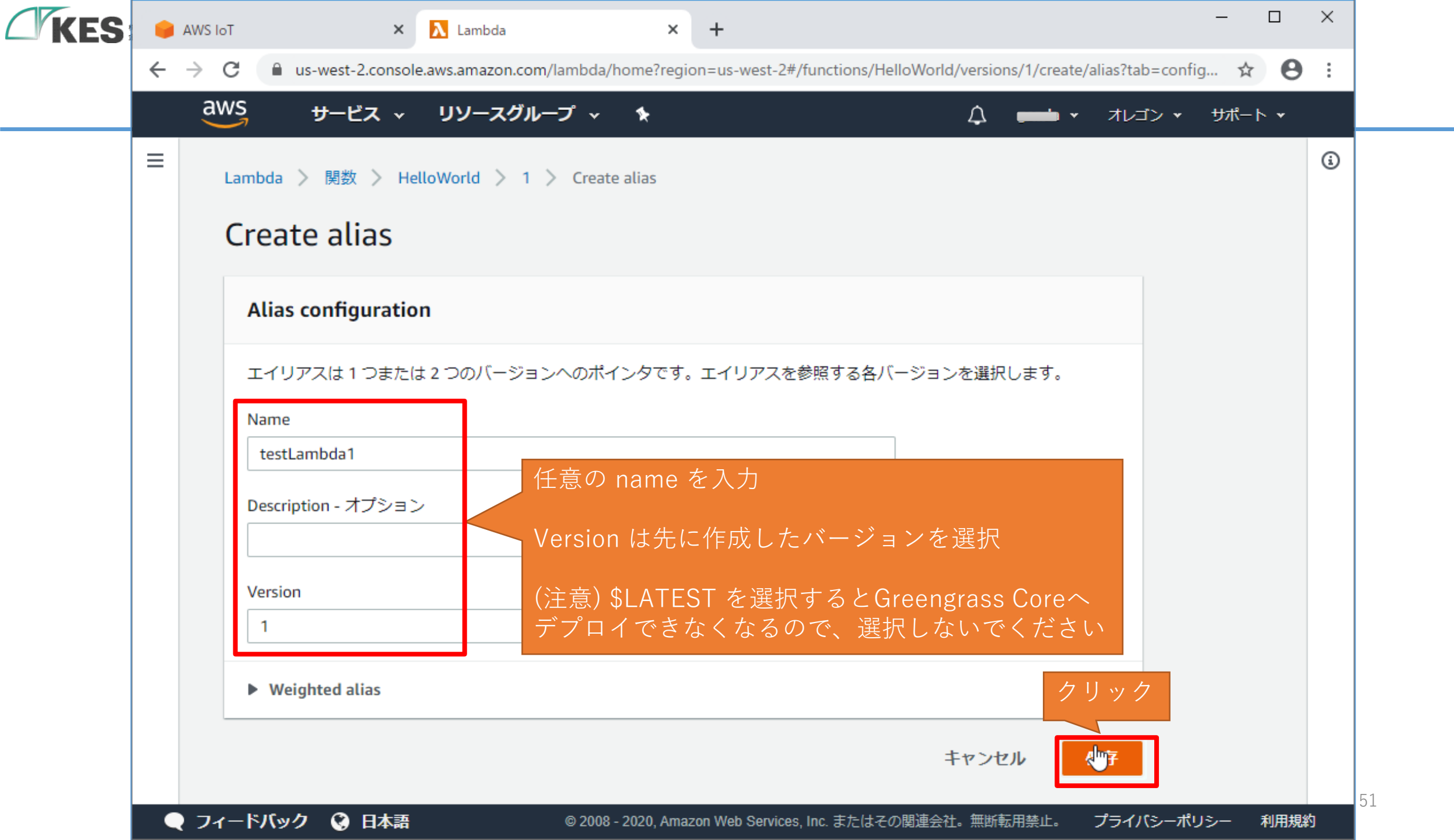

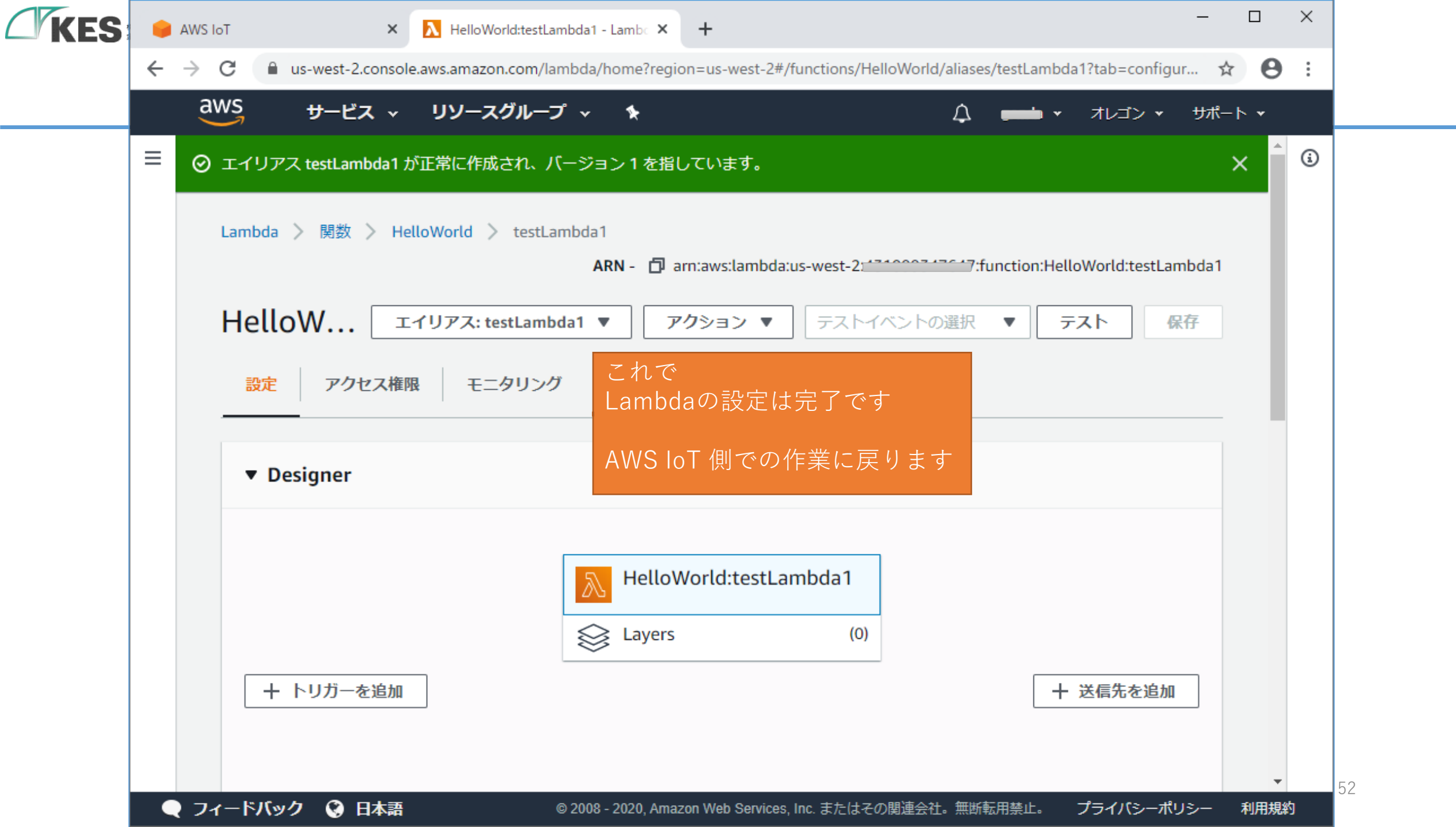

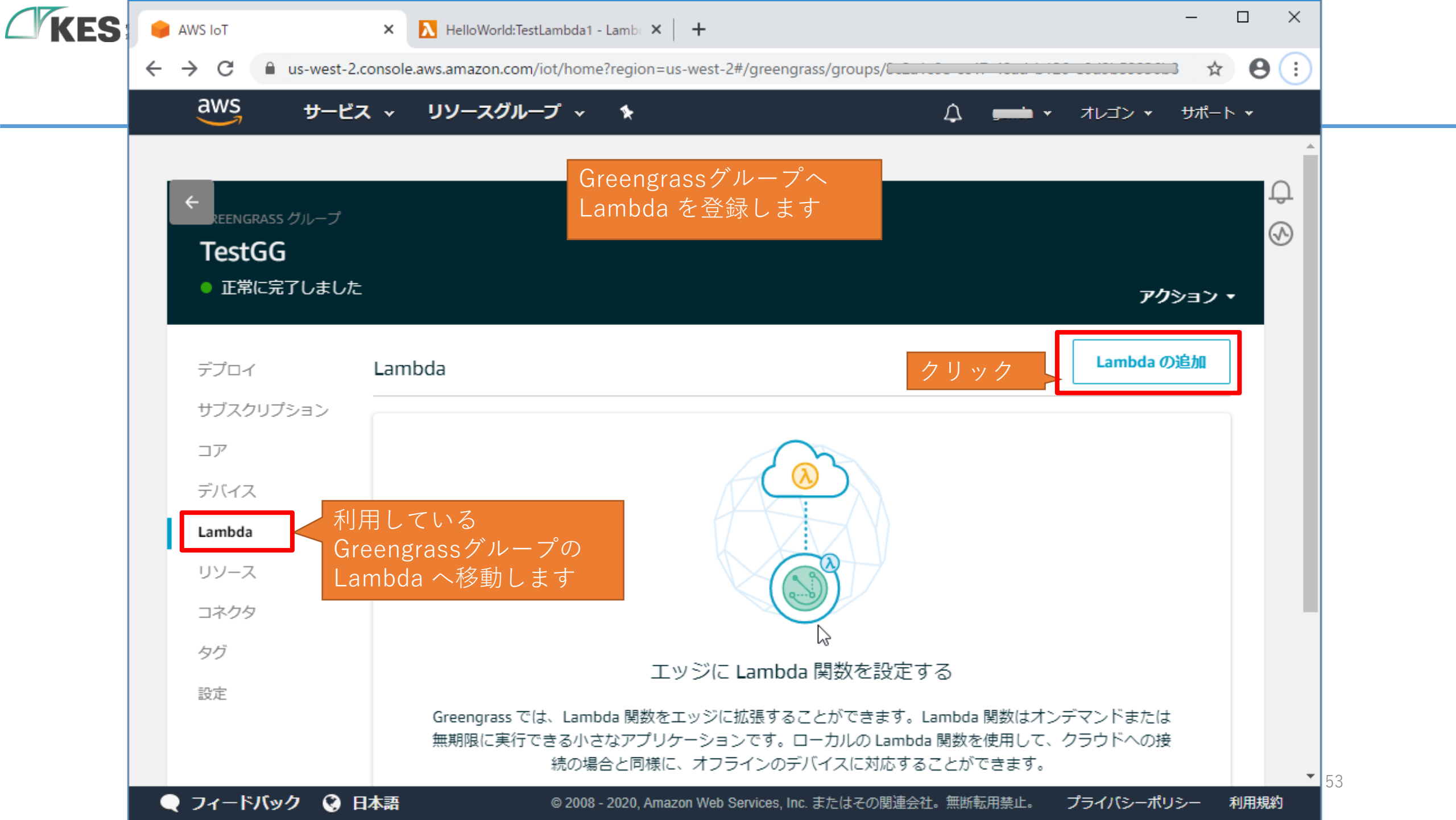

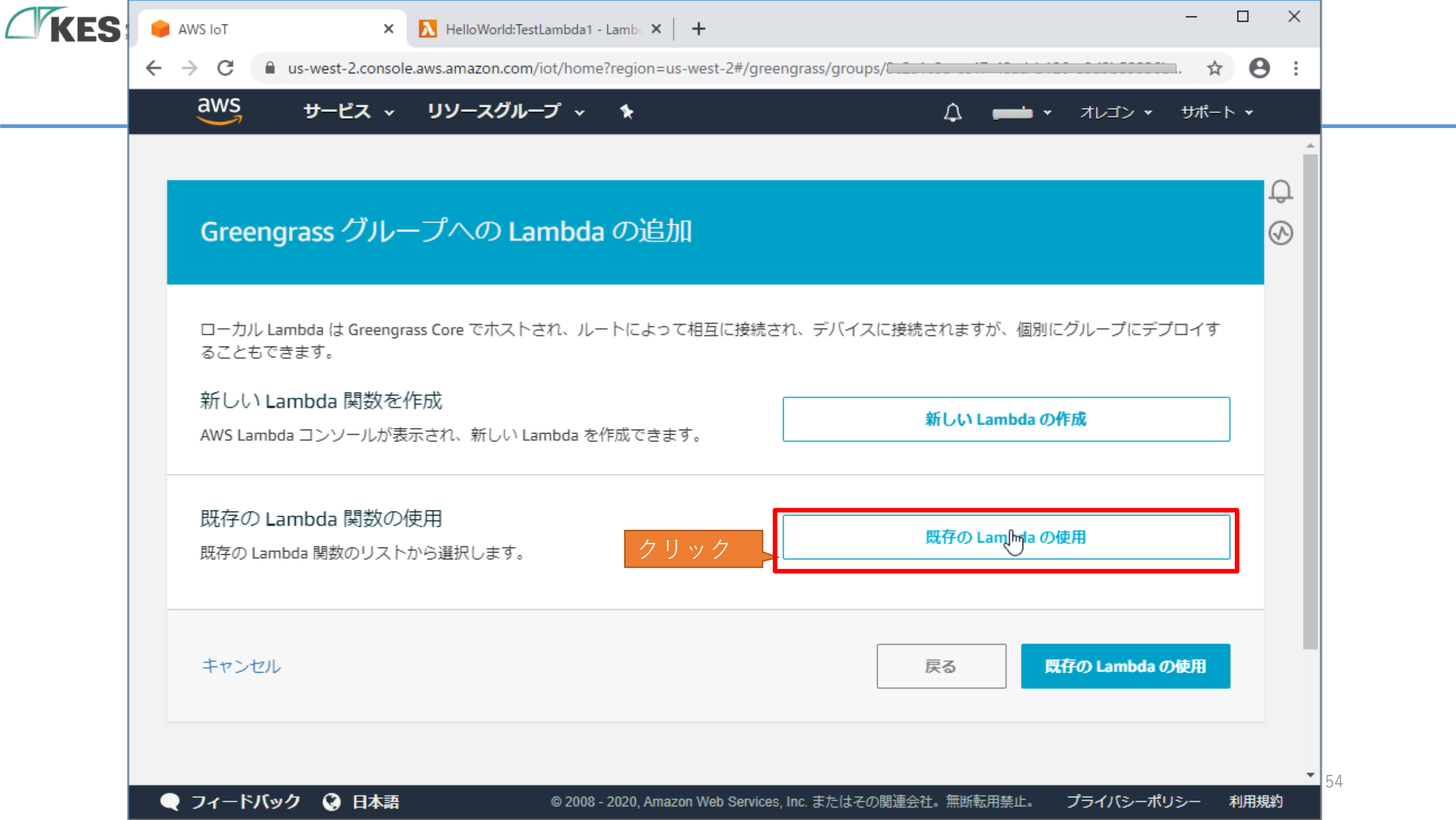

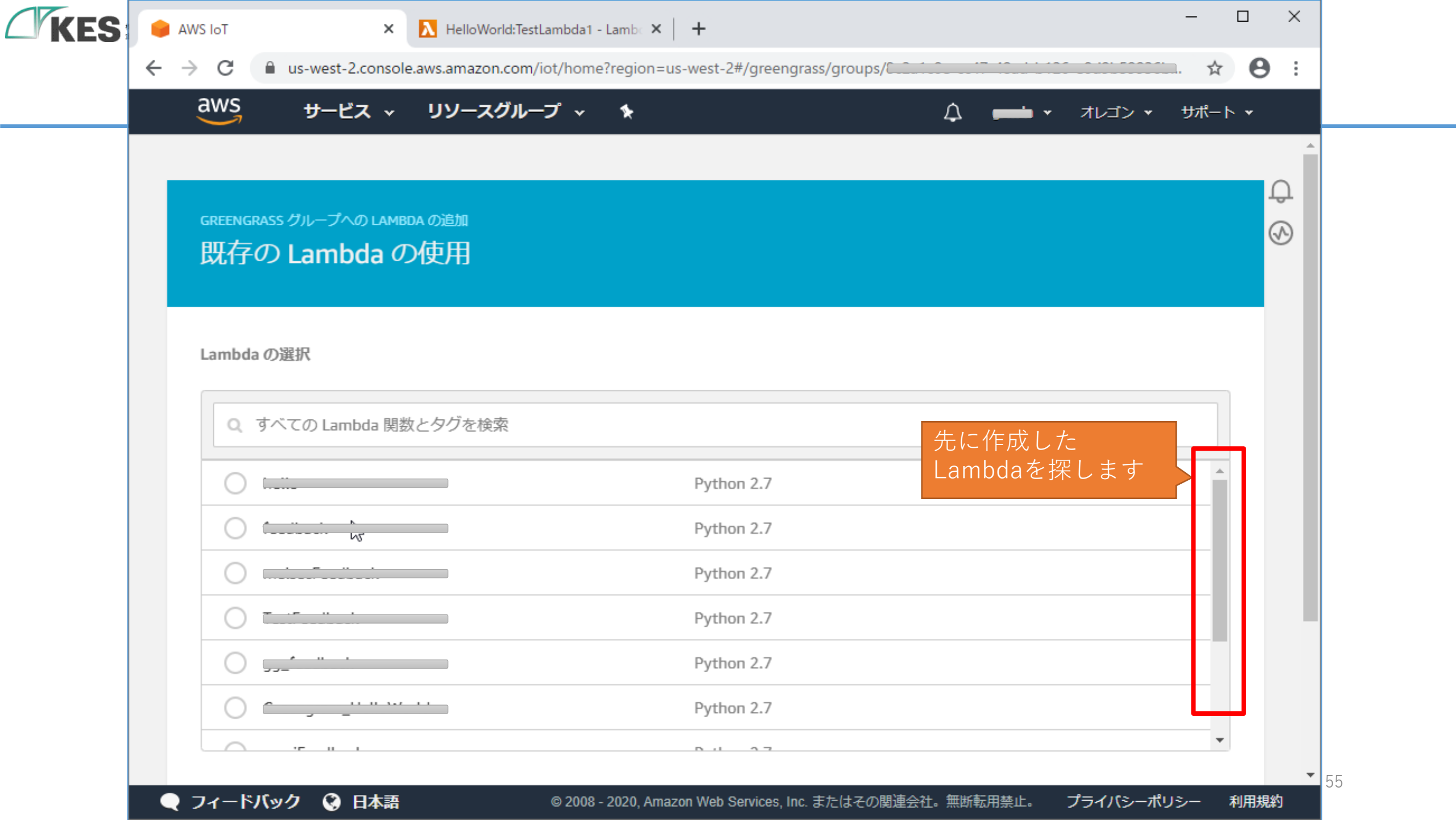

|     | ない サービス ▼                 | リソースグループ 🗸                | *          |    | ♪ <u> </u> | オレゴン ・ | サポート 👻 |        |
|-----|---------------------------|---------------------------|------------|----|------------|--------|--------|--------|
|     |                           |                           |            |    |            |        |        | $\cap$ |
| Lan | nbda の選択                  |                           |            |    |            |        |        | S      |
|     | ○ すべての Lambda 関数          | レログを絵弦                    |            |    |            |        |        |        |
|     |                           |                           | i ythôn 2. | ,  |            |        |        |        |
|     | 0                         |                           | Python 2.  | 7  |            |        |        |        |
|     | 0                         | i dina                    | Python 2.  | 7  |            |        |        |        |
|     | 0                         |                           | Python 2.  | 7  |            |        |        |        |
|     | ● HelloWorld <del>7</del> | -<br>ェックを付けま <sup>、</sup> | Python 3.  | 7  |            |        |        |        |
|     | 0                         |                           | Python 2.  | 7  |            |        | _      |        |
|     | 0                         |                           | Node.js 6. | 10 |            |        | *      |        |
|     |                           |                           |            |    | ク          | リック    |        |        |
| ±+  | アンセル                      |                           |            |    | 戻る         | 、次へ    |        |        |

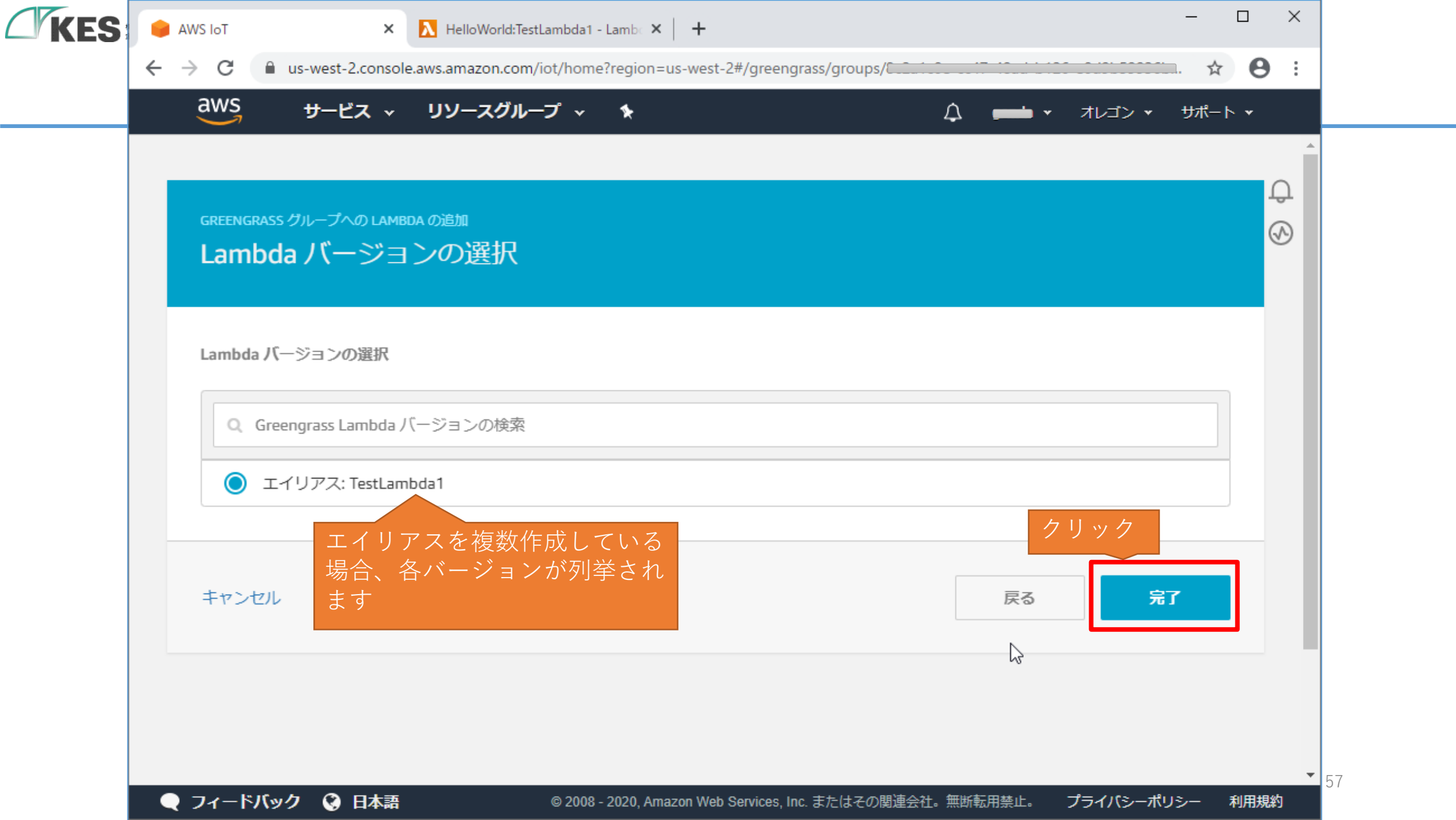

| ←<br>REENGRASS グルー          | -プ             |                       |
|-----------------------------|----------------|-----------------------|
| TestGG                      |                |                       |
| <ul> <li>正常に完了しま</li> </ul> | ました            | <b>アク</b> ション •       |
| デプロイ 🎝                      | Lambda         | Lambda の追加            |
| サブスクリプション                   | ·              |                       |
| コア                          | HelloWorld     |                       |
| デバイス                        | LAMBDA 問数      | エイリアスの使用: TESILAMBDAT |
| Lambda                      |                |                       |
| リソース                        | Greengrassグループ | にLambda               |
| コネクタ                        | が追加されました       |                       |
| タグ                          |                |                       |
| 設定                          |                |                       |

(

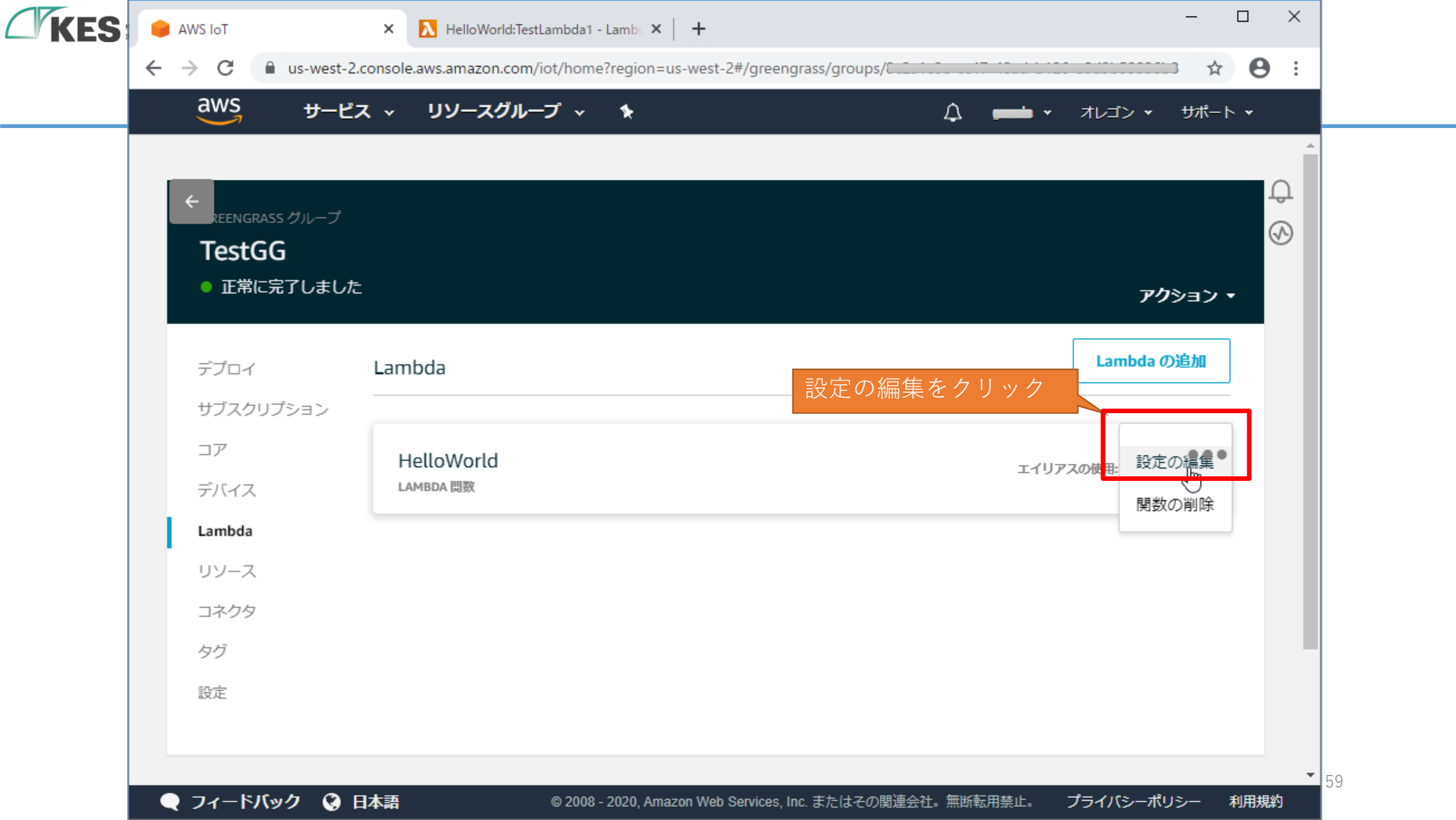

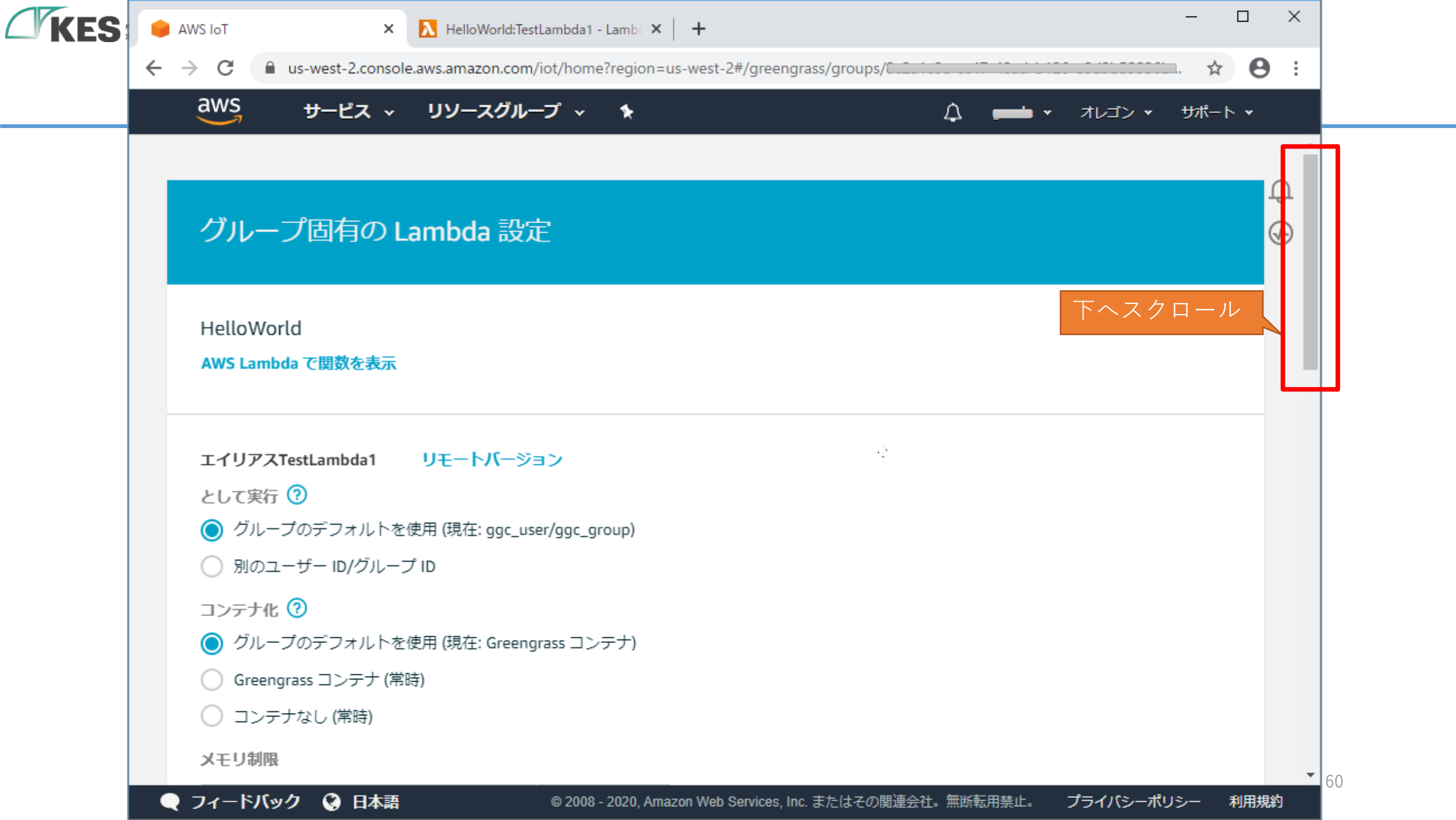

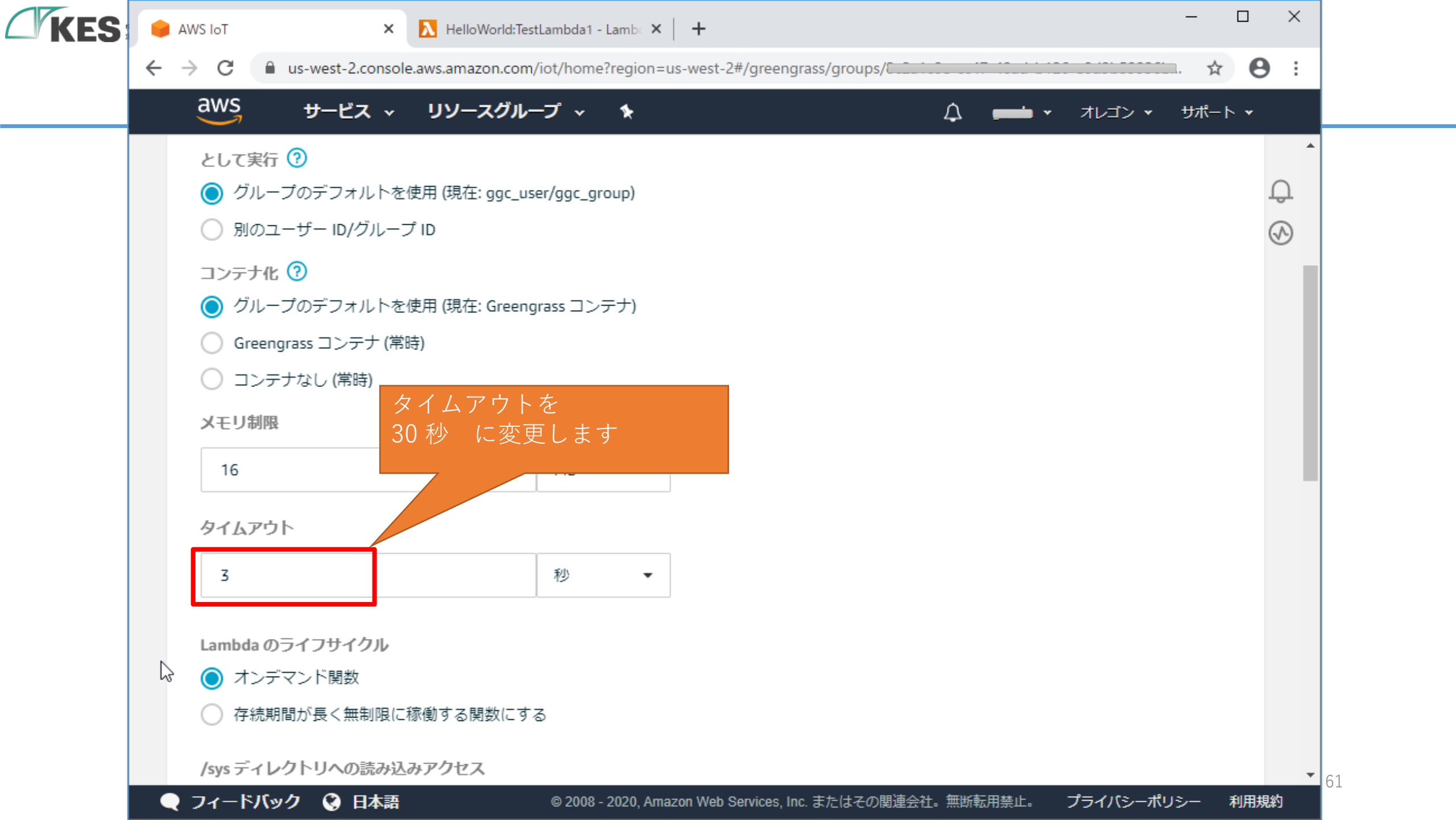

|                                                    | est-2.console.aws.amazon.com/iot                                      | r/nome?region=us-west-2#/greengrass/gro | ups/t                     | ······································ |
|----------------------------------------------------|-----------------------------------------------------------------------|-----------------------------------------|---------------------------|----------------------------------------|
|                                                    | ーヒス 、 リソースクルーフ                                                        | · *                                     | געא א משפע אָע            | ン・サポート・                                |
| ○ バイナリ                                             |                                                                       |                                         |                           |                                        |
| Ŭ                                                  |                                                                       |                                         |                           | Û                                      |
| 環境変数                                               |                                                                       |                                         |                           | $\bigcirc$                             |
| 環境変数を、関数<br>関数コードを変更                               | ↓コードからアクセス可能なキーと<br>■することなく構成設定を保存する                                  | 2値のペアとして定義できます。これらは、<br>5のに便利です。        |                           |                                        |
| ‡—                                                 |                                                                       | 値                                       |                           |                                        |
| 例• 色                                               |                                                                       | 例· 吉                                    |                           | $\otimes$                              |
|                                                    |                                                                       |                                         |                           | Ŭ                                      |
| Lambda 関数の<br>グループに Lamb<br>た個別の Lambda<br>別バージョンの | の別バージョンの追加<br>oda 関数の過去バージョンを個別に<br>a 関数として扱われます。<br><mark>の追加</mark> | こ追加できます。各バージョンはグループ固                    | 回有の設定のセットを持ち、グループに<br>クリッ | :よって独立し<br>/ ク                         |
|                                                    |                                                                       |                                         |                           |                                        |

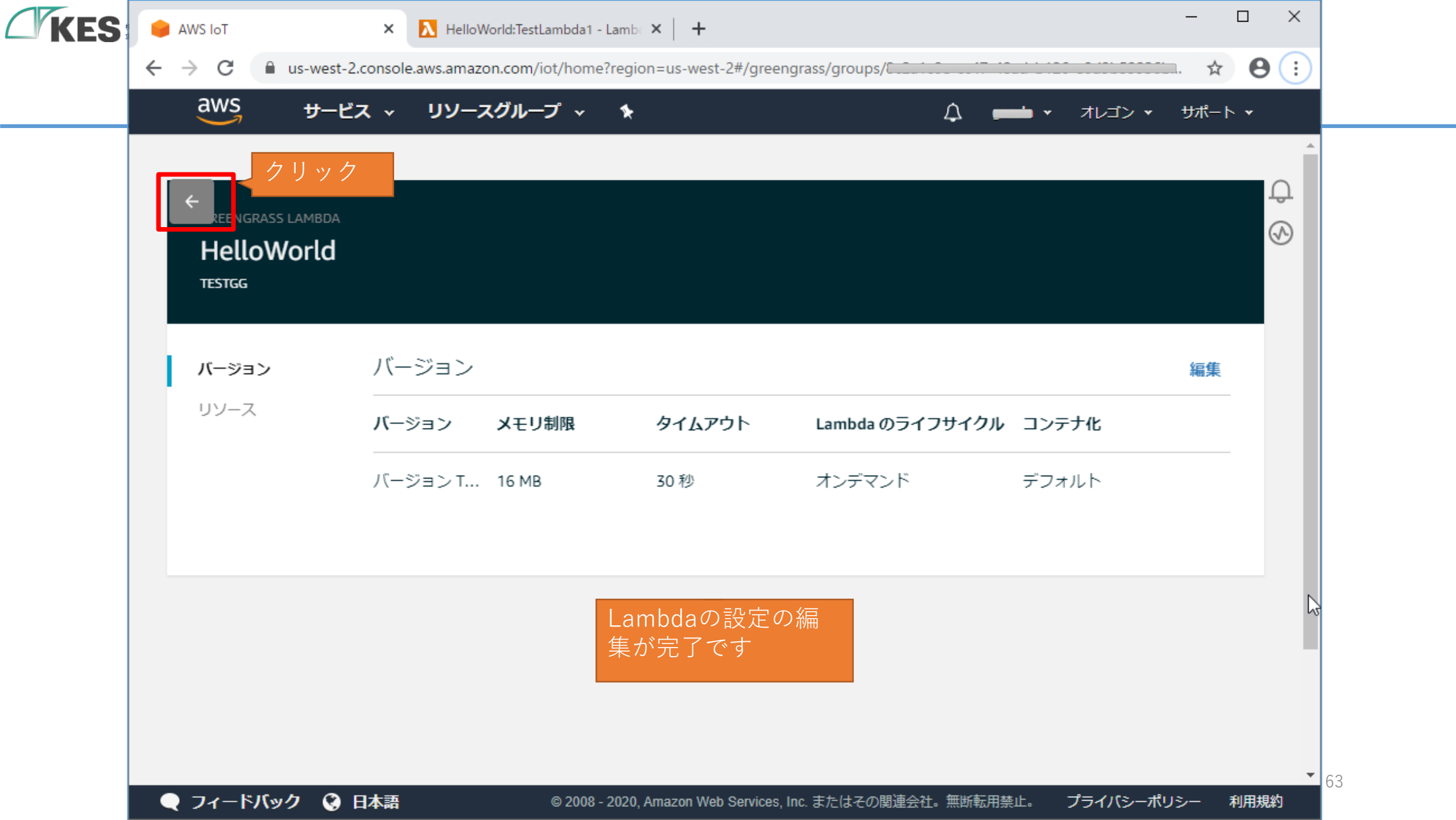

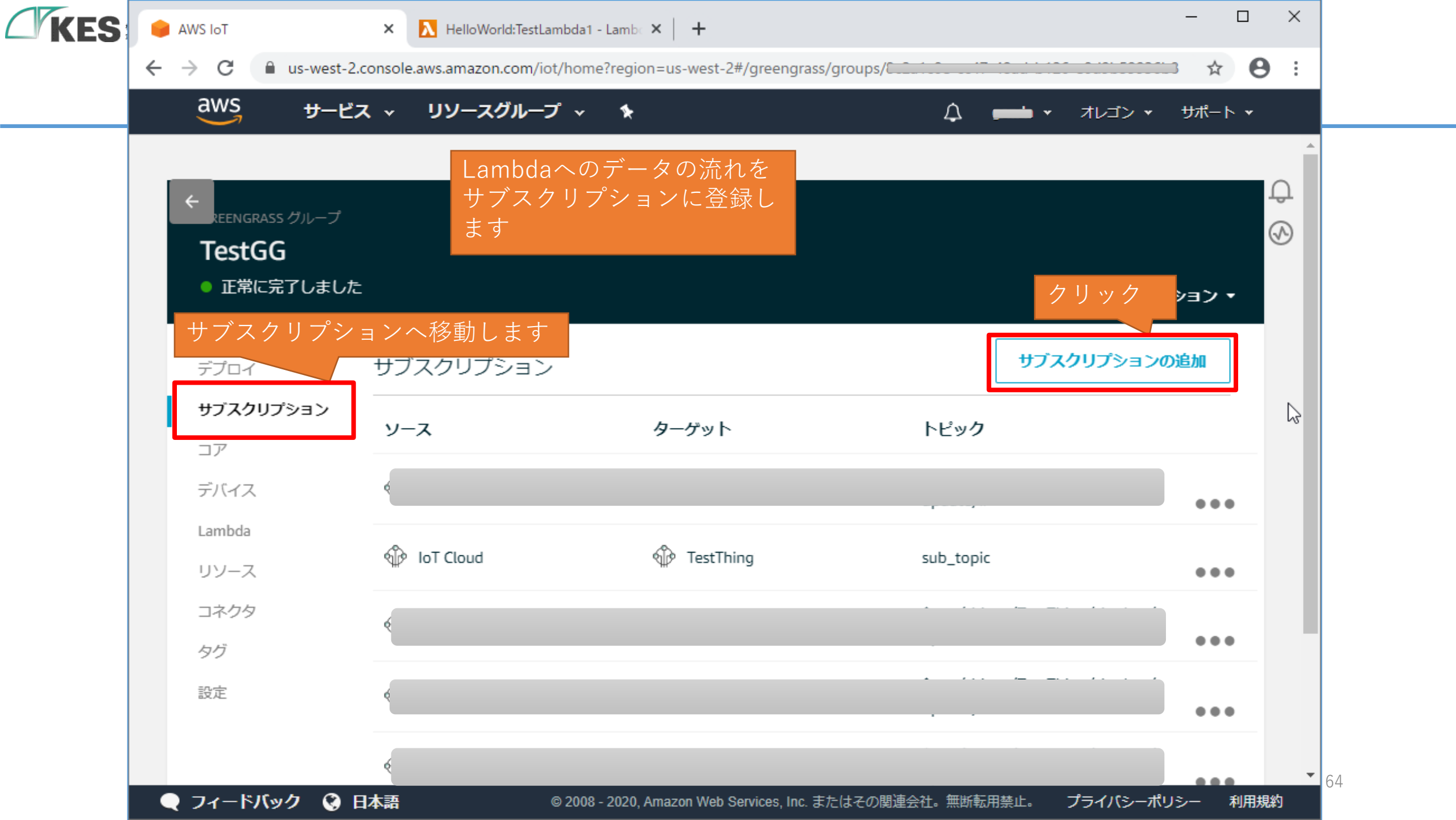

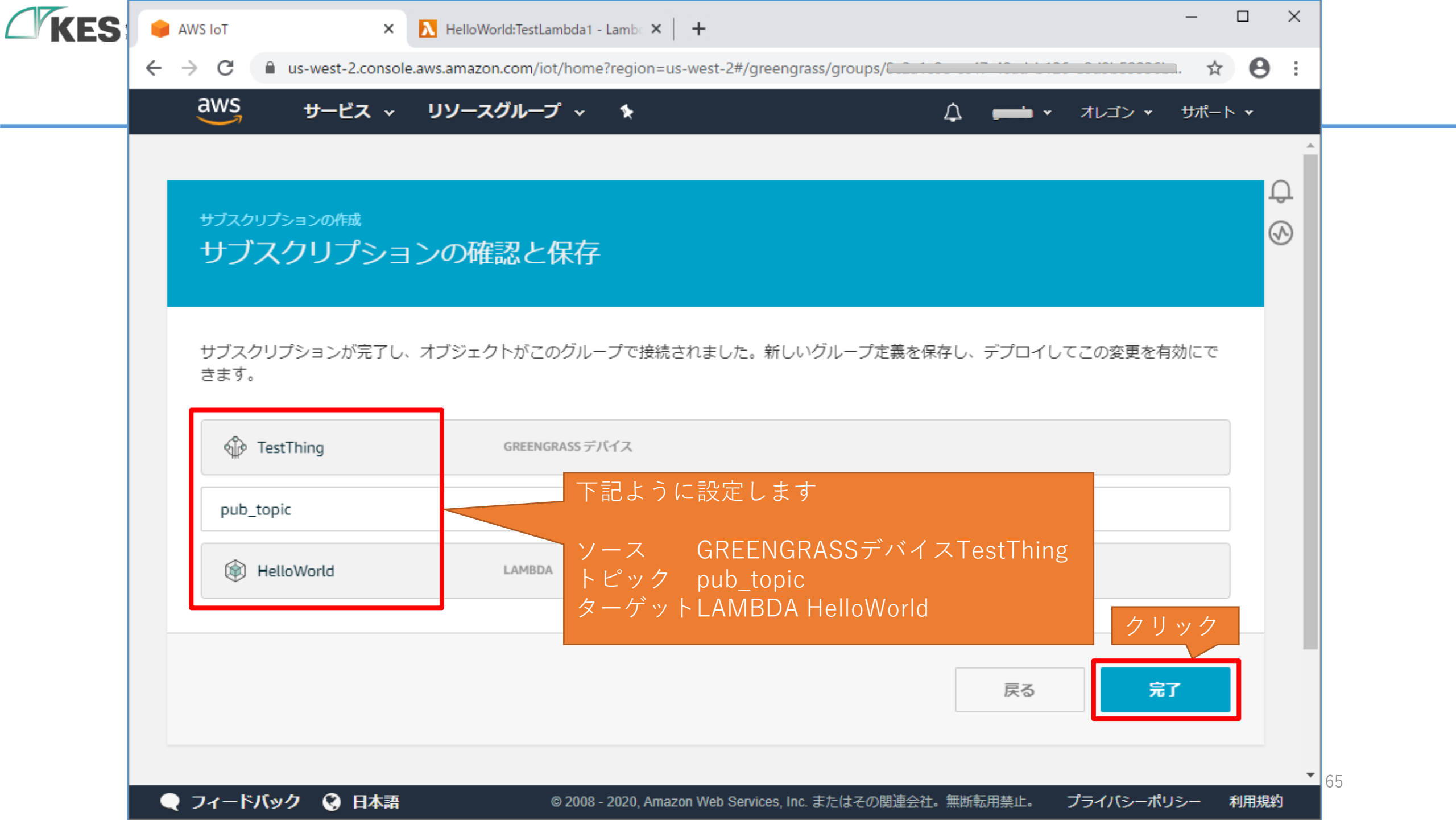

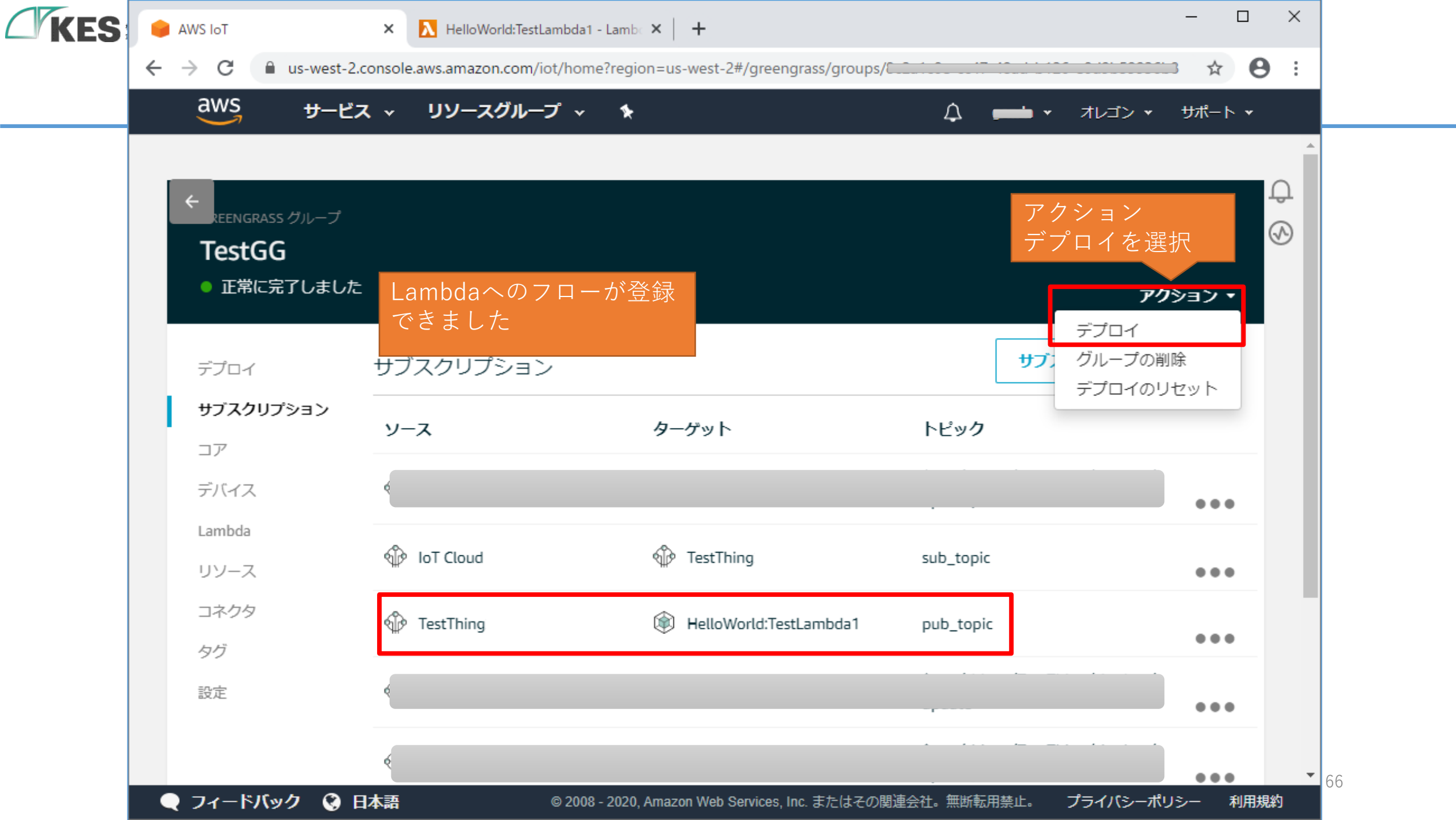

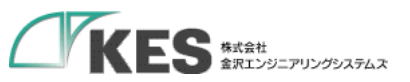

## Lambda と KES IoT Logic

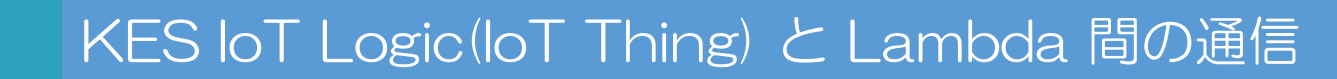

これで Lamdbda の作成と Thing のデータ受信の設定ができました。

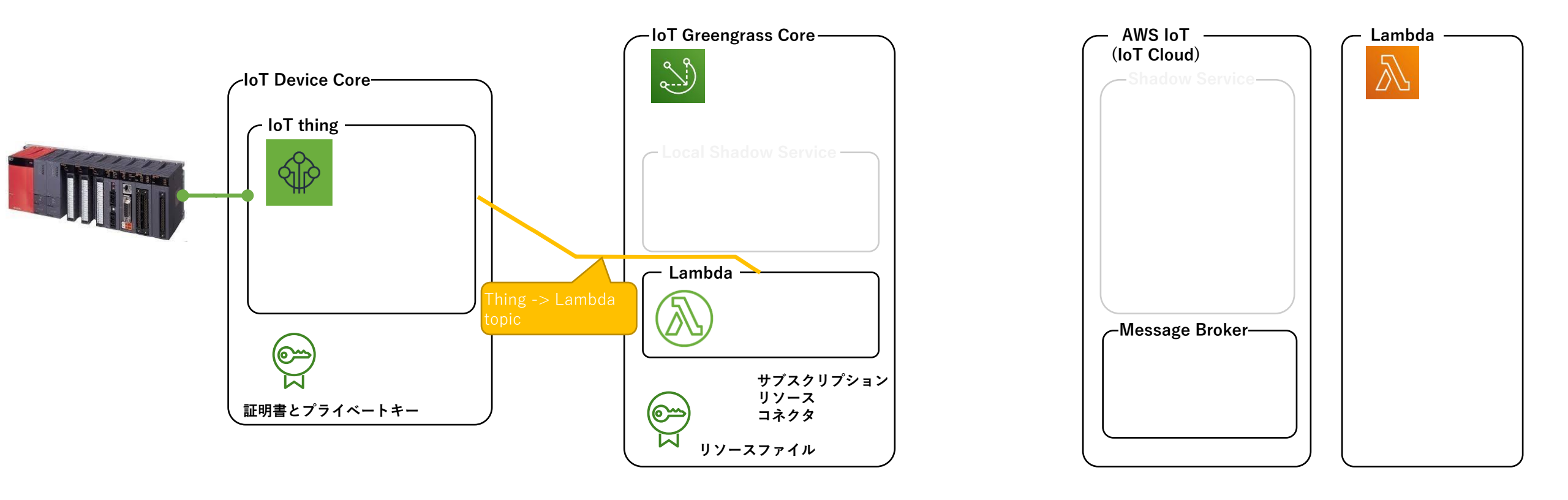

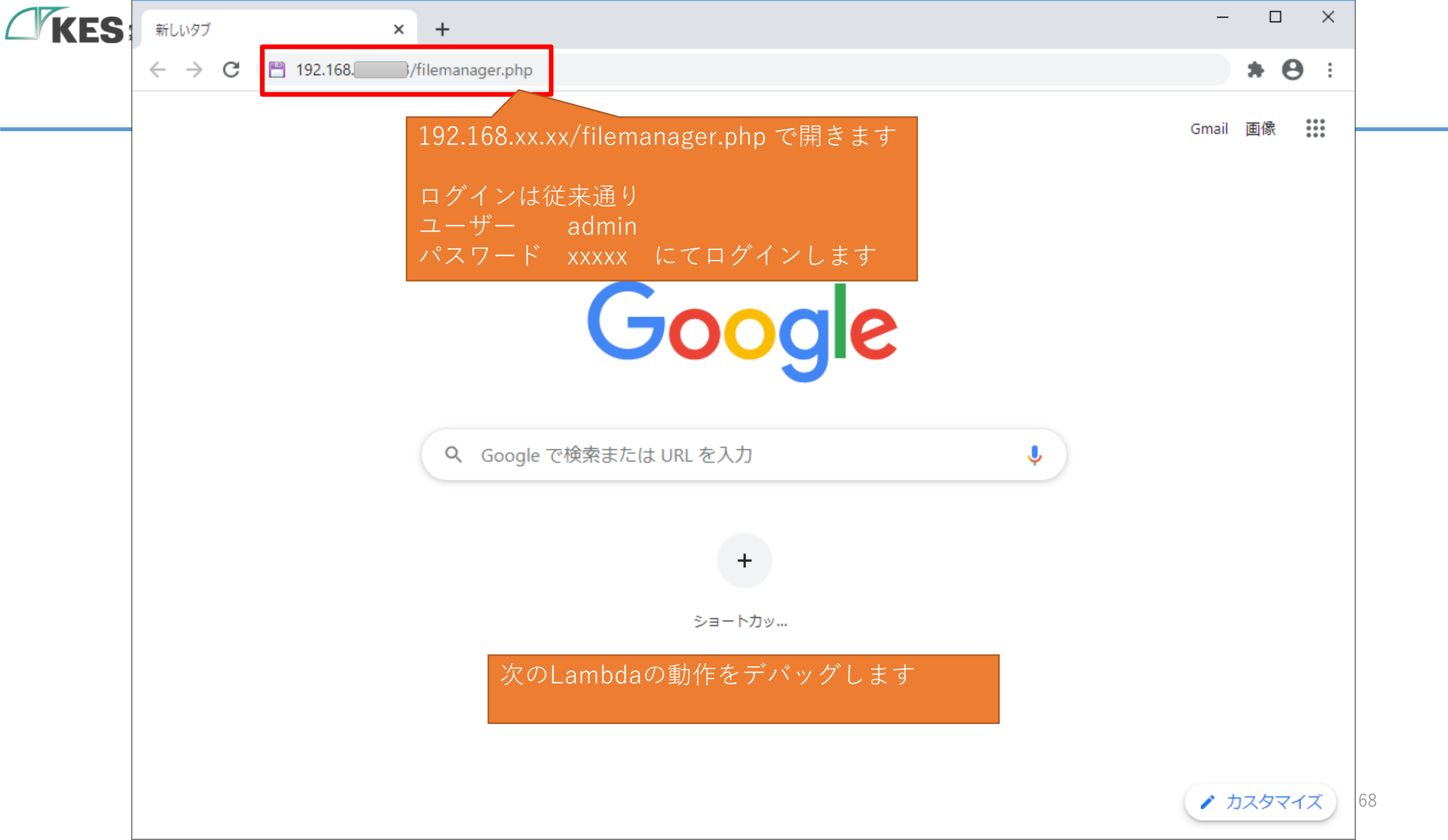

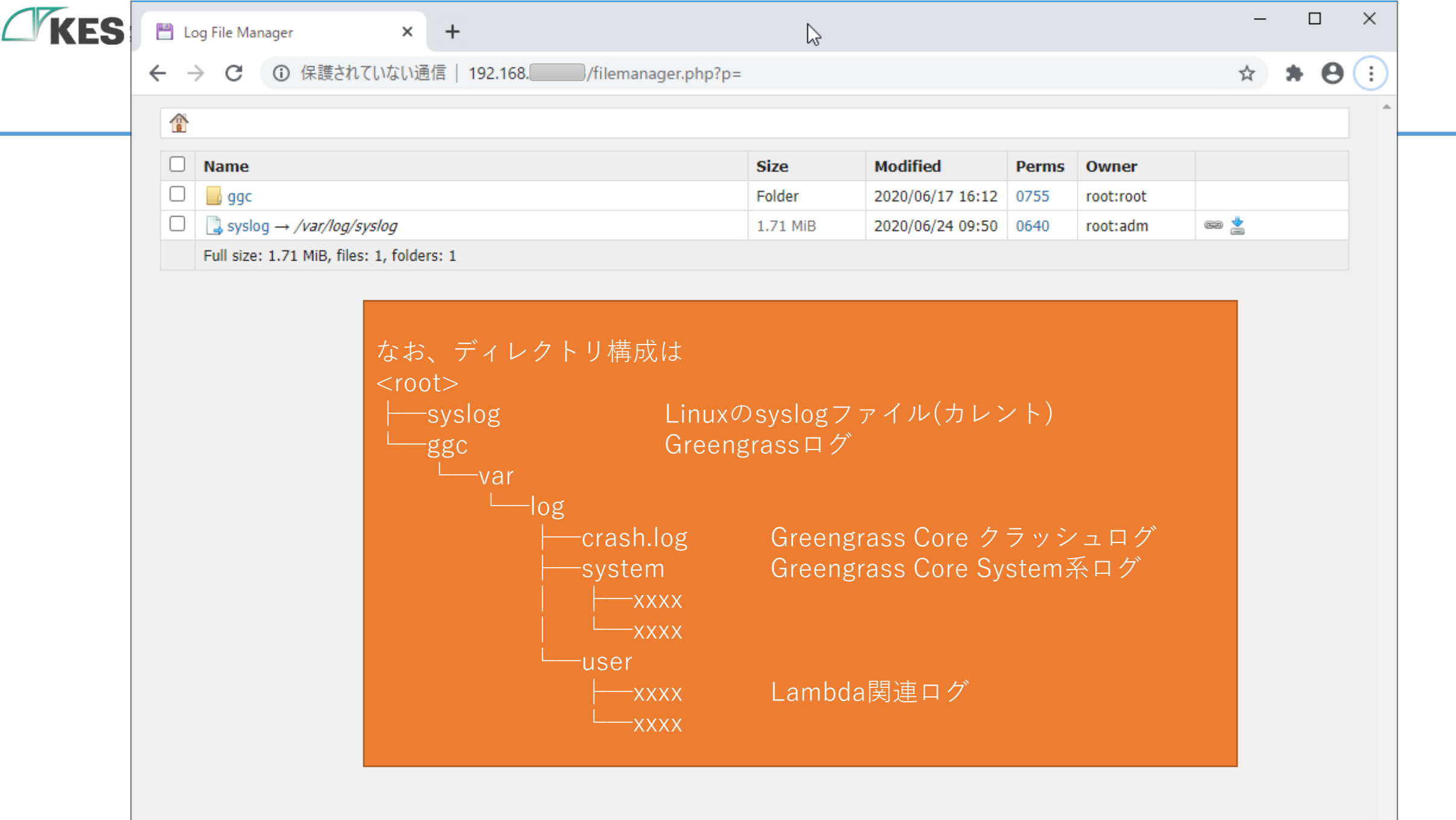

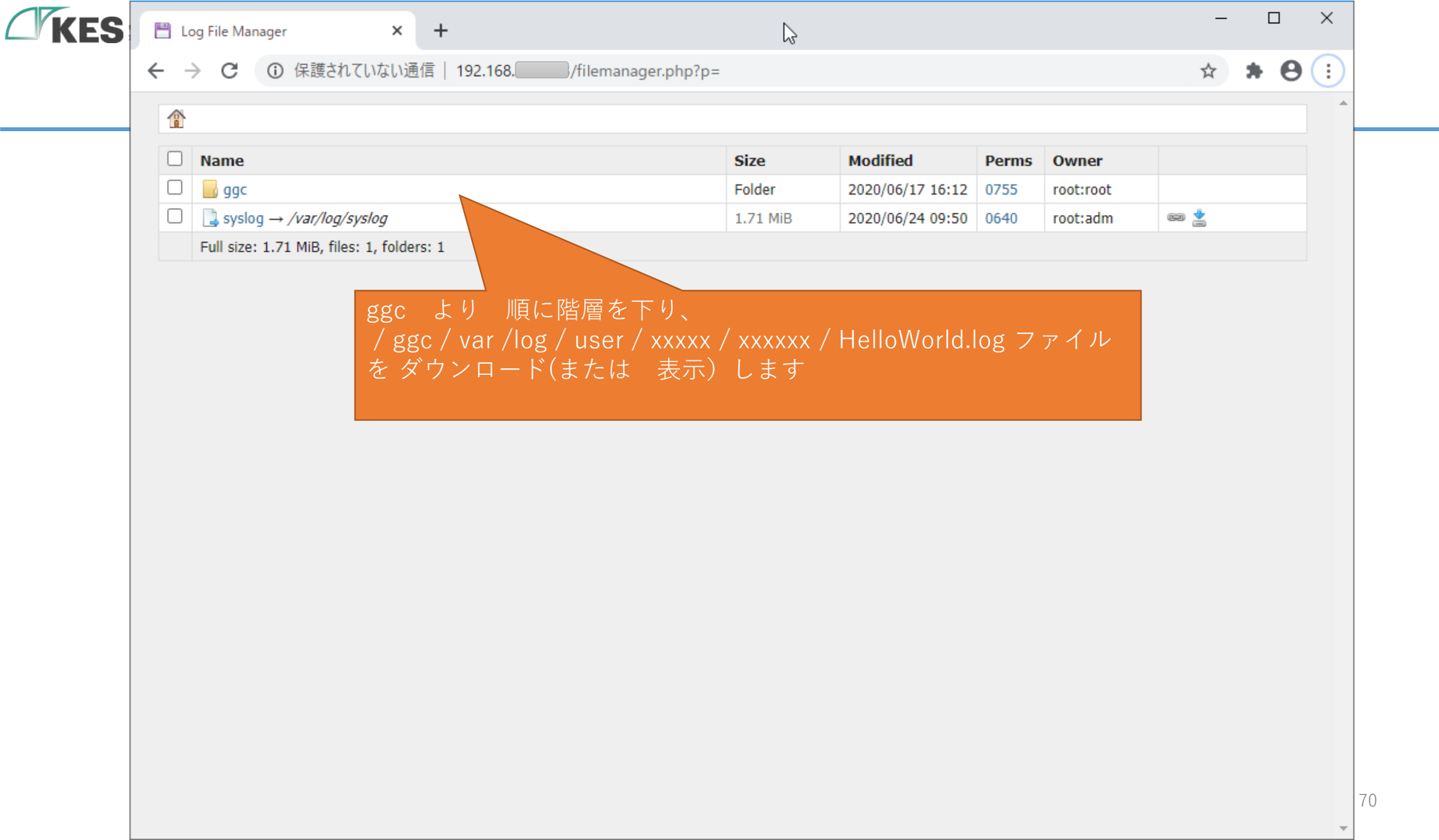

| KEG   | 🖺 デスクトップ¥HelloWorld.log - sakura 2.2.0.1                                                                                                    | - 🗆                                         | ×                    |
|-------|----------------------------------------------------------------------------------------------------|---------------------------------------------|----------------------|
| L RES | ファイル(E) 編集(E) 変換(C) 検索(S) ツール(I) 設定(O) ウィンドウ(W) ヘルプ(H)                                                                                                    |                                             |                      |
|       | [ · · · · · · · · · · · · · · · · · · ·                                                                                                    |                                             |                      |
|       | HelloWorld.log lambda_function.py 9行目に書いた                                                                                                    |                                             | ×                    |
|       | <pre>22 [2020-06-16T18:38:44.738+09:00][INF0]-ipc_cl] 8d79df] to <u>http://localhost:8000/2016-11-01/f</u> 23 [2020-06-16T18:38:44.746+09:00][INF0]-ipc_cl] d79df]↓ 24 [2020-06-16T18:38:44.746+09:00][INF0]-ipc_cl] にて出力しているログメッセージがあることを確認くだ tion:HelloWorld:1] from <u>http://localhost:8000</u> 25 [2020-06-16T18:38:45.747+09:00][INF0]-ipc_client.py:202,Got w with invocation id [78edb59d-1d27-43b9-4d55-</pre>                                                                                                    | event)))<br>さい<br>-74f4553e8                | 22                   |
|       | 26 [2020-06-16T18:38:45.749+09:00][INF0]-lambda_function.py:9,-> publish json: {"tag": "tag", "seq": 0, "msg": {"entr<br>"2020-06-16T18:38:45+09:00", "mac_address": "00:11:0C:1B:85:B9", "device_type": "test", "event_type": "3", "Conne<br>"D100": 1000}}↓                                                                                                    | ryDatetime<br>ectError":                    | ":<br>0              |
|       | 27 [2020-06-16118:38:45.75+09:00][INF0]-ipc_client.py:223,Posting work result for invocation id [78edb59d-1d27-43b9-4 e8221] to <u>http://localhost:8000/2016-11-01/functions/arn:aws:lambda:us-west-2:111017:function:HelloWorld:1/v</u><br>28 [2020-06-16T18:38:45.758+09:00][INF0]-ipc_client.py:232,Posted work result for invocation id [78edb59d-1d27-43b9-4 e8221].                                                                                                    | id55-74†45:<br><u>vork</u> ↓<br>id55-74f45! | 53<                  |
|       | 29 [2020-06-16T18:38:45.759+09:00][INF0]-ipc_client.py:192,Getting work for function [arn:aws:lambda:us-west-2:<br>tion:HelloWorld:1] from <u>http://localhost:8000/2016-11-01/functions/arn:aws:lambda:us-west-2:</u> [////////////////////////////////////                                                                                                    | HelloWorl                                   | ncK<br><u>d:</u> K   |
|       | 30 2020-06-16T18:38:55.761+09:00][INF0]-ipc_client.py:202,Got work item with invocation id [9102b163-17d0-4e28-4afb-                                                                                                    | -918b03a76                                  | 50 <mark>&lt;</mark> |
|       | 31 [2020-06-16T18:38:55.763+09:00][INF0]-lambda_function.py:9,-> publish json: {"tag": "tag", "seq": 0, "msg": {"entr<br>"2020-06-16T18:38:55+09:00", "mac_address": "00:11:0C:1B:85:B9", "device_type": "test", "event_type": "3", "Conne<br>, "D100": 1000}}↓                                                                                                    | ryDatetime<br>ectError":                    | ":<br>0              |
|       | 32 [2020-06-16118:38:55.763+09:00][INF0]-ipc_client.py:223,Post result for invocation id [9102b163-17d0-4e28-<br>a76500] to <u>http://localhost:8000/2016-11-01/1</u><br>33 [2020-06-16T18:38:55.771+09:00][INF0]-ipc_client.py:223,Post result for invocation id [9102b163-17d0-4e28-<br>76500]↓<br>34 [2020-06-16T18:38:55.772+09:00][INF0]-ipc_client.py:223,Post result for invocation id [9102b163-17d0-4e28-<br>がお出力されます<br>34 [2020-06-16T18:38:55.772+09:00][INF0]-ipc_client.py:223,Post result for invocation id [9102b163-17d0-4e28-<br>がお出力されます<br>1/work↓<br>EDE | 4atb-918b                                   | J3                   |
|       |                                                                                                    |                                             | > 7                  |
|       | 1行 1桁 LF 5B SJIS                                                                                                    | REC 3                                       | 重入                   |

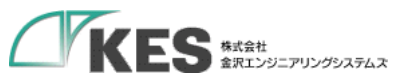

## Lambda と KES IoT Logic

## KES IoT Logic(IoT Thing) と Lambda 間の通信

これで Lamdbda で Thing のデータが受信できていることが確認できました。

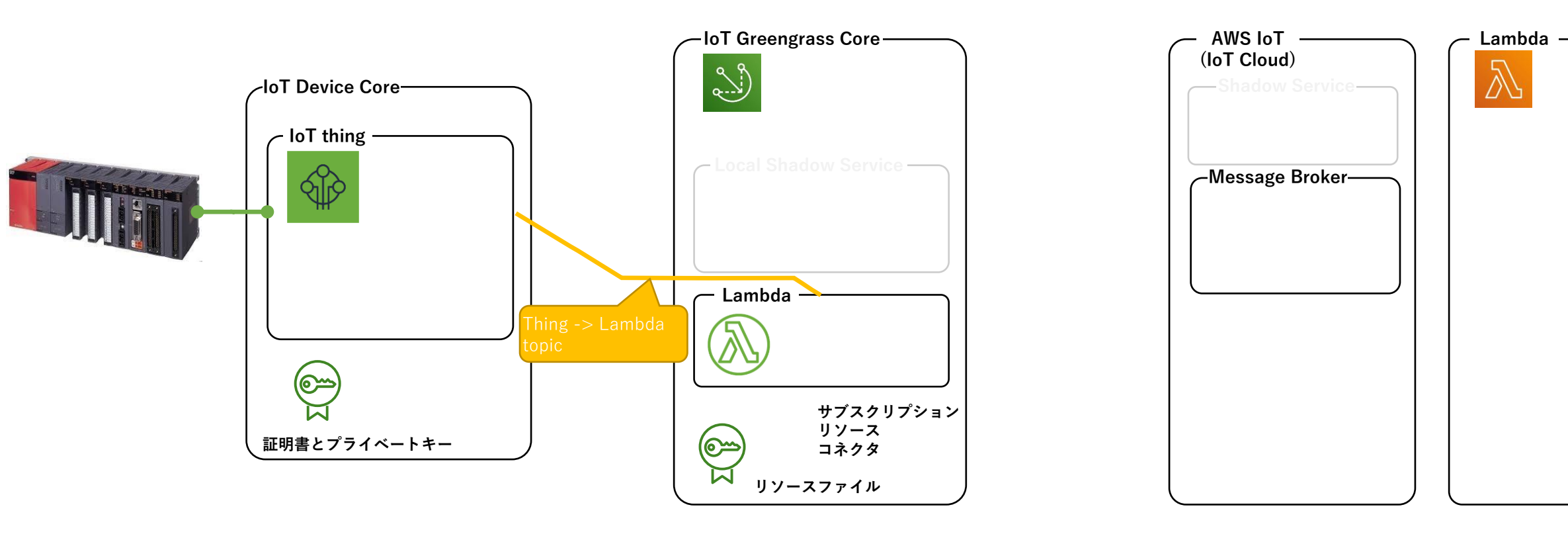
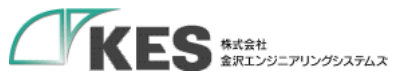

# Lambda から Publish を送信する

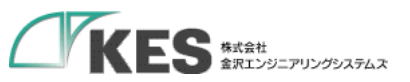

## Lambda と KES IoT Logic

### KES IoT Logic(IoT Thing) と Lambda 間の通信

次に Lamdbda から IoT Cloud ヘデータを送信します。

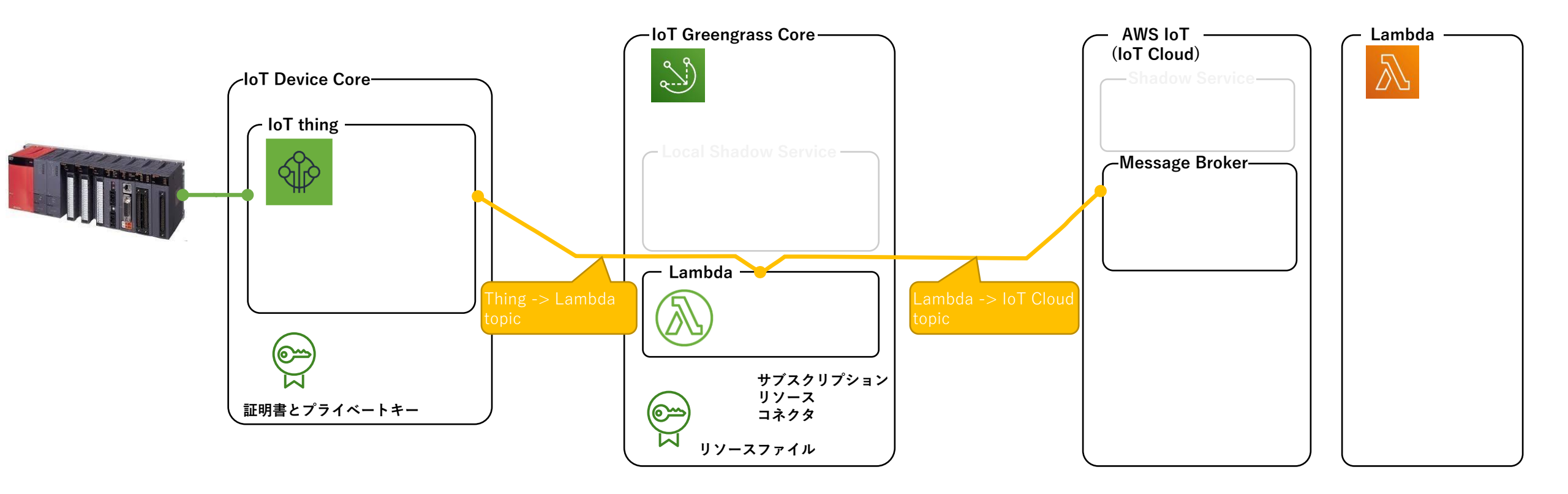

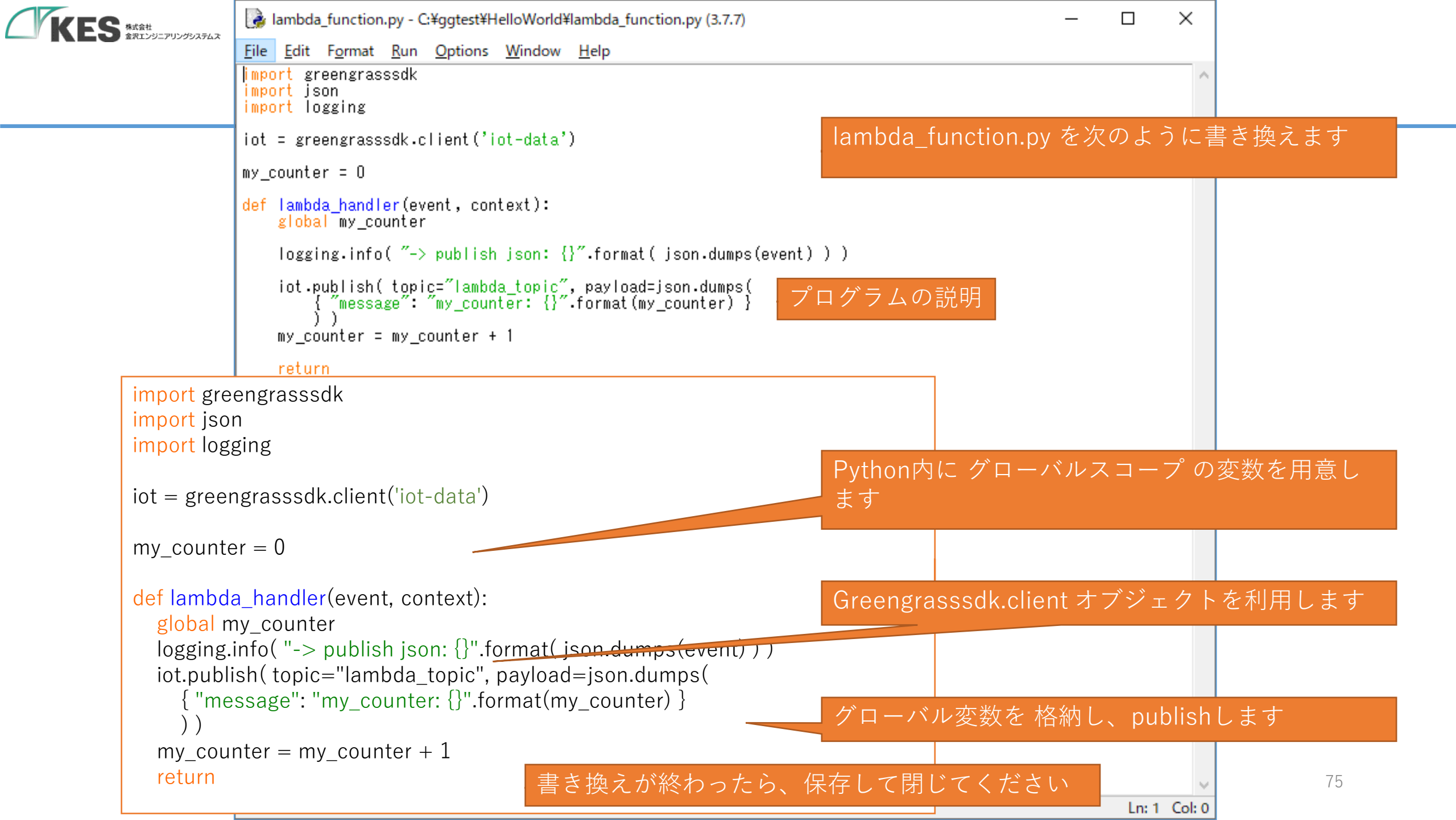

|                    | 1.77 (C) > ggtest > Helloworld | V O P Hellov     | voriav使察                          |        |
|--------------------|--------------------------------|------------------|-----------------------------------|--------|
| 🔪 🛃 ከፈጣስ ካስት ገ     | 名前                             | 更新日時             | 種類                                | サイズ    |
|                    | greengrasssdk                  | 2020/06/16 15:23 | ファイル フォルダー                        |        |
| ✓ □ PC             | HelloWorld.zip                 | 2020/06/16 15:50 | 圧縮 (zip 形式) フォ<br>圧縮 (zip 形式) フォ  | 30 KB  |
|                    | lambda function.py             | 2020/06/29 13:44 | )土相 (Zip ルシシレ) ノオ…<br>Python File | 1 KB   |
| > = デスクトップ         |                                |                  | .,                                |        |
| > 🗐 ドキュメント         |                                |                  |                                   |        |
| > 📰 ピクチャ           | 書き換                            | えたソースファイル        | k greengrass                      | sdk を合 |
| > 📕 ビデオ            | 自じ広わせて                         | zin圧縮します         |                                   | очкец  |
| > 🁌 ミュージック         |                                |                  |                                   |        |
| > 🏪 ローカル ディスク (C:) |                                | マイル名は 任意 でる      | <del>†</del>                      |        |
| > 💣 ネットワーク         |                                |                  |                                   |        |
|                    |                                |                  |                                   |        |
|                    |                                |                  |                                   |        |
|                    |                                |                  |                                   |        |
|                    |                                |                  |                                   |        |
|                    |                                |                  |                                   |        |
|                    |                                |                  |                                   |        |
|                    |                                |                  |                                   |        |
|                    |                                |                  |                                   |        |
|                    |                                |                  |                                   |        |

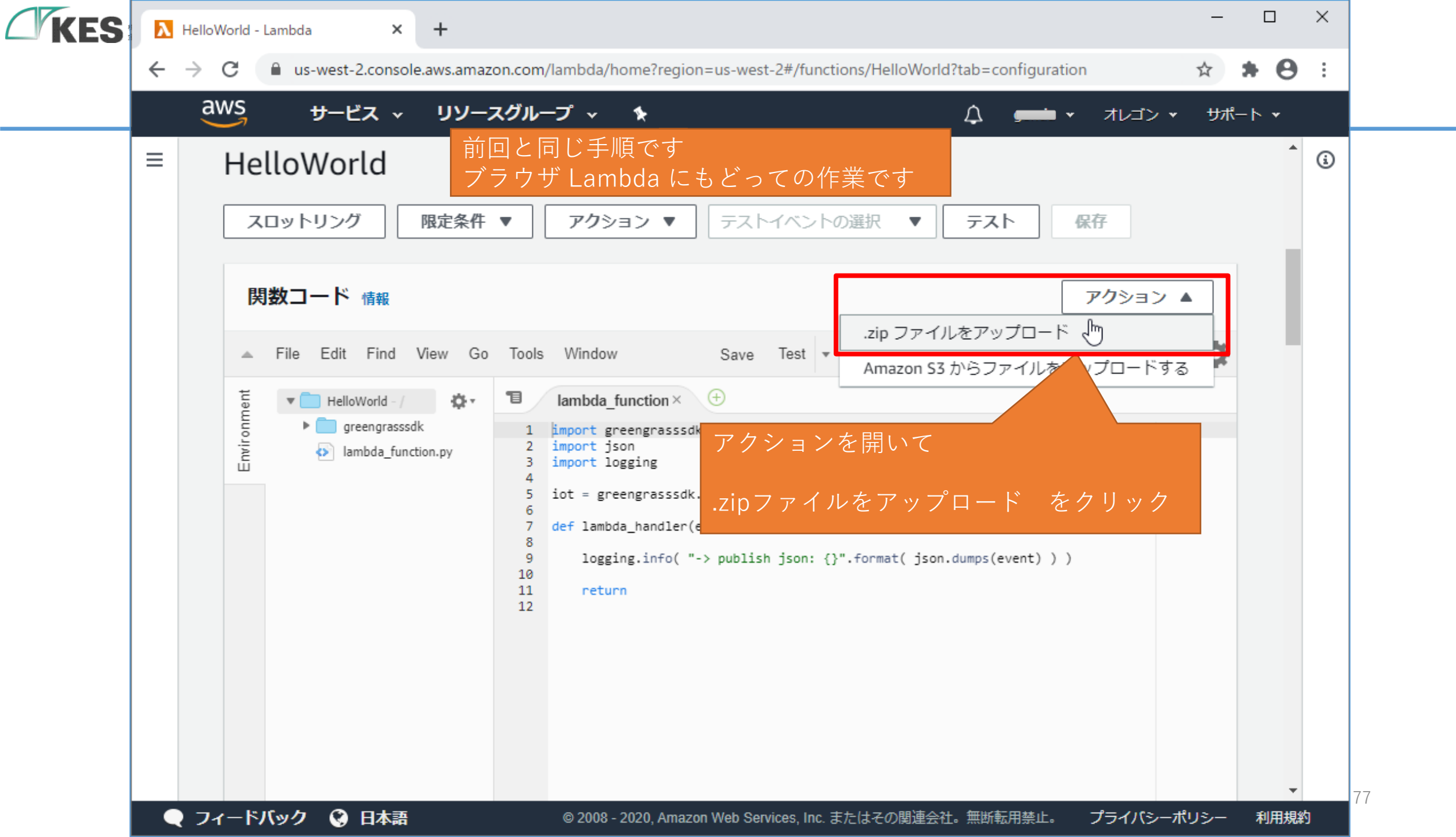

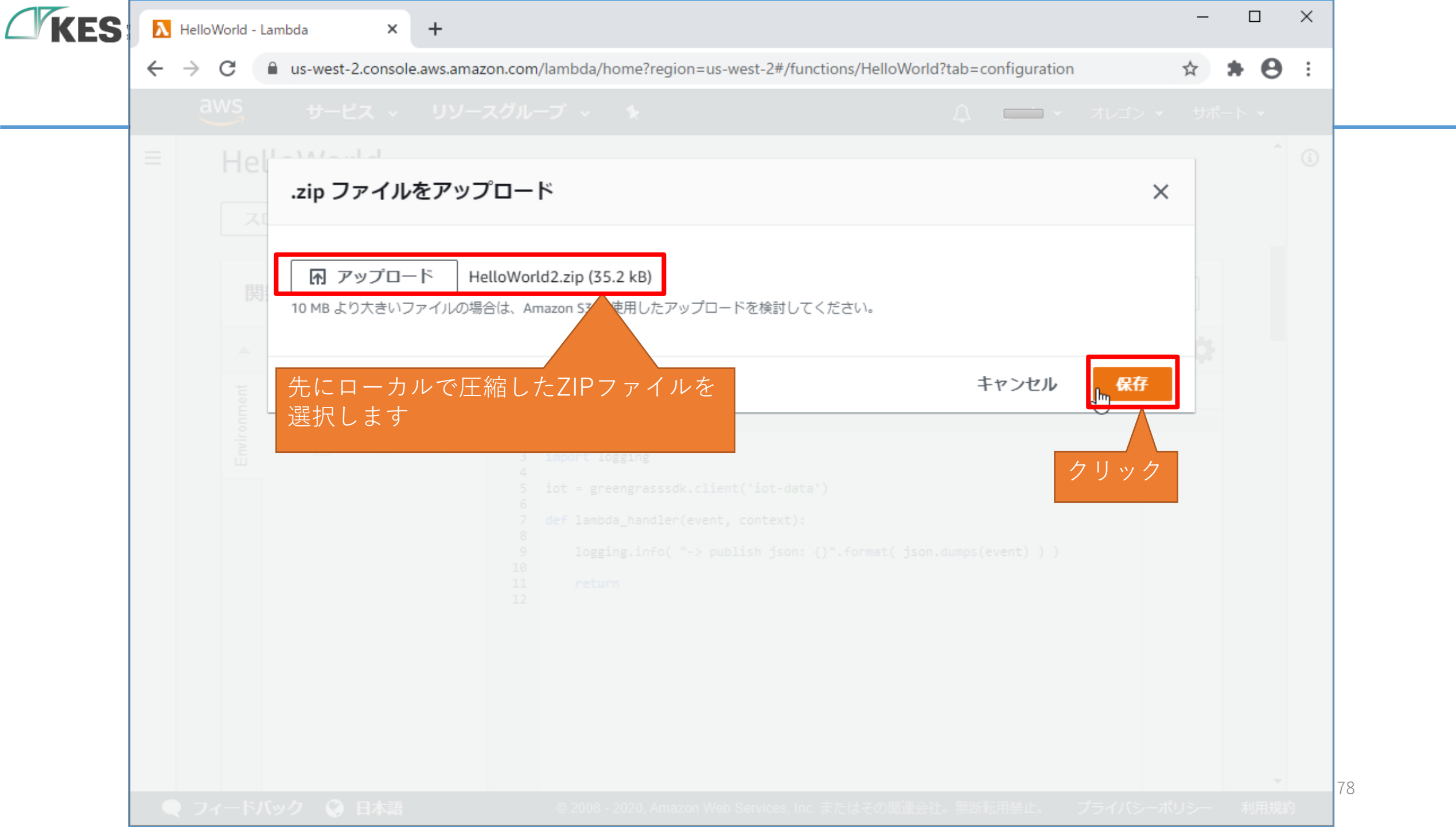

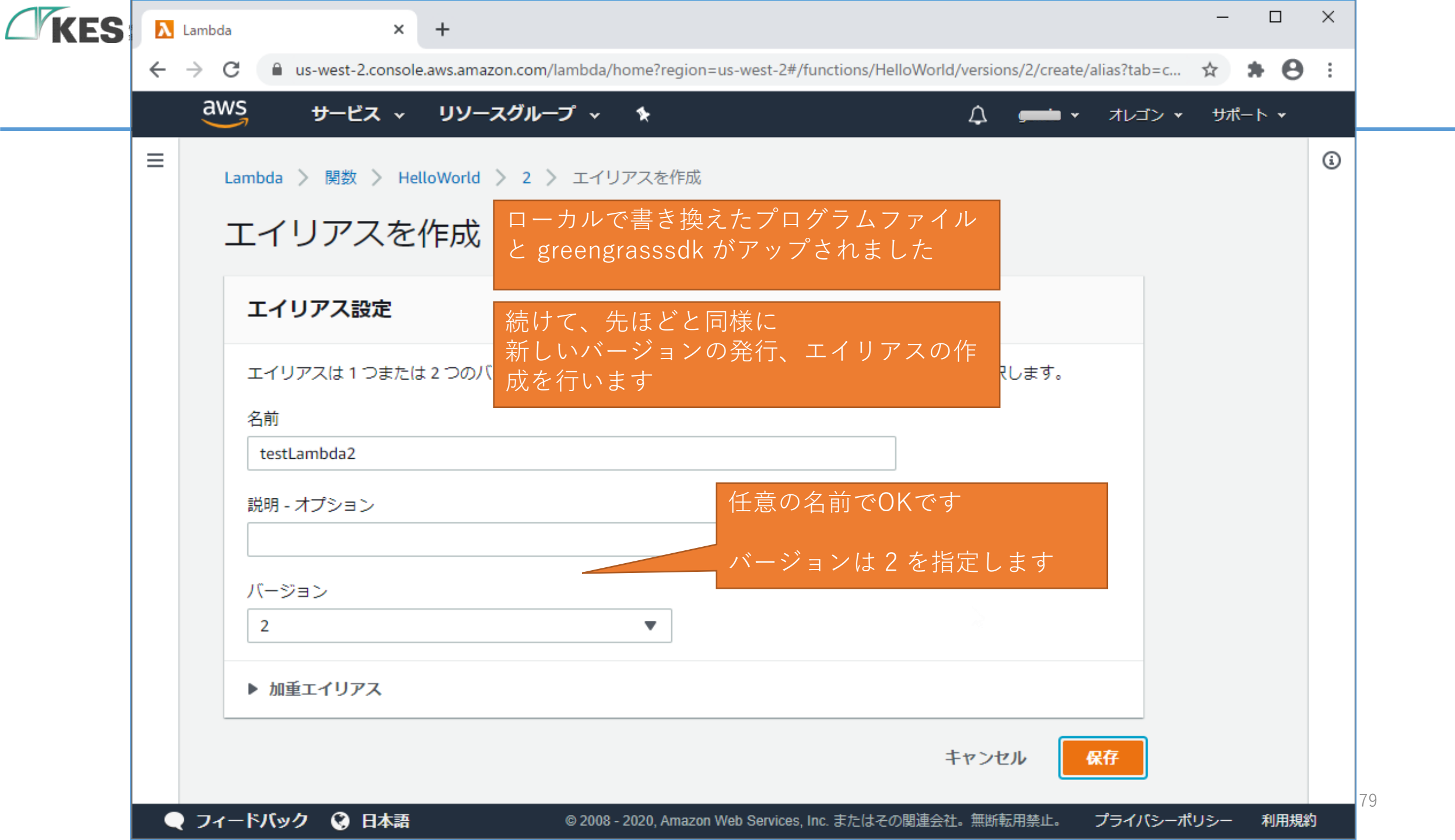

| S | HelloWorld:te | stLambda2 - Lambo 🗙 | +                    |                         |                           |                     |                            | - [  | X          |
|---|---------------|---------------------|----------------------|-------------------------|---------------------------|---------------------|----------------------------|------|------------|
| ÷ | → C           | us-west-2.console   | .aws.amazon.com/lamb | oda/home?region=us-v    | vest-2#/functions/HelloWo | rld/aliases/testLam | bda2?tab=con 🗴             | *    | <b>e</b> : |
|   | aws           | サービス 🗸              | リソースグループ             | ~ <b>*</b>              |                           | <b>↓</b> ,====      | <ul> <li>オレゴン ▼</li> </ul> | サポート | *          |
| ≡ | Ø I1!         | リアス testLambda2 カ   | 「正常に作成され、バー          | ジョン <b>2</b> を指していま     | :す。                       |                     |                            | ×    | Â          |
|   | Lamb          | da \ 朋物 \ Hol       | IoWorld \testLamb    | oda2                    |                           |                     |                            |      |            |
|   | Lamb          |                     |                      | ARN - 🗇 arn:aws:        | lambda:us-west-2:431099   | 347647:function:H   | lelloWorld:testLamb        | oda2 |            |
|   | He            | lloWorld:te         | stLambda2            |                         |                           |                     |                            |      |            |
|   |               |                     |                      | これで                     |                           |                     |                            |      |            |
|   |               | イリアス: testLambd     |                      | Lambdaの影                | 没定は完了です                   | 保住                  |                            |      |            |
|   | 設             | 定 アクセス権限            | モニタリング               | AWS IoT 側               | での作業に戻りま                  | ミす                  |                            |      |            |
|   |               |                     |                      |                         |                           |                     |                            |      |            |
|   | •             | デザイナー               |                      |                         |                           |                     |                            |      |            |
|   |               |                     |                      |                         |                           |                     |                            |      | Ŀ          |
|   |               |                     |                      | HelloWorld:             | testLambda2               |                     |                            |      |            |
|   |               |                     |                      | 😂 Layers                | (0)                       |                     |                            |      |            |
|   |               | ➡ トリガーを追加           |                      | *                       |                           | Γ                   | → 送信先を追加                   |      |            |
|   |               | 〒 1.572 夜道加         |                      |                         |                           |                     | 〒 必福花を連加                   |      | -          |
|   | フィードノ         | 「ック 🔇 日本語           | © 2                  | 2008 - 2020, Amazon Web | Services, Inc. またはその関連会   | 会社。無断転用禁止。          | プライバシーポリミ                  | シー 利 | 用規約        |

Ĺ

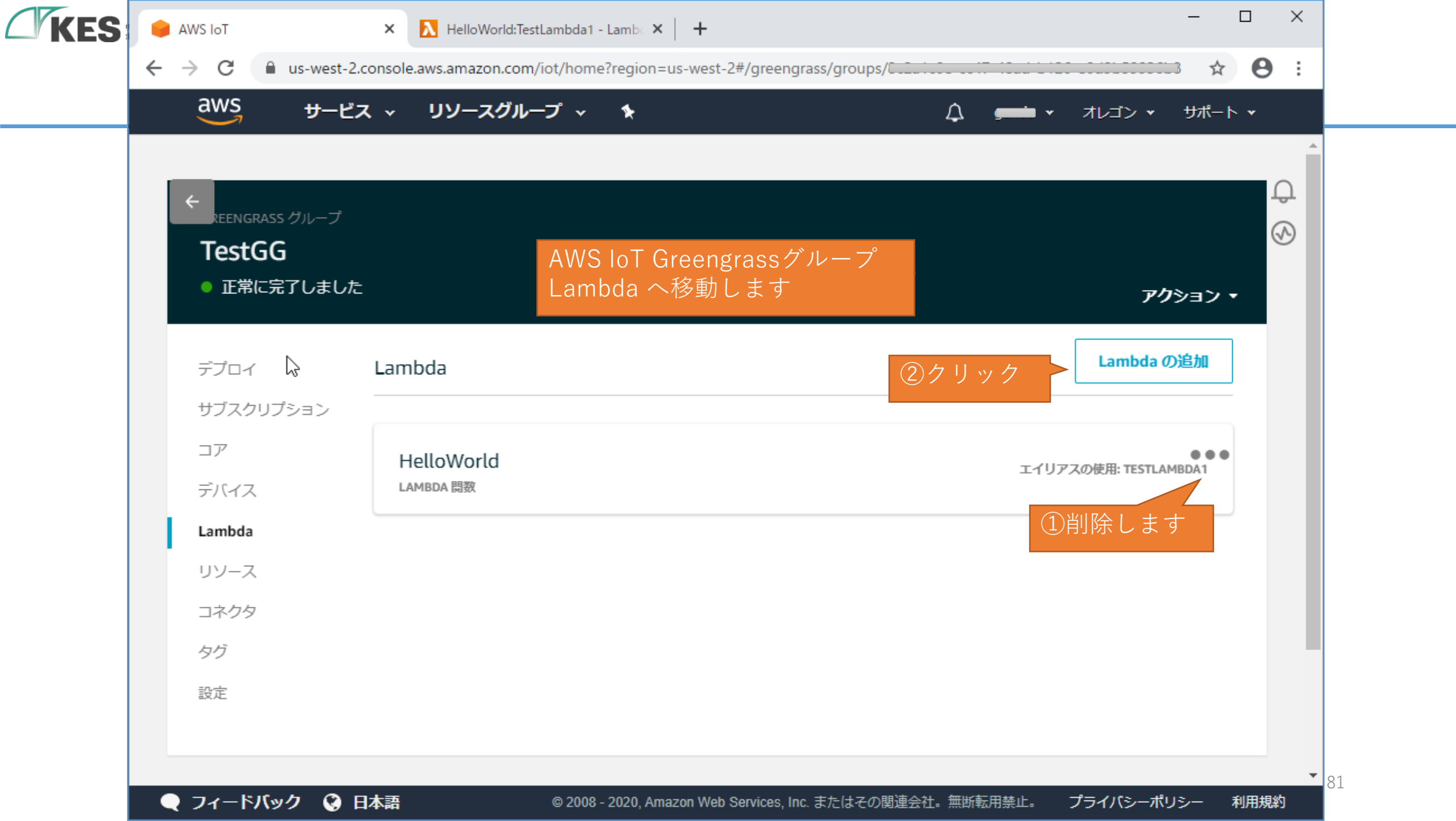

| aws サービス v                 | リソースグループ 🗸 🏠        | <b>9=====</b> ▼ オレゴン ▼ サポート ▼ |
|----------------------------|---------------------|-------------------------------|
|                            |                     |                               |
| GREENGRASS グループへの LAMBDA の | D追加                 |                               |
| 既存の Lambda の使              | 明                   |                               |
|                            |                     |                               |
| Lambda の選択                 |                     |                               |
| Q すべての Lambda 関数とA         |                     |                               |
|                            |                     |                               |
|                            | Python 2.7          |                               |
|                            | Python 2.7          |                               |
|                            | Python 2.7          |                               |
| ● HelloWorld ← f I         | ニックを付けます Python 3.7 |                               |
|                            | Python 3.7          |                               |
| 0                          |                     |                               |

(

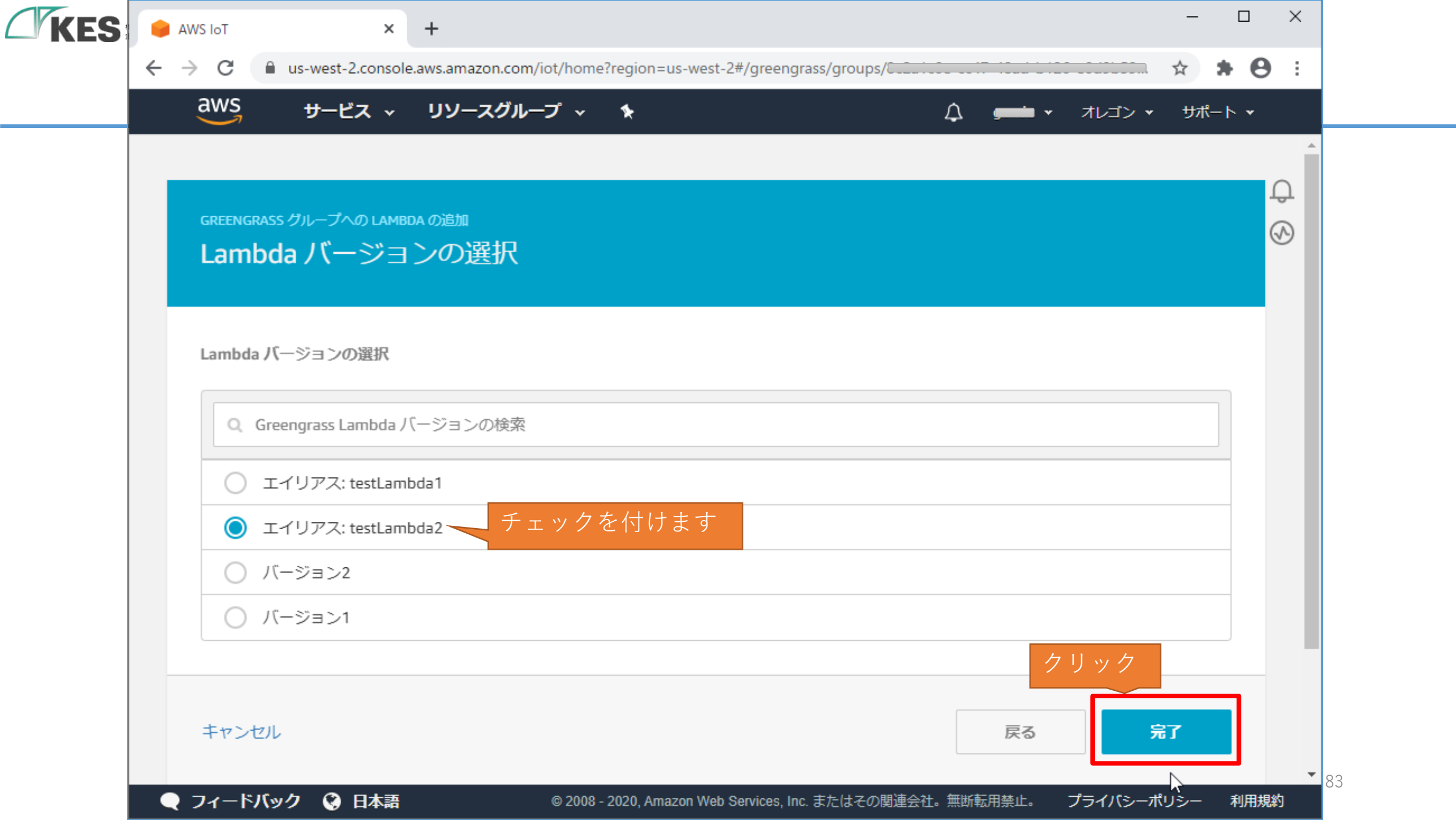

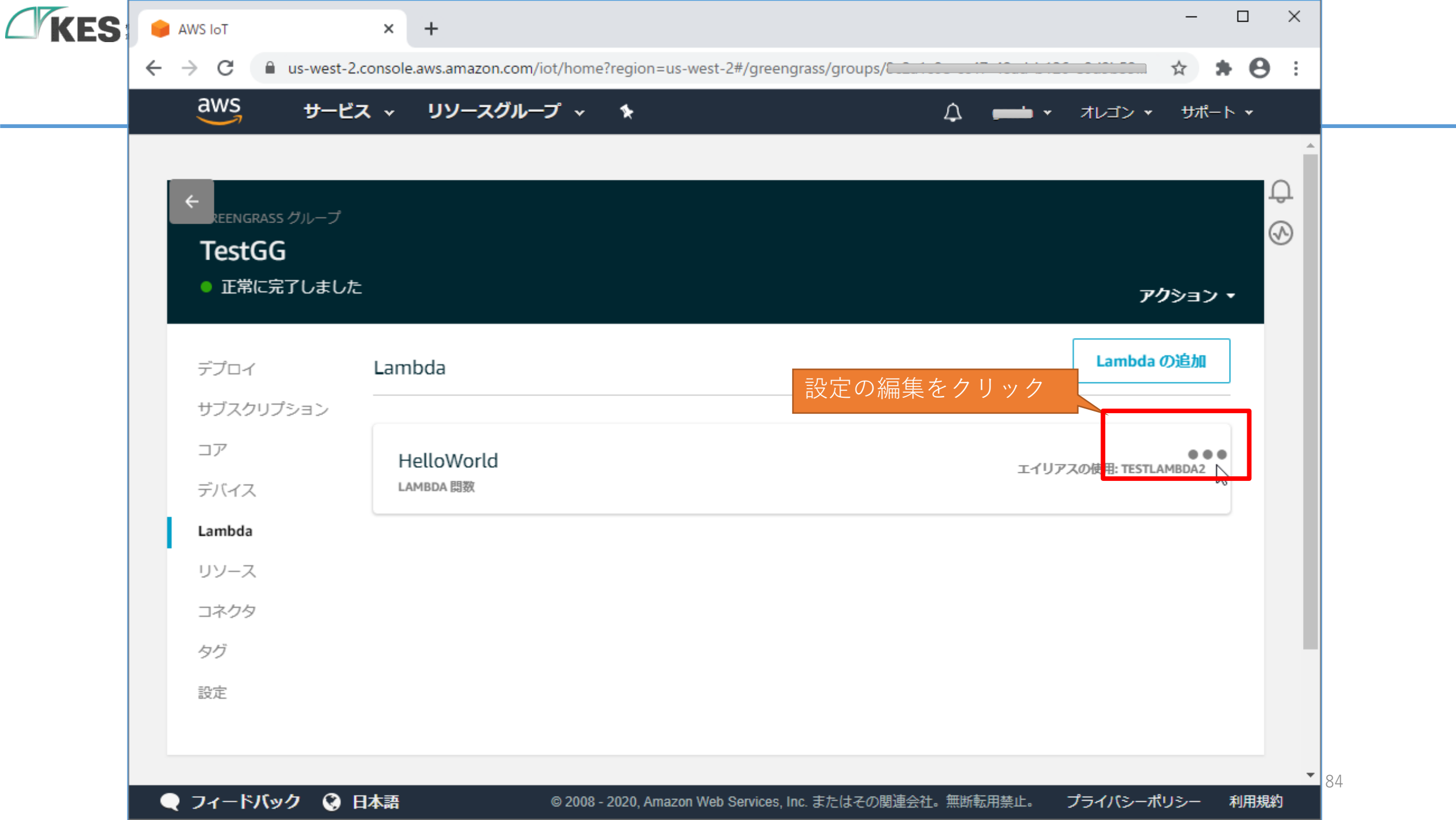

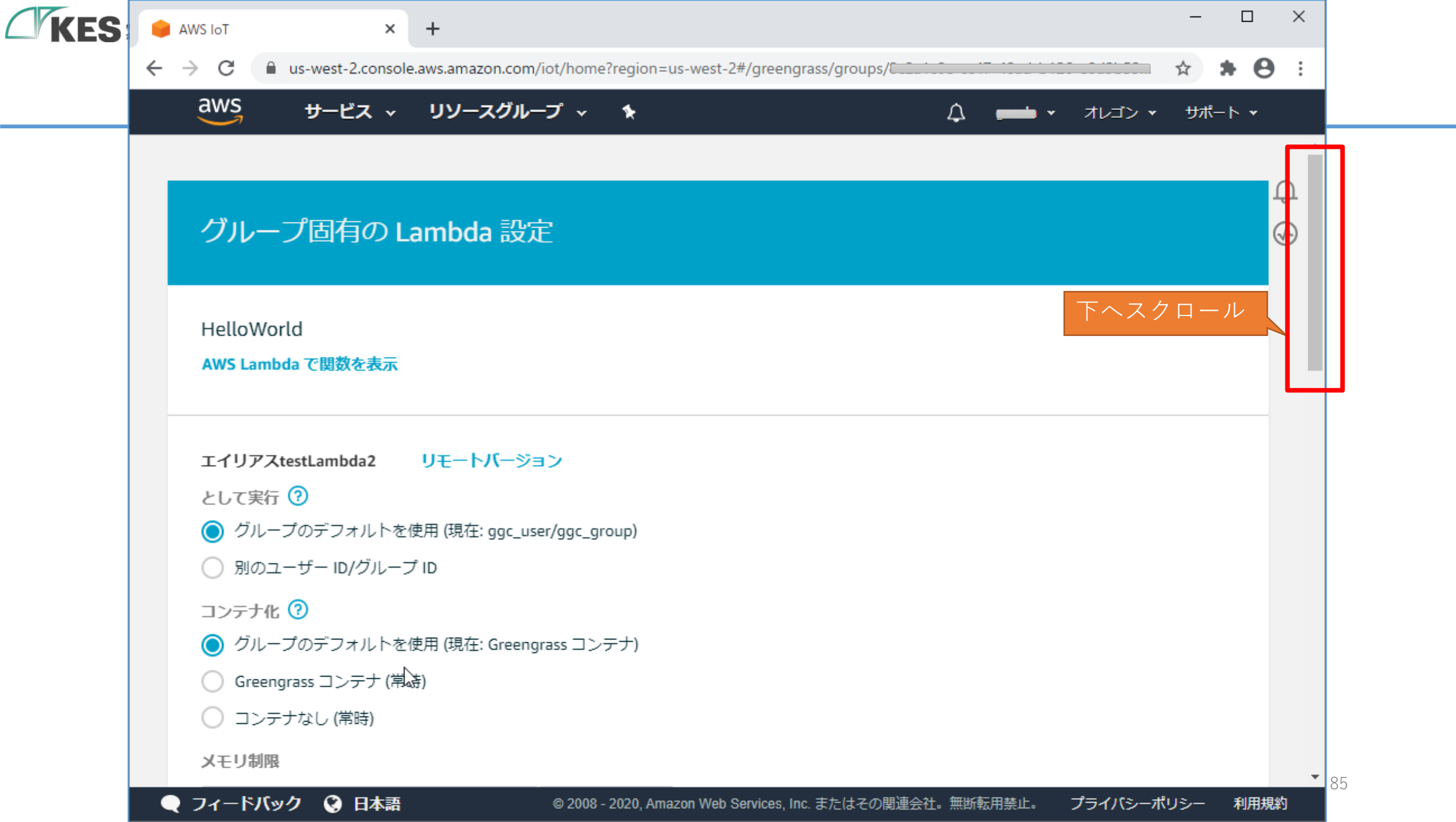

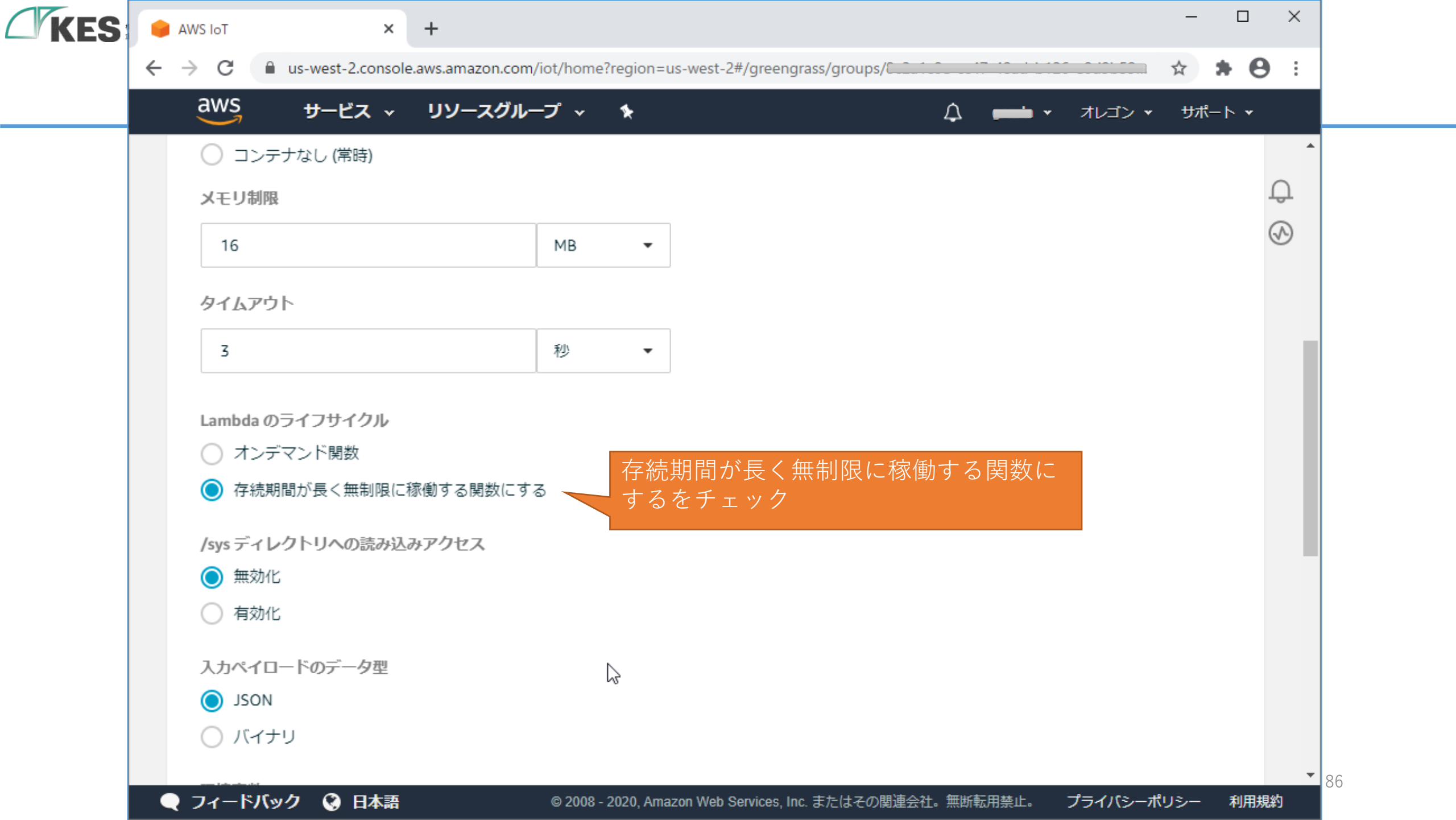

|   | aws ±                              | ナービス <b>~</b> リ!           | ソースグループ ∨                | *               |                 | בעד • 💳 🗘     | 「ン ▼ サポート ▼ |
|---|------------------------------------|----------------------------|--------------------------|-----------------|-----------------|---------------|-------------|
|   | 環境変数<br>環境変数を、関数<br>関数コードを変感       | 数コードからアクセ<br>更することなく構成     | ス可能なキーと値の/<br>設定を保存するのに( | ペアとして定<br>更利です。 | 義できます。これらは、     |               | Д<br>Ф      |
|   | <b>キ</b> ー<br>例: 色                 |                            |                          |                 | 値<br>例: 青       |               | $\otimes$   |
| - | Lambda 関数                          | マの別バージョン<br>bda 関数の過去バー    | ノの追加<br>-ジョンを個別に追加       | できます。名          | バージョンはグループ固有の設定 | のセットを持ち、グループ( | こよって独立し     |
|   | シルーフに Lami                         |                            | します。                     |                 |                 |               |             |
|   | クルークに Lamb<br>た個別の Lambd<br>別バージョン | la 関数として扱われ<br><b>יの追加</b> |                          |                 |                 | クリッ           | <u>ク</u>    |

Ĺ

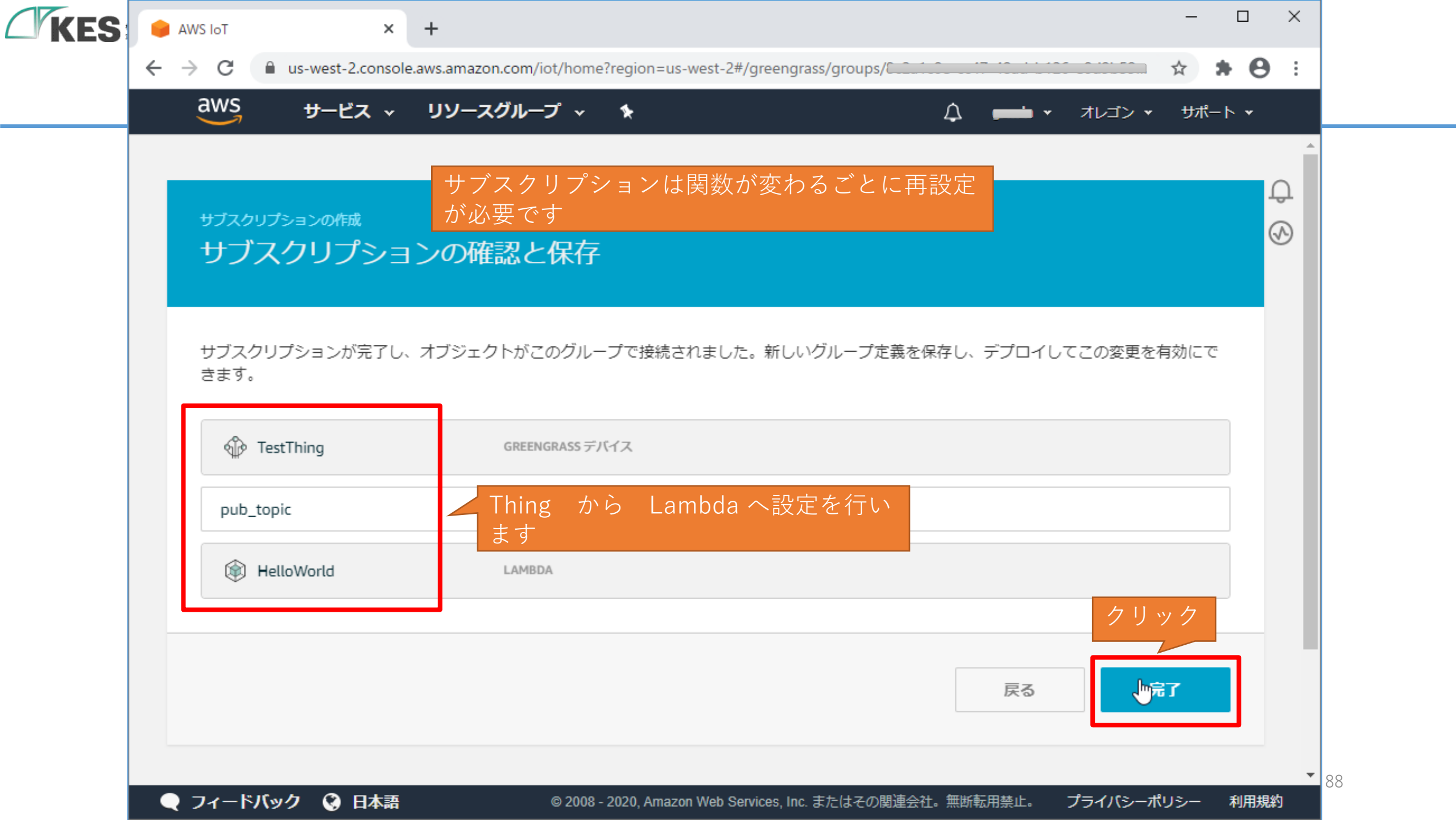

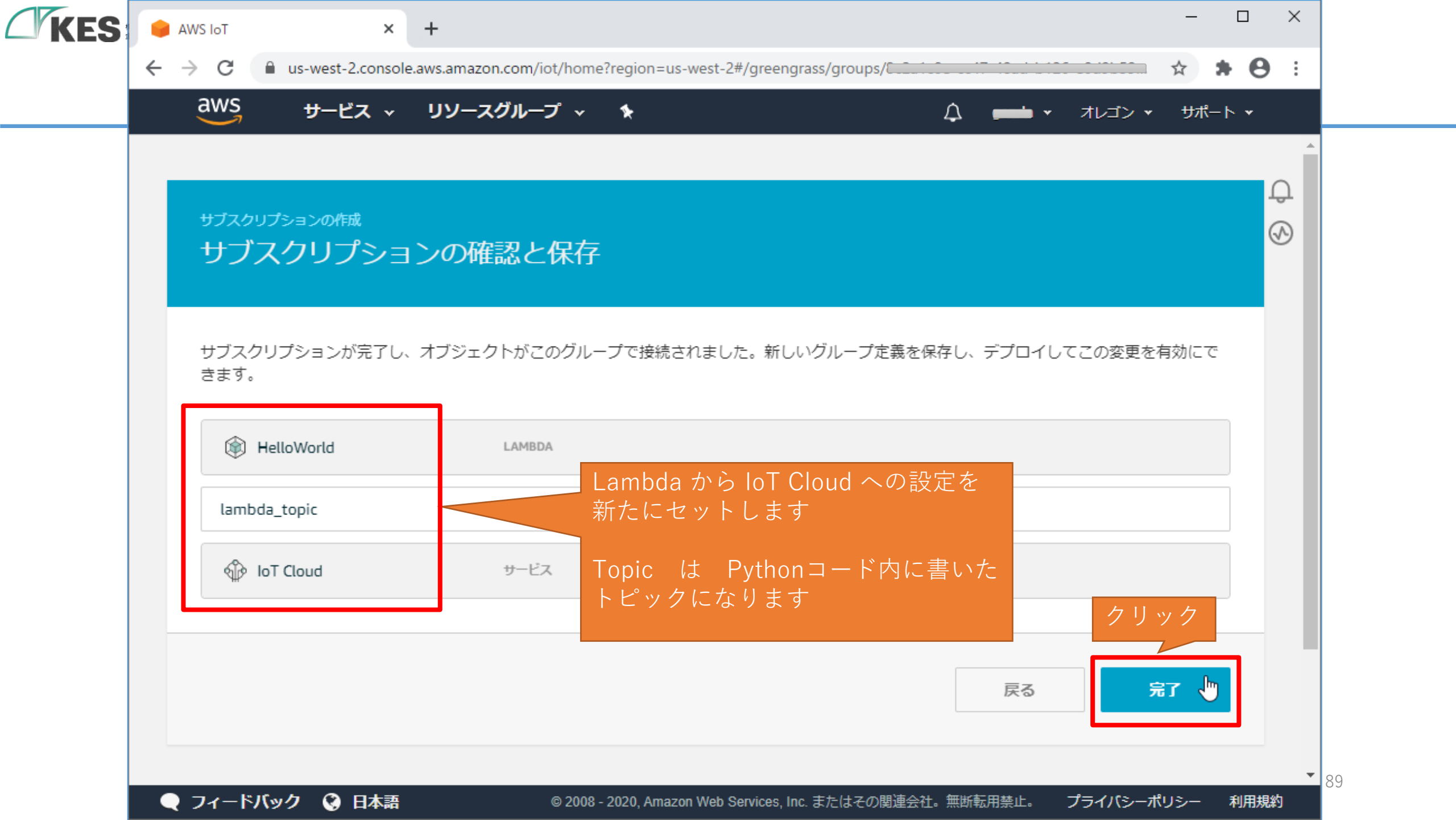

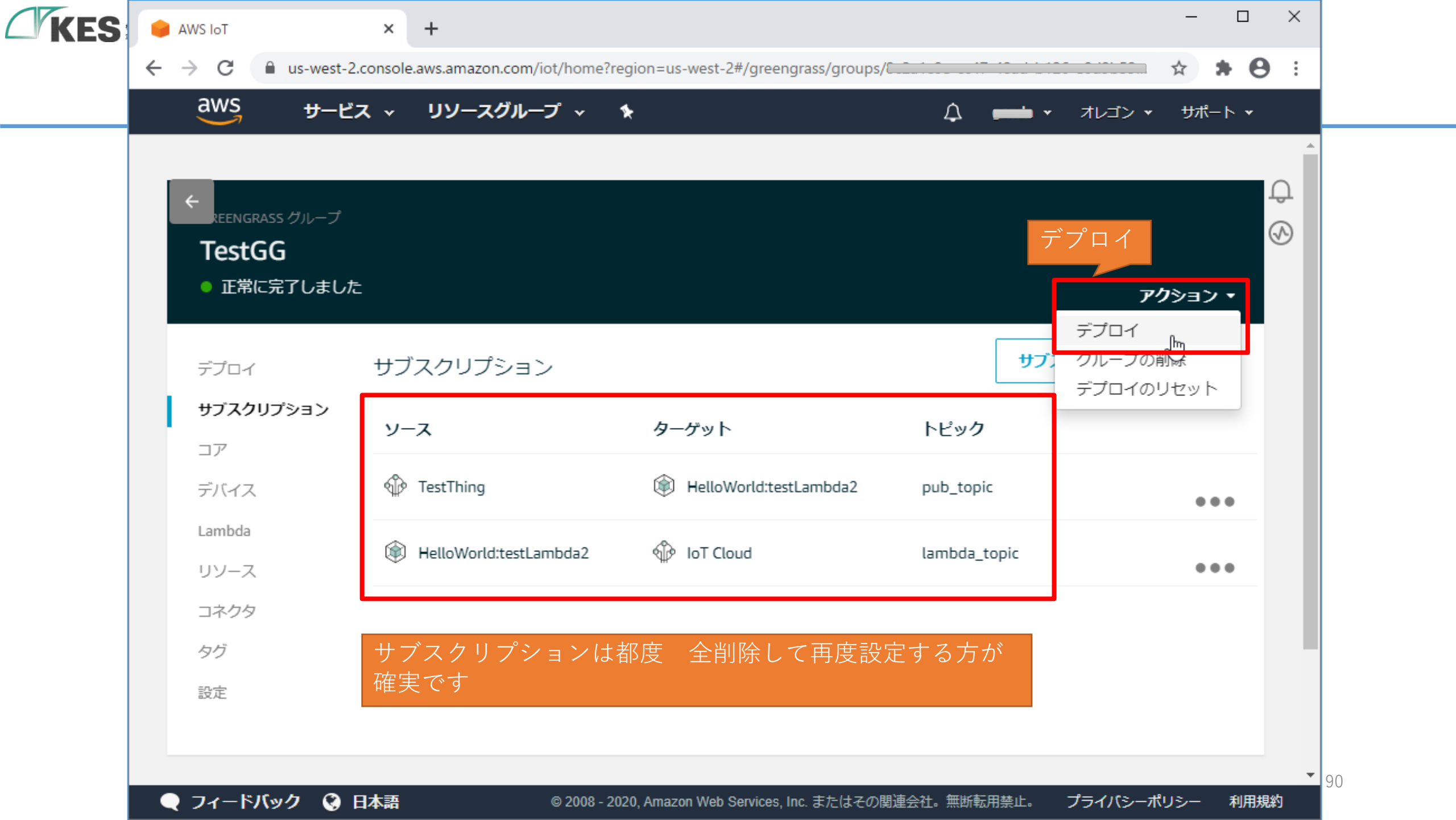

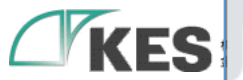

#### 💾 Log File Manager × +

← → C ③ 保護されていない通信 | 192.168.252.553/filemanager.php?p=ggc%2Fvar%2Flog%2Fuser%2Fus-west-2%2F

 $\times$ 

\* 0 (:) ☆

### 

| Name                                        | Size      | Modified         | Perms | Owner     |      |
|---------------------------------------------|-----------|------------------|-------|-----------|------|
| <u>€.</u> ダウンロード                            |           |                  |       |           |      |
| HelloWorld.log                              | 1.18 KiB  | 2020/06/30 14:30 | 0600  | root:root | ee 🛓 |
| HelloWorld.log-1593494556011873413          | 25.39 KiB | 2020/06/30 14:22 | 0600  | root:root | ee 🛓 |
| HelloWorld.log-1593494716011869567          | 25.48 KiB | 2020/06/30 14:25 | 0600  | root:root | ee 🖕 |
| HelloWorld.log-1593494876012019962          | 25.51 KiB | 2020/06/30 14:27 | 0600  | root:root | ee 🖕 |
| HelloWorld.log-1593495048512342679          | 25.41 KiB | 2020/06/30 14:30 | 0600  | root:root | ee 🖕 |
| Full size: 102.97 KiB, files: 5, folders: 0 |           |                  |       |           |      |

filemanager を開き、lambdaが データ受信できていることを確認

91

2

| KEG | 🖺 C:¥Users¥genda¥Downloads¥HelloWorld.log - sakura 2.2.0.1 — 🗆 🗙                                                                                                    |
|-----|----------------------------------------------------------------------------------------------------|
|     | <mark>ファイル(E)</mark> 編集(E) 変換( <u>C</u> ) 検索( <u>S</u> ) ツール( <u>T</u> ) 設定( <u>O</u> ) ウィンドウ( <u>W</u> ) ヘルプ( <u>H</u> )                                                                                                    |
|     |                                                                                                    |
|     | HelloWorld.log 🗸 🖌                                                                                                    |
|     |                                                                                                    |
|     | 64 [2020-06-30T14:32:02.019+09:00][INF0]-lambda_function.py:12,-> publish json: {"tag": "tag", "seq": 0, "msg": {"entryDatetime"<br>: "2020-06-30T14:32:01+09:00", "mac_address": "00:11:0C:1B:85:B9", "device_type": "test", "event_type": "3", "ConnectError":<br>0, "D100": 0}}↓                                                                      |
|     | 65 [2020-00-30T14:32:02:02+09:00][INF0]-ipc_chient.py:107,Postice function [arn:aws:lambda:function:GGRouter] to http://                                                                                                    |
|     | 66 [2020-06-30T14:32:02.035+09:00][INF0]-ipc_ lambda_function.py 9行目に書いた                                                                                                    |
|     | $ \begin{bmatrix} 2020 - 06 - 30T14: 32: 02.035 + 09: 00 \end{bmatrix} [INF0] - ipc \\ 2bc74d \end{bmatrix} to \\ \frac{http://localhost: 8000/2016 - 11 - 0}{2020 - 06 - 30T14: 32: 02.039 + 09: 00 ] [INF0] - ipc } \\ logging.info("-> publish json: {}".format(json.dumps(event))) \\ \frac{10^{k}}{12^{k}} \\ \frac{12^{k}}{12^{k}} \end{bmatrix} $ |
|     | 69 [2020-06-30T14:32:02.04+09:00][INF0]-ipc_c にて出力しているログメッセージがあることを確認ください<br>ion:HelloWorld:2] from <u>http://localhost:80</u> Lambda が Thing のPublish を受信していることになります 2 <sup>K</sup>                                                                                                    |
|     | 70 [2020-06-30T14:32:12.031+09:00][INF0]-ipc                                                                                                    |
|     | 71 [2020-06-30T14:32:12.032+09:00][INF0]-lambda_function.py:12,-> publish json: {"tag": "tag", "seq": 0, "msg": {"entryDatetime"<br>: "2020-06-30T14:32:11+09:00", "mac_address": "00:11:0C:1B:85:B9", "device_type": "test", "event_type": "3", "ConnectError":<br>0, "D100": 0}}↓                                                                      |
|     | 72 [2020-06-30114:32:12.034+09:00][INF0]-ipc_client.py:167,Posting work for function Larn:aws:lambda:::function:GGKouter] to http://www.info.com/com/com/com/com/com/com/com/com/com/                                                                                                    |
|     | 73 [2020-06-30T14:32:12.044+09:00][INF0]-ipc_client.py:177,Work posted with invocation id [07d4b966-9091-4d15-75e8-5bded901c723]                                                                                                    |
|     | 74 [2020-06-30T14:32:12.046+09:00][INF0]-ipc_client.py:223,Posting work result for invocation id [f9a45787-447e-4609-7f6d-b56f2dk                                                                                                    |
|     | 75 [2020-06-30T14:32:12.054+09:00][INF0]-ipc_client.py:232,Posted work result for invocation id [f9a45787-447e-4609-7f6d-b56f2d2k                                                                                                    |
|     | 09c99]↓<br>76 [2020_06_20T14:22:12_055±00:00][INEO]_inc_client_nu:102_Catting_work_for_function_Form:owe:lembdo:up-wort-2:                                                                                                    |
|     | tion:HelloWorld:2] from <a 2016-11-01="" 8000="" 800<="" arn:aws:lambda:us-west-2:"http:="" functions="" href="http://localhost:8000/2016-11-01/functions/arn:aws:lambda:us-west-2:" http:="" localhost:8000="" th=""></a>                                                                                                    |
|     |                                                                                                    |
|     |                                                                                                    |
|     | コンジェンジョン<br>75行 20桁 LF 32 SJIS REC 挿入                                                                                                    |

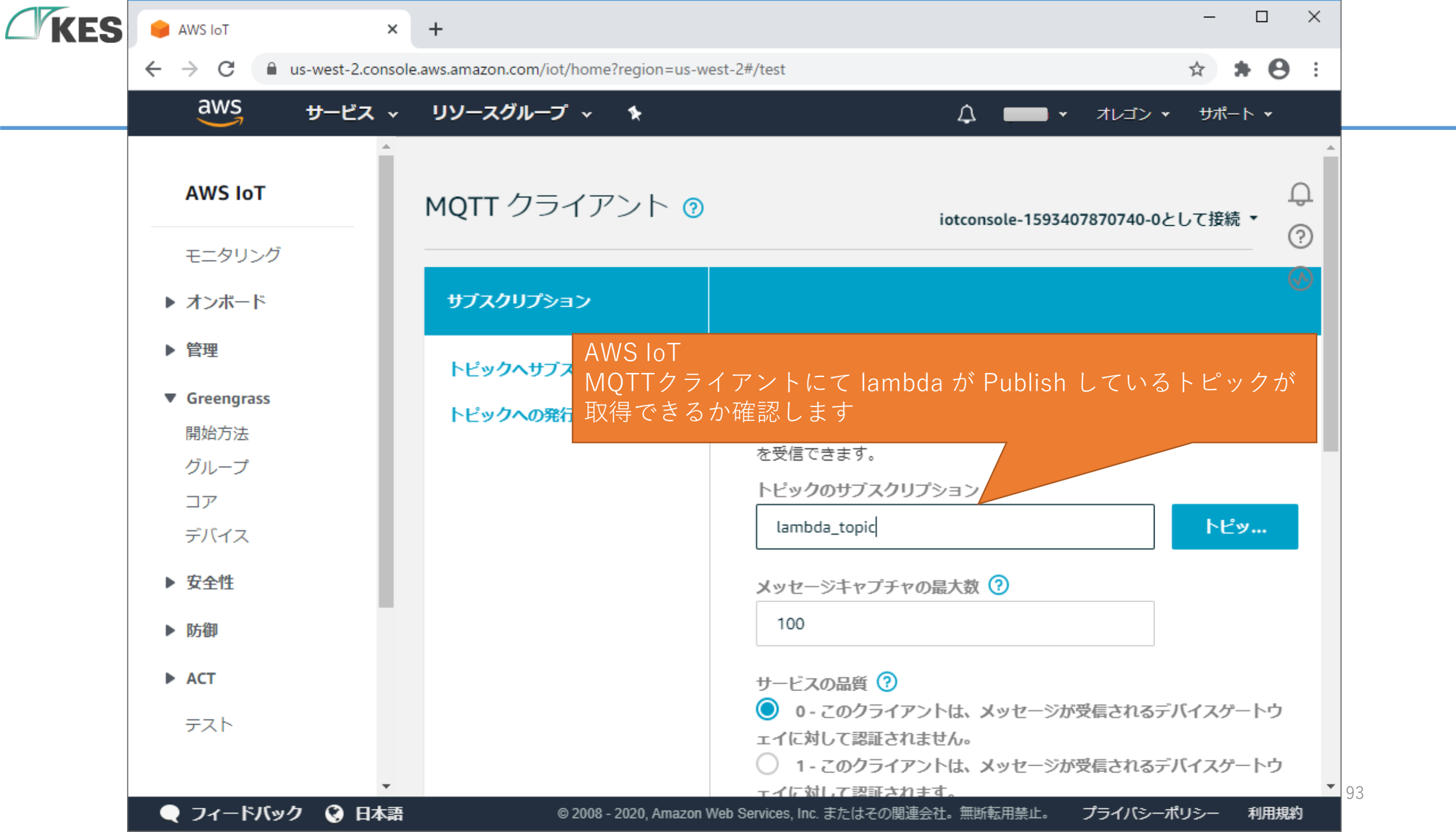

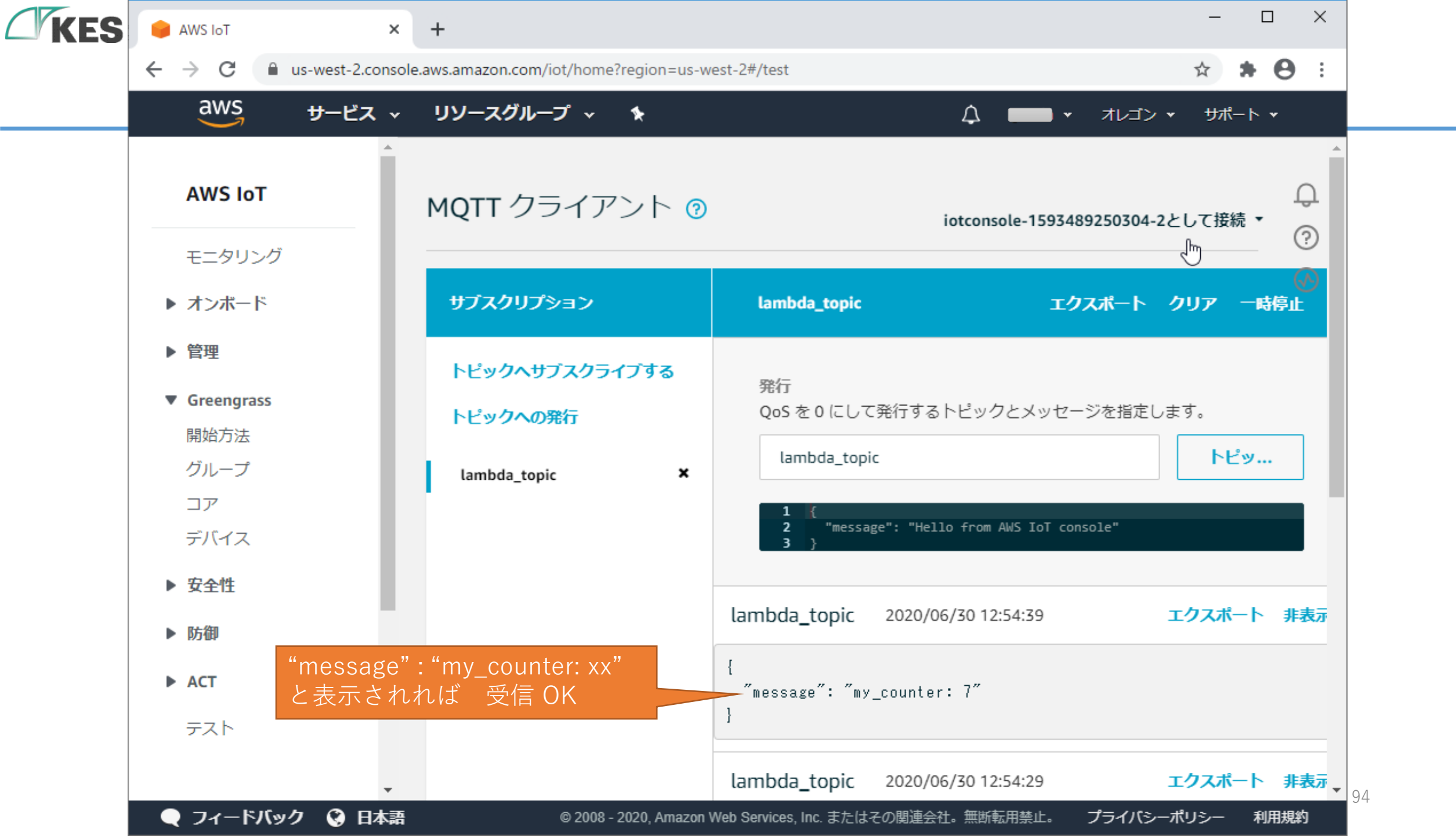

### お疲れさまでした! これでLambda編は完了です!

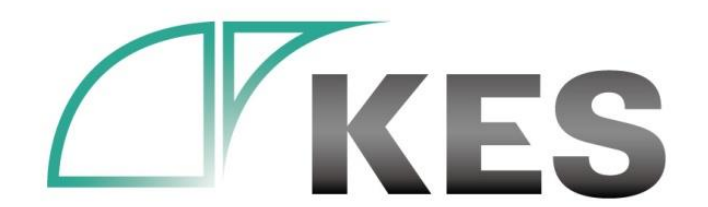

©Kanazawa Engineering Systems Inc.